# <mark>I-O DATA</mark> WN-G300R2 画面で見るマニュアル

#### ■初期設定

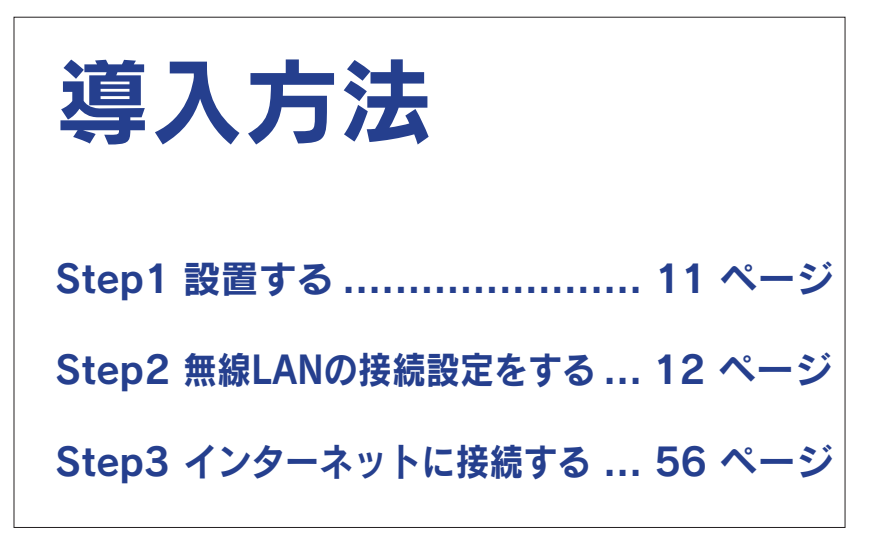

■よくある質問

設定画面の開き方 ...... 59 ページ

無線LANの設定を変更する場合 (SSID、暗号化設定の変更).......68 ページ

困ったときには ...... 101 ページ

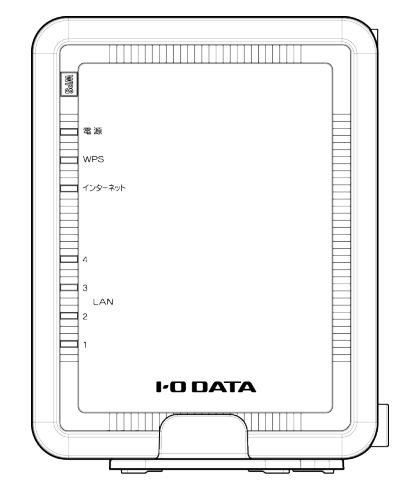

# もくじ

| 安全のために                                                                         | 5  |
|--------------------------------------------------------------------------------|----|
| 安全のために                                                                         | 6  |
| 使田上のご注音                                                                        | 8  |
| 文(力上)// こ/上心                                                                   |    |
| 導入方法                                                                           |    |
| Step1 設置する                                                                     | 11 |
| Step2 無線LANの接続設定をする                                                            | 12 |
| パソコンを接続する場合                                                                    | 13 |
| パソコン内蔵の無線LAN子機を接続する場合                                                          | 13 |
| Windows 8の場合                                                                   | 13 |
| Windows 7の場合                                                                   | 16 |
| Windows Vistaの場合                                                               |    |
| Windows XPの場合                                                                  | 20 |
| Mac OSの場合                                                                      | 21 |
| 外付けの無線LAN子機を接続する場合                                                             | 23 |
| 弊社製無線LAN子機の場合(WPS接続の場合)                                                        | 23 |
| 他<br>社<br>製<br>ま<br>た<br>は<br>WPS<br>非<br>対応<br>無線<br>LAN<br>子<br>機の<br>場合<br> | 24 |
| 有線LAN接続する場合                                                                    |    |
| スマートフォン/タブレットを接続する場合                                                           | 26 |
| 簡単設定アプリ「QRコネクト」で接続する場合(初心者向け)                                                  | 26 |
| iPhone/iPad/iPod touchの場合                                                      | 26 |
| Androidの場合                                                                     |    |
| 設定メニューで接続する場合                                                                  |    |
| iPhone/iPad/iPod touchの場合                                                      |    |
| Androidの場合(WPS接続の場合)                                                           |    |
| Androidの場合(アクセスポイントを検索して接続する場合)                                                |    |
| NFCアフリ  NFCコネクト」で接続する場合(初心者向け)                                                 |    |
| ゲーム機を接続する場合                                                                    |    |
| ニンテンドー3DSの場合                                                                   |    |
| ニンテンドーDSiの場合(WPS接続の場合)                                                         |    |
| ニンテンドーDSiの場合(アクセスポイントを検索して設定)                                                  |    |
| ニンテンドーDS Lite/ニンテンドーDSの場合                                                      |    |

| もくじ                                                                |                |
|--------------------------------------------------------------------|----------------|
| Wiiの場合<br>PS Vitaの場合<br>PSPの場合                                     | 44<br>47<br>49 |
| PS3の場合                                                             | 51             |
| Xbox 360の場合                                                        | 53             |
| Step3 インダーイットに接続 9 る                                               | 50             |
| 設定の変更/更新                                                           | 58             |
| 設定画面の開き方                                                           | 59             |
| 方法1:設定アプリ「Magical Finder」を利用して開く方法                                 | 60             |
| Windowsの場合<br>Mac OSの場合<br>iPhone/iPad/iPod touchの場合<br>Androidの場合 | 60<br>61<br>62 |
| 方法2:IPアドレスを入力して開く方法                                                | 64             |
| ルーターモード時<br>APモード時                                                 | 64<br>64       |
| アクセスポイントとして使用する方法(ルーター⇔APの切替方法)                                    | 65             |
| APモードに切り替える方法                                                      | 65             |
| ルーターモードに切り替える方法                                                    | 66             |
| 無線LANの設定を変更する場合(SSID、暗号化設定の変更)                                     | 68             |

| 無線LANの設定を変更する場合(SSID、暗号化設定の変更)     | 68 |
|------------------------------------|----|
| 無線LAN高速モードを使用する方法(帯域を40MHzに変更する方法) | 72 |
| ポートの開放手順                           | 73 |
| ECOモードの設定方法                        | 75 |
| ファームウェアのバージョンアップ方法                 | 77 |
| 出荷時設定に戻す方法                         | 79 |
| 初期化ボタンで戻す場合                        | 79 |
| 設定画面で戻す場合                          | 80 |
| 設定画面のリファレンス                        | 81 |
| ステータス                              | 81 |

| かんたん接続        |
|---------------|
| インターネット       |
| IPアドレス自動取得    |
| IPアドレス固定設定    |
| PPPoE認証       |
| アクセスポイントモード83 |
| LAN設定         |
| IPアドレス設定      |
| DHCP          |
| 無線設定          |
| 基本設定          |
| 暗号化           |
| 詳細設定          |
| フィルター87       |
| WPS           |
| クライアントリスト     |
| セキュリティ        |
| パススルー         |
| DMZ           |
| DoS           |
| ECOモード90      |
| ECOモード        |
| 詳細設定          |
| ポートの開放        |
| UPnP91        |
| リダイレクト91      |
| ファミリースマイル     |
| ファミリースマイル     |
| URLフィルター93    |
| ブロックログ        |
| システム          |
| パスワード設定       |
| 時刻の設定         |
| ログ94          |
| ファームウェア94     |
| バックアップ95      |
| 初期化           |

| 仕様                                                         |                          |
|------------------------------------------------------------|--------------------------|
| 各部の名前と機能                                                   | 97                       |
| 動作環境/仕様                                                    |                          |
| 動作環境                                                       |                          |
| 仕様                                                         |                          |
| 一般仕様                                                       |                          |
| 出荷時設定一覧                                                    |                          |
|                                                            |                          |
| 困ったときには                                                    |                          |
| 困ったときには<br>困ったときには                                         | <b>100</b><br>101        |
| 困ったときには<br>困ったときには<br>アフターサービスについて                         | <b>100</b><br>101<br>117 |
| 困ったときには<br>困ったときには<br>アフターサービスについて<br>お問い合わせについて           | <b>100</b><br>           |
| 困ったときには<br>困ったときには<br>アフターサービスについて<br>お問い合わせについて<br>修理について | <b>100</b><br>           |

# 安全のために

| 安全のために6  | ペー | ジ |
|----------|----|---|
| 使用上のご注意8 | ペー | ジ |

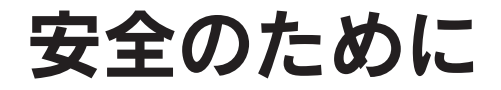

お使いになる方への危害、財産への損害を未然に防ぎ、安全に正しくお使いいただくための注意事項を記載しています。 ご使用の際には、必ず記載事項をお守りください。

#### ▼ 警告および注意表示

| ⚠ 危険 | この表示の注意事項を守らないと、死亡または重傷を負う危険が生じます。            |
|------|-----------------------------------------------|
| ▲ 警告 | この表示の注意事項を守らないと死亡または重傷を負うことがあります。             |
| ▲ 注意 | この表示の注意事項を守らないと、けがをしたり周辺の物品に損害を与えたりすることがあります。 |

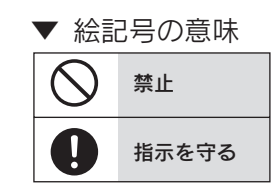

## ▲ 危険

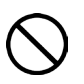

本製品を修理・分解・改造しない

火災や感電、やけど、故障の原因になります。

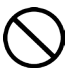

**雷が鳴り出したら本製品や電源コードに触れない** 感電の原因になります。

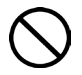

ACアダプターや本製品をぬらしたり、水気の多い 場所で使わない

火災・感電の原因になります。

- ・お風呂場、雨天、降雪中、海岸、水辺でのご使用は、
   特にご注意ください。
- ・水の入ったもの(コップ、花びんなど)を上に置かない。
- ・万一、AC アダプターや本製品がぬれてしまった場合 は、絶対に使用しないでください。

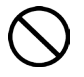

本製品の小さな部品を乳幼児の手の届くところに置 かない

誤って飲み込み、窒息や胃などへの障害の原因になりま す。万一、飲み込んだと思われる場合は、ただちに医師 にご相談ください。

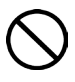

#### 故障や異常のまま、通電しない

本製品に故障や異常がある場合は、必ずパソコンから取 り外し、コンセントから電源プラグを抜いてください。 そのまま使用すると、火災・感電・故障の原因になります。

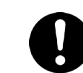

#### 煙がでたり変な臭いや音がしたら、すぐに使用を中 止する

コンセントから電源プラグを抜いてください。 そのまま使用すると火災・感電の原因になります。

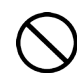

本製品を病院内で使用しない 医療機器の誤動作の原因になることがあります。

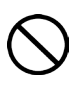

本製品を飛行機の中で使用しない 飛行機の計器などの誤動作の原因になります。飛行機の 中ではコンピュータから本製品を取り外してください。

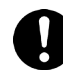

ペースメーカー等の産業・科学・医療用機器等の近 くでは使用しない

電波によりペースメーカーの動作に影響を与える恐れが あります。電波によりペースメーカーの 動作に影響を与える恐れがあります。飛行機の中ではコ ンピュータから本製品を取り外してください。

# <u> </u>警告(つづき)

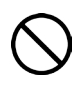

ACアダプターや電源コードは、添付品または指定 品のもの以外を使わない

電源(ACアダプター・コード・プラグ)について -----

電源コードから発煙したり火災の原因になります。

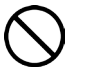

AC100V(50/60Hz)以外のコンセントにつなが ない

発熱、火災の恐れがあります。

電源コードやACアダプターにものをのせたり、 引っ張ったり、折り曲げ・押しつけ・加工などはし

引っ張ったり、折り曲げ・押しつけ・加工などはし ない

電源コードがよじれた状態や折り曲げた状態で使用しないでください。 電源コードの共体(電気の流れるトスス)が断領したい

電源コードの芯線(電気の流れるところ)が断線したり、 ショートし、火災・感電の原因になります。

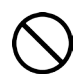

#### ゆるいコンセントにつながない

電源プラグは、根元までしっかりと差し込んでください。 根元まで差し込んでもゆるみがあるコンセントにはつな がないでください。発熱して火災の原因になります。

電源プラグを抜くときは電源コードを引っ張らない 電源プラグを持って抜いてください。 電源コードを引っ張ると電源コードに傷が付き、火災や 感電の原因になります。

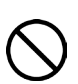

#### 添付のACアダプターや電源コードは、他の機器につ ながない

添付の電源コードおよび AC アダプターは本製品専用です。 他の機器につなぐと、火災や感電の原因になります。

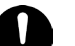

#### コンセントまわりは定期的に掃除する

長期間電源プラグを差し込んだままのコンセントでは、 つもったホコリが湿気などの影響を受けて、火災の原因 になります。(トラッキング現象) トラッキング現象防止のため、定期的に電源プラグを抜 いて乾いた布で電源プラグをふき掃除してください。

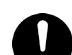

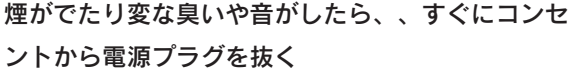

そのまま使用すると火災・感電の原因になります。

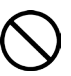

じゅうたん、スポンジ、ダンボール、発泡スチロー ルなど、保温・保湿性の高いものの近くで使わない 火災の原因になります。

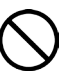

#### 熱器具のそばに配線しない

電源コード被覆が破れ、火災や感電、やけどの原因になります。

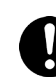

#### テーブルタップを使用する時は定格容量以内で使用 する、たこ足配線はしない

テーブルタップの定格容量(「1500W」などの記載)を 超えて使用すると、テーブルタップが過熱し、火災の原 因になります。

# <u> 注</u>意

#### 本製品を踏まない

破損し、ケガの原因になります。特に、小さなお子様に はご注意ください。

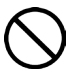

#### 長時間にわたり一定の場所に触れ続けない

本製品を一定時間使うと、本製品が熱く感じる場合があ ります。長時間にわたり一定の場所に触れ続けると、低 温やけどを起こす恐れがあります。 電源(ACアダプター・コード・プラグ)について ----

足を引っ掛けると、けがの原因になります。

# 使用上のご注意

## 無線LAN製品ご使用時におけるセキュリティに関するご注意

(お客様の権利(プライバシー保護)に関する重要な事項です!)

無線LANでは、LANケーブルを使用する代わりに、電波を利用してパソコン等と無線アクセスポイント間で情報のやり取りを行う ため、電波の届く範囲であれば自由にLAN接続が可能であるという利点があります。その反面、電波はある範囲内であれば障害物 (壁等)を越えてすべての場所に届くため、セキュリティに関する設定を行っていない場合、以下のような問題が発生する可能性が あります。

 ●通信内容を盗み見られる
 悪意ある第三者が、電波を故意に傍受し、
 ・IDやパスワード又はクレジットカード番号等の 個人情報
 ・メールの内容
 等の通信内容を盗み見られる可能性があります。

 ●不正に侵入される
 悪意ある第三者が、無断で個人や会社内のネットワークへ アクセスし、
 ・個人情報や機密情報を取り出す(情報漏洩)
 ・特定の人物になりすまして通信し、不正な情報を 流す(なりすまし)
 ・傍受した通信内容を書き換えて発信する(改ざん)
 ・コンピュータウィルスなどを流しデータやシステム を破壊する(破壊)
 などの行為をされてしまう可能性があります。

本来、無線LANカードや無線アクセスポイントは、これらの問題に対応するためのセキュリティの仕組みを持っていますので、無 線LAN製品のセキュリティに関する設定を行って製品を使用することで、その問題が発生する可能性は少なくなります。無線LAN 機器は、購入直後の状態においては、セキュリティに関する設定が施されていない場合があります。

従って、お客様がセキュリティ問題発生の可能性を少なくするためには、無線LANカードや無線LANアクセスポイントをご使用に なる前に、必ず無線LAN機器のセキュリティに関する全ての設定をマニュアルにしたがって行ってください。

なお、無線LANの仕様上、特殊な方法によりセキュリティ設定が破られることもあり得ますので、ご理解の上、ご使用ください。 セキュリティの設定などについて、お客様ご自分で対処できない場合には、弊社サポートセンターまでお問い合わせください。弊 社では、お客様がセキュリティの設定を行わないで使用した場合の問題を充分理解した上で、お客様自身の判断と責任においてセ キュリティに関する設定を行い、製品を使用することをお奨めします。

※ セキュリティ対策を施さず、あるいは、無線LANの仕様上やむを得ない事情によりセキュリティの問題が発生してし

まった場合、株式会社アイ・オー・データ機器は、これによって生じた損害に対する責任を負いかねます。

## 使用上のご注意

■ 以下の機器は無線局と同じ周波数帯を使用します。近くでは使用しないでください。

○ペースメーカー等の産業・科学・医療用機器等

○工場の製造ライン等で使用されている移動体識別用の構内無線局(免許を要する無線局)

○特定小電力無線局(免許を要しない無線局)

上記の近くで本製品を使用すると、電波の干渉を発生する恐れがあります。そのため、通信ができなくなったり、速度が遅く なったりする場合があります。

■携帯電話、PHS、テレビ、ラジオを、本製品の近くではできるだけ使用しないでください。 携帯電話、PHS、テレビ、ラジオ等は、無線LANとは異なる電波の周波数帯を使用していますが、本製品を含む無線LAN製品 が発する電磁波の影響によって、音声や映像にノイズが発生する場合があります。

■ 間に鉄筋や金属およびコンクリートがあると通信できません。 本製品で使用している電波は、通常の家屋で使用されている木材やガラス等は通過しますので、部屋の壁に木材やガラスがあっても通信できます。

ただし、鉄筋や金属およびコンクリートなどが使用されている場合、電波は通過しません。部屋の壁にそれらが使用されている 場合、通信することはできません。同様にフロア間でも、間に鉄筋や金属およびコンクリート等が使用されていると通信できま せん。

■本製品の電源を入れ直す場合は、電源を切った後、5秒以上待ってから電源を入れてください。

■ IEEE802.11n(2.4GHz)、IEEE802.11b、IEEE802.11gで通信利用時は、2.4GHz全帯域を使用する無線設備であり、移動体識別装置の帯域が回避可能です。変調方式としてDS-SS方式および、OFDM方式を採用しており、与干渉距離は40mです。

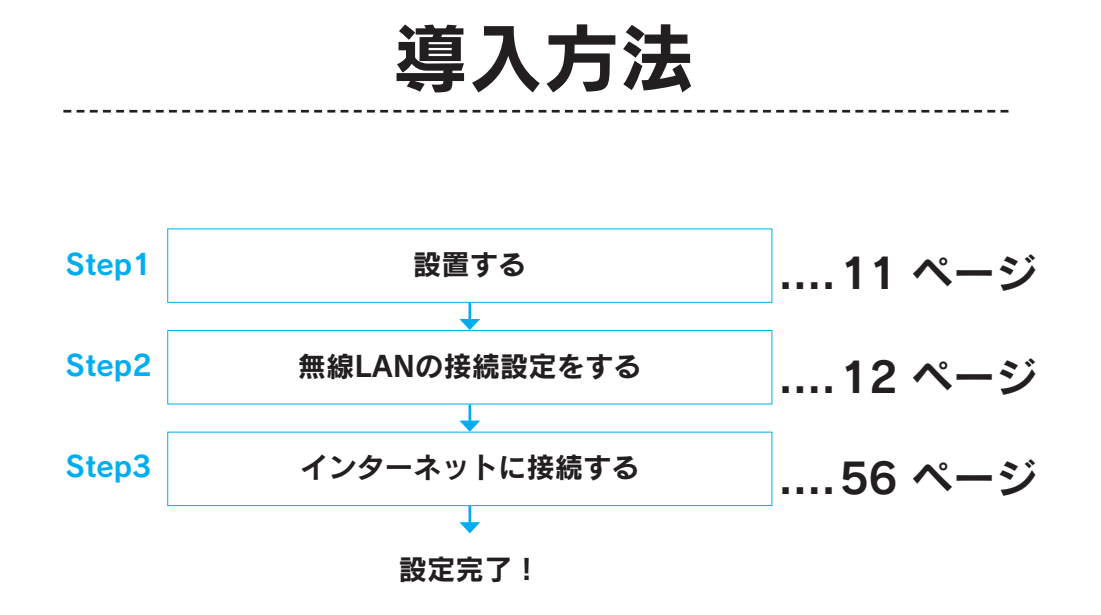

ご利用イメージ

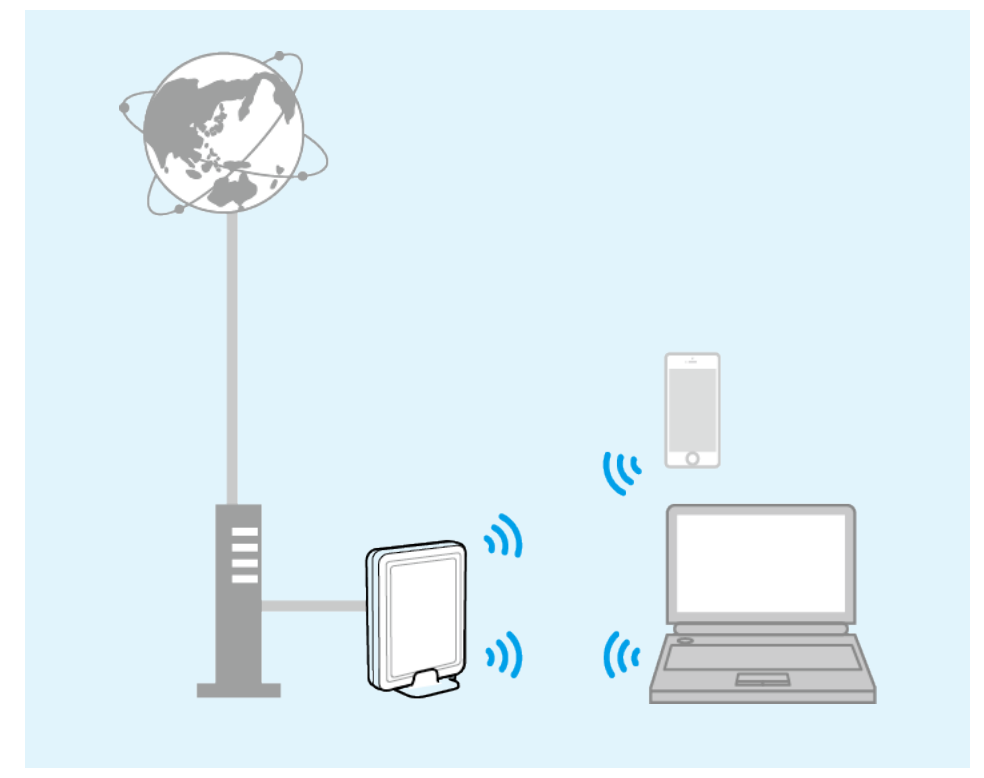

# Step1 設置する

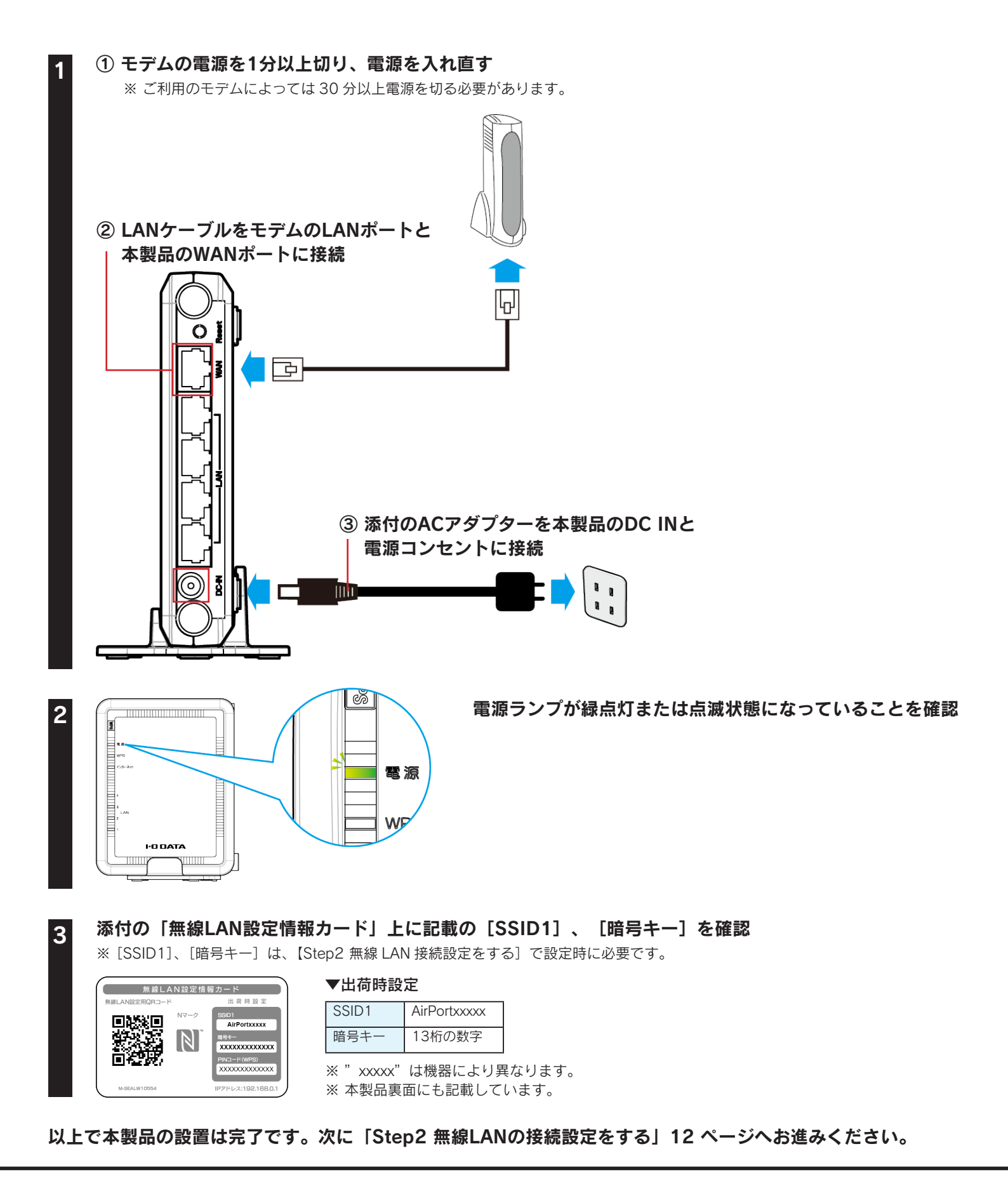

# Step2 無線LANの接続設定をする

#### 接続する無線LAN子機の手順をご覧ください。

## パソコンを接続する場合

| パソコン内蔵の無線LAN子機を接続する場合   | 13 ページ |
|-------------------------|--------|
| Windows 8の場合            | 13 ページ |
| Windows 7の場合            | 16 ページ |
| Windows Vistaの場合        | 18 ページ |
| Windows XPの場合           | 20 ページ |
| Mac OSの場合               | 21 ページ |
| 外付けの無線LAN子機を接続する場合      | 23 ページ |
| 弊社製無線LAN子機の場合(WPS接続の場合) | 23 ページ |
| 他社製またはWPS非対応無線LAN子機の場合  | 24 ページ |
| 有線LAN接続する場合             | 25 ページ |

# スマートフォン/タブレットを接続する場合

| 簡単設定アプリ「QRコネクト」で接続する場合(初心者向け)   | . 26 ペーシ |
|---------------------------------|----------|
| iPhone/iPad/iPod touchの場合       | . 26 ペーシ |
| Androidの場合                      | . 28 ペーシ |
| 設定メニューで接続する場合                   | . 30 ペーシ |
| iPhone/iPad/iPod touchの場合       | . 30 ペーシ |
| Androidの場合(WPS接続の場合)            | . 31 ペーシ |
| Androidの場合(アクセスポイントを検索して接続する場合) | . 33 ペーシ |
| NFCアプリ「NFCコネクト」で接続する場合(初心者向け)   | . 34 ペーシ |

# ゲーム機を接続する場合

| ニンテンドー3DSの場合                  | . 36 | ページ |
|-------------------------------|------|-----|
| ニンテンドーDSiの場合(WPS接続の場合)        | . 39 | ページ |
| ニンテンドーDSiの場合(アクセスポイントを検索して設定) | . 41 | ページ |
| ニンテンドーDS Lite/ニンテンドーDSの場合     | . 42 | ページ |
| Wiiの場合                        | . 44 | ページ |
| PS Vitaの場合                    | . 47 | ページ |
| PSPの場合                        | . 49 | ページ |
| PS3の場合                        | . 51 | ページ |
| Xbox 360の場合                   | . 53 | ページ |
|                               |      |     |

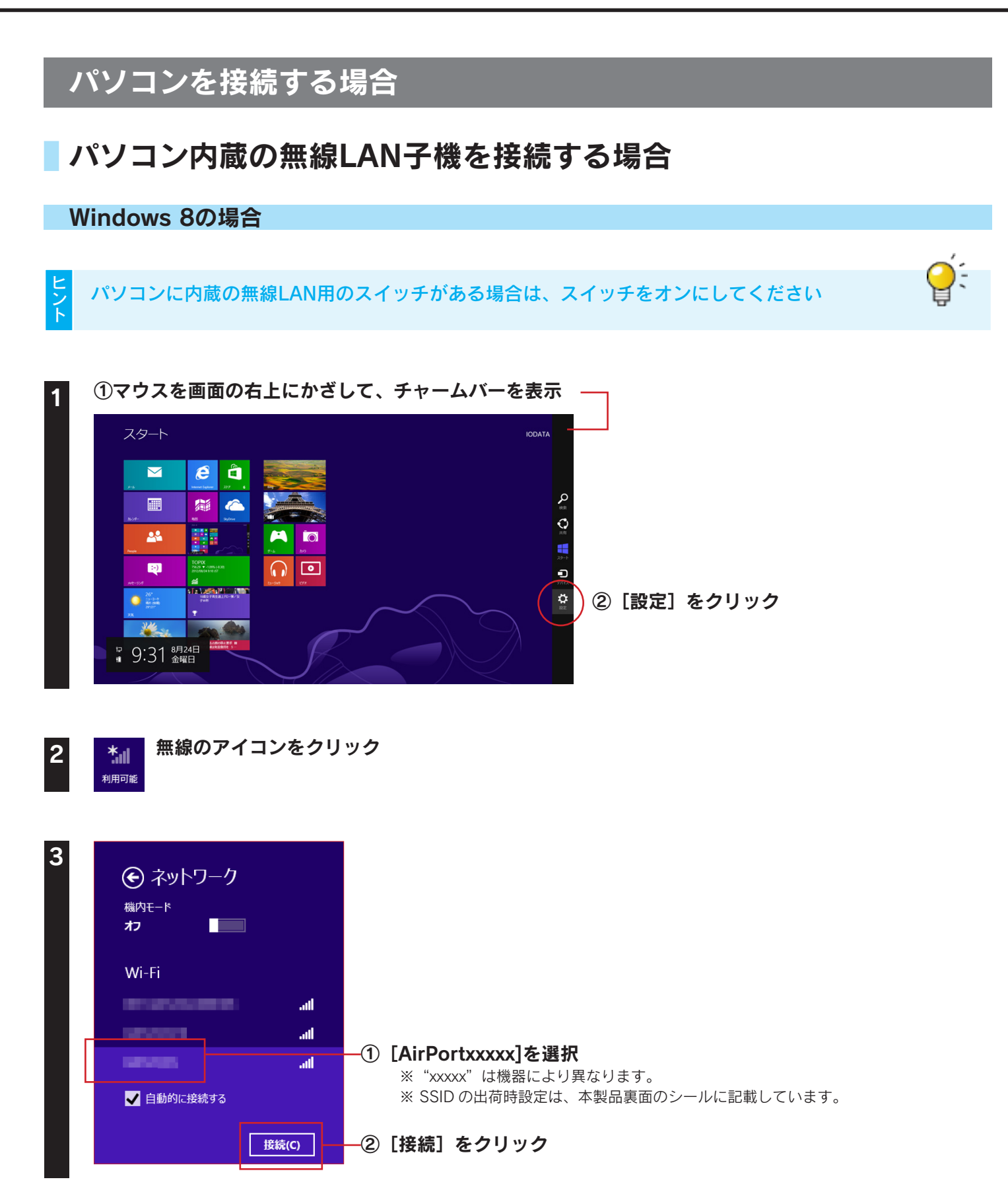

このネットワーク上の PC、デバイス、コンテン ツを探し、プリンターや TV などのデバイスに自 動的に接続しますか?

ホーム ネットワークと社内ネットワークではこの 操作を行うことをお<mark>勧めします。</mark>

いいえ

はい

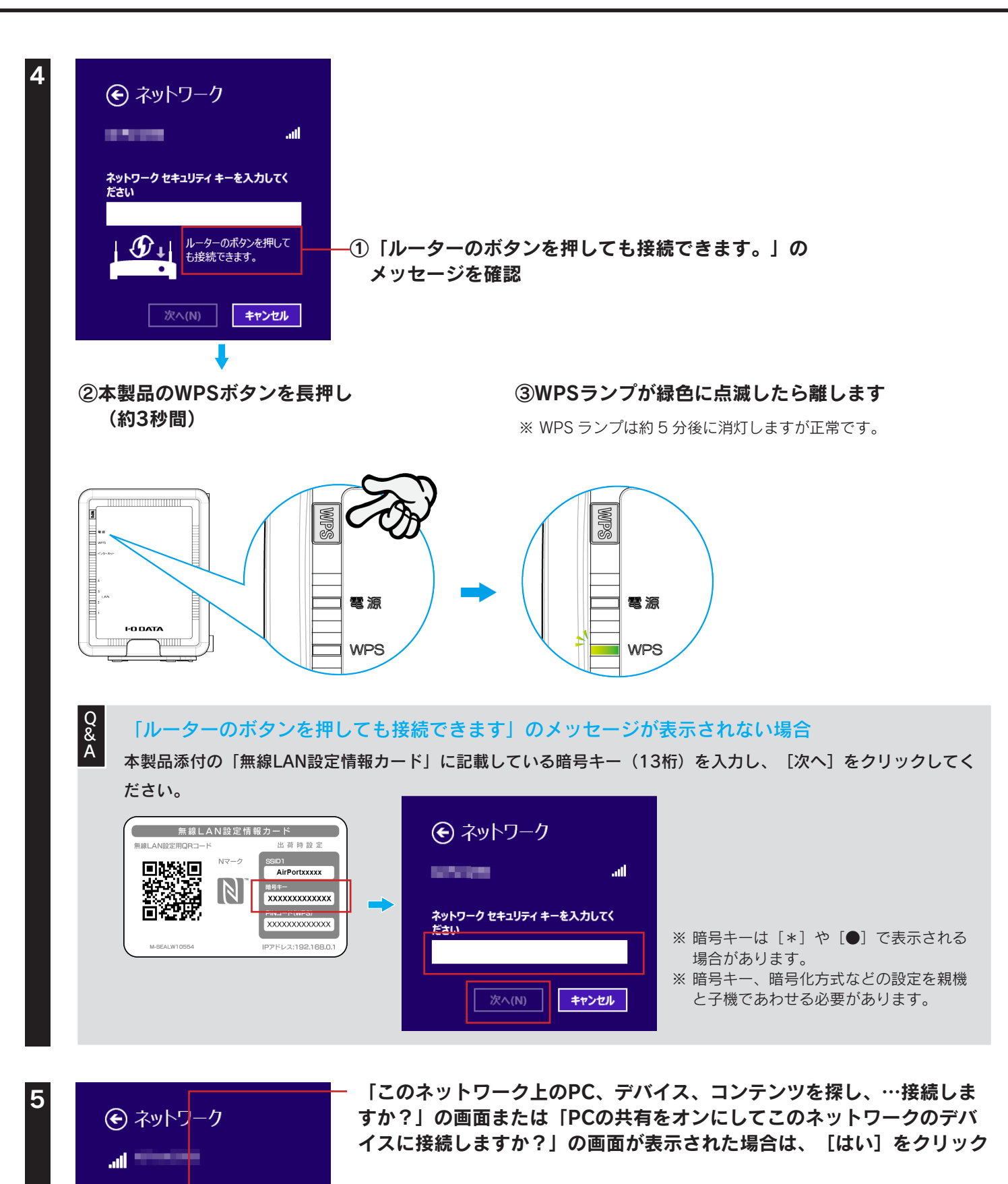

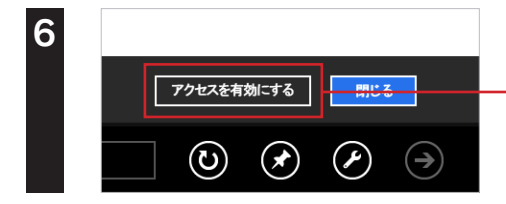

自動的にWebブラウザーが起動した場合は、 [アクセスを有効にする]をクリック

以上で無線LANの接続設定は完了です。

次に「Step3 インターネットに接続する」56 ページへお進みください。

#### Windows 7の場合 パソコンに内蔵の無線LAN用のスイッチがある場合は、スイッチをオンにしてください CAPS 🗗 17:29 画面右下のタスクトレイある「ワイヤレスネット 0 🐗 ()кама 👻 2011/03/25 ワーク接続アイコン]をクリック ヒント タスクトレイに「ワイヤレスネットワーク接続アイコン」が表示されていない 場合は、以下の手順でアイコンを表示してください。 ① タスクトレイにある三角形のアイコンをクリックします。 3 - 4 ② [カスタマイズ...] をクリックします。 カスタマイズ ③ [タスクバーに全ての通知と設定を表示する] にチェックをつけ、 13:14 2010/02/22 [OK] をクリックします。

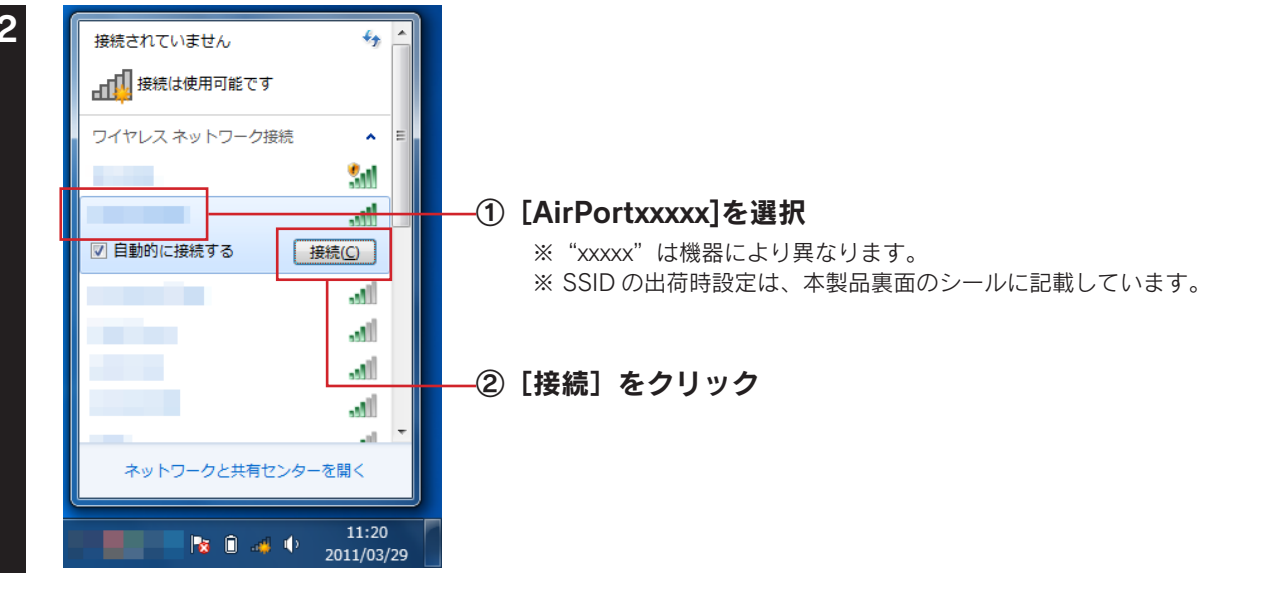

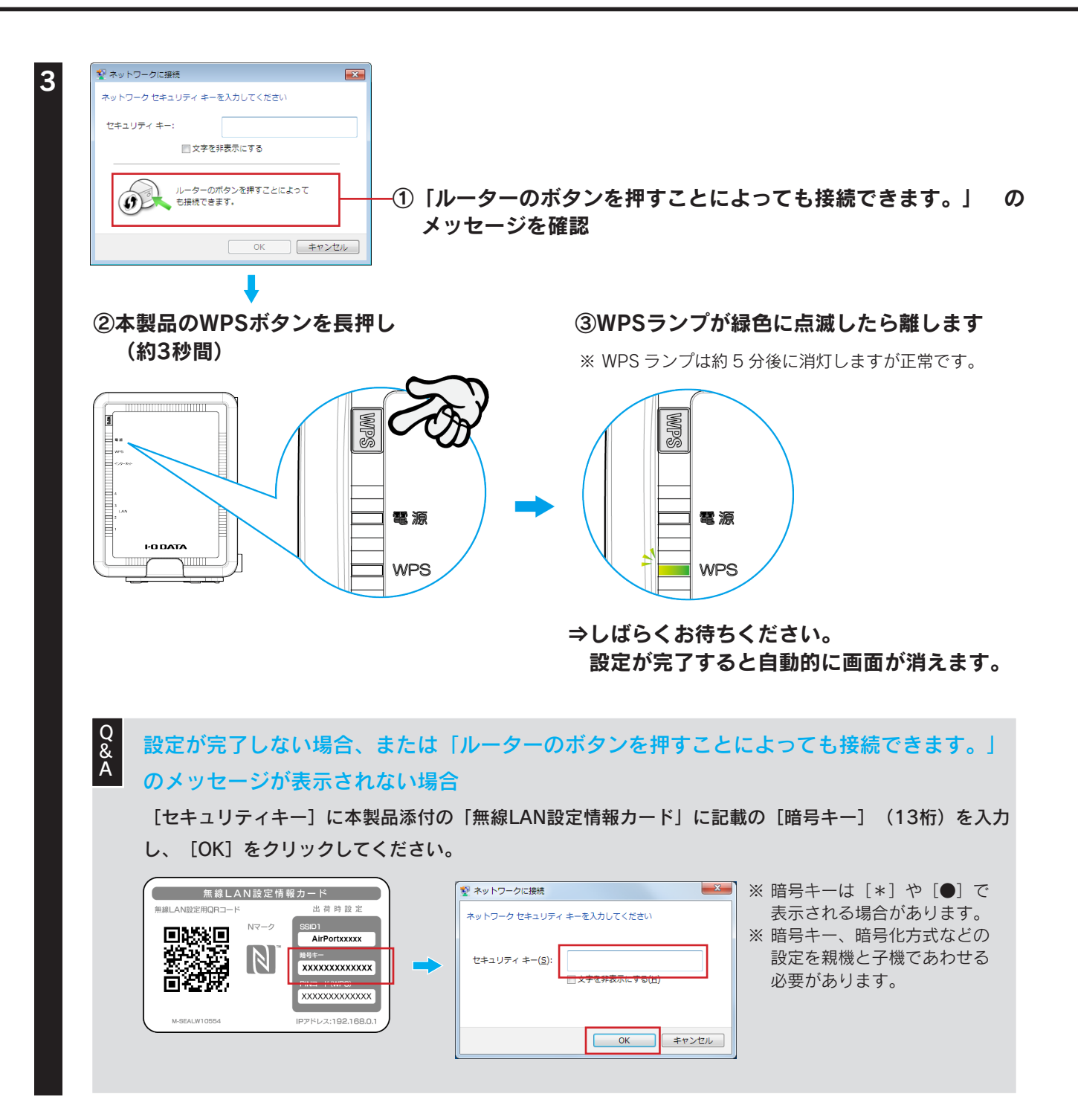

手順3の画面が消えたら、以上で無線LANの接続設定は完了です。 次に「Step3 インターネットに接続する」56 ページへお進みください。

#### Windows Vistaの場合

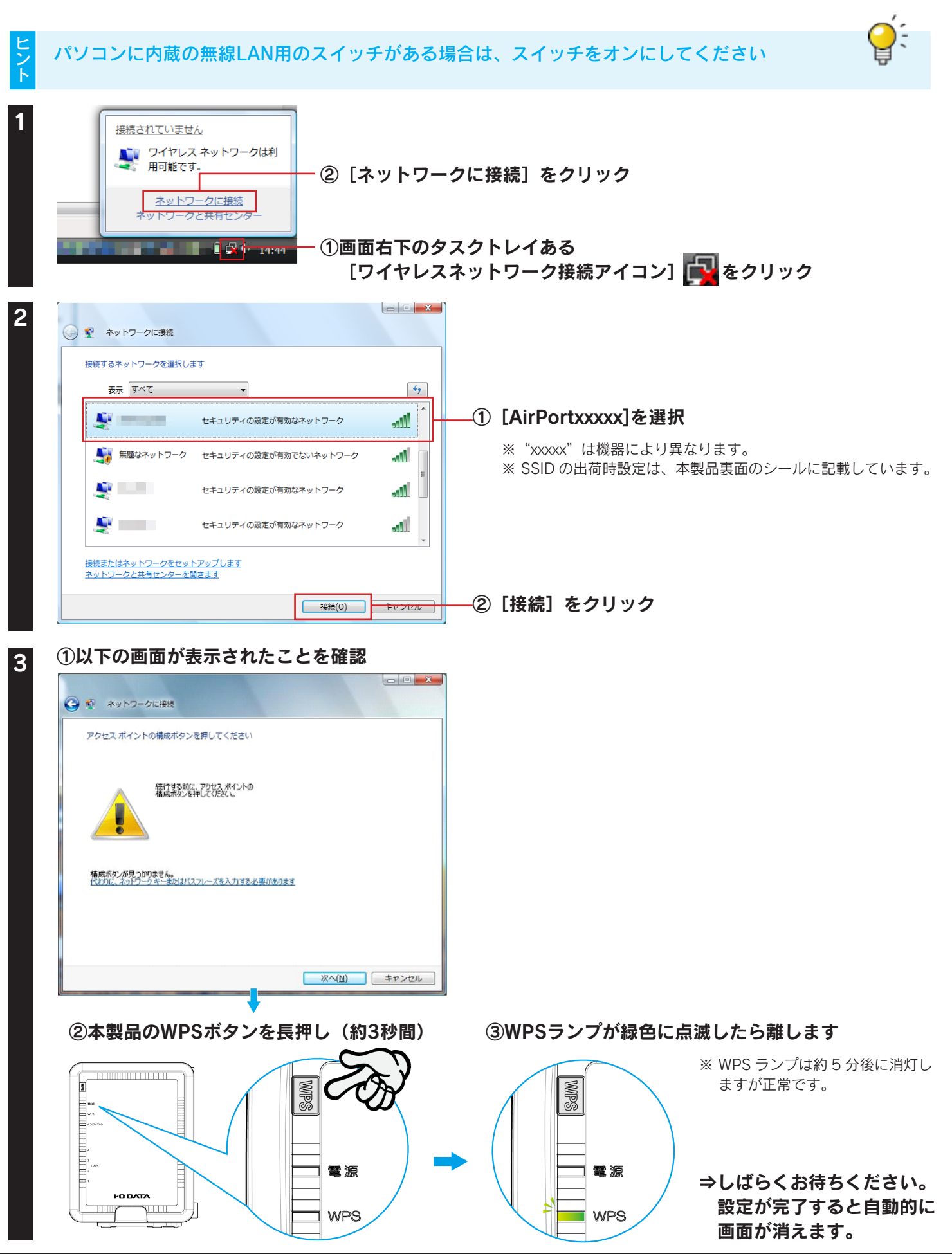

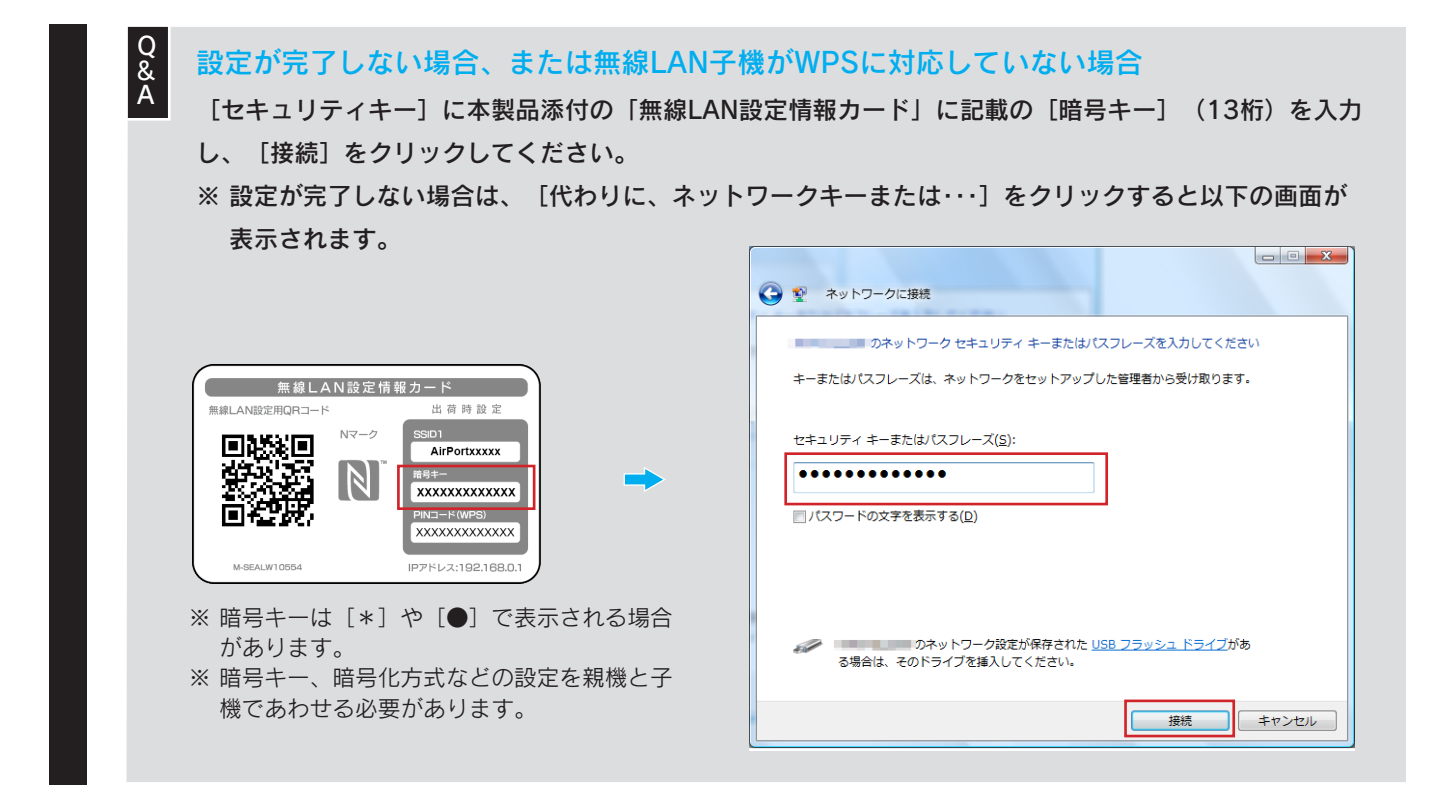

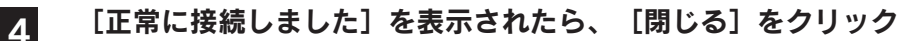

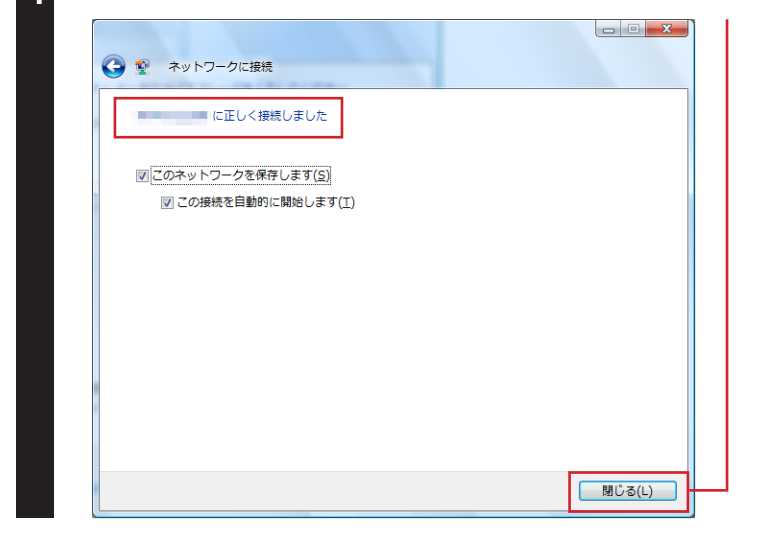

手順4の画面が消えたら、以上で無線LANの接続設定は完了です。 次に「Step3 インターネットに接続する」56 ページへお進みください。

#### Windows XPの場合

ヤレス ネットワーク接続

ポーム/小規模オフィスのワイヤ レスネットワークをセットアップす

☆ 優先ネットワークの順位の変更

🎐 詳細設定の変更

Q & A

関連したタスク ↓ ワイヤレスネットワークの詳細の
表示

#### パソコンに内蔵の無線LAN用のスイッチがある場合は、スイッチをオンにしてください

all

ull

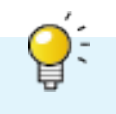

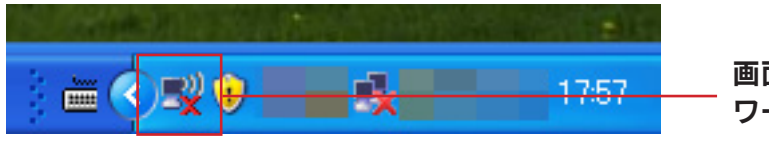

難囲内にあるワイヤレス、ネットワークが下に一覧表示されています。ワイヤレス ネットワークに接続またはその詳 細情報を表示するには、項目をクラップしてください、(₩)

😚 セキュリティの設定が有効なワイヤレス ネットワーク (WPA2)

😚 セキュリティの設定が有効なワイヤレス ネットワーク (WPA)

😚 セキュリティの設定が有効なワイヤレス ネットワーク (WPA2)

谷 セキュリティの設定が有効なワイヤレスネットワーク(WPA2)
 ごのネットワーク(WPA2)
 ごのネットワークに接信するには、目接続]をクリックしてください、這加の情報を入力する必要が ある場合もあります。

ワイヤレス ネットワークの選択

<mark>((</mark>ရာ))

((**@**))

<mark>((စူ))</mark>

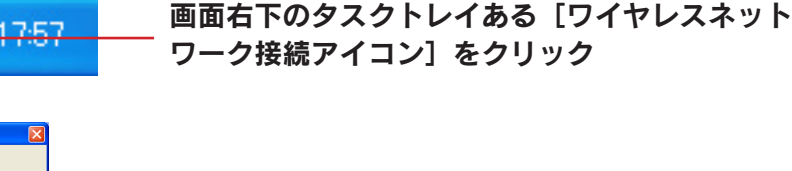

※ "xxxxx" は機器により異なります。 ※ SSID の出荷時設定は、本製品裏面のシールに記載しています。

② [接続] をクリック

① [AirPortxxxx]を選択

「このワイヤレス接続を構成できません」と表示された場合

弊社製無線LAN設定ユーティリティ「クイックコネクトNEO」等や、パソコンメーカー側で独自の無線LANユー ティリティがインストールされている可能性があります。この場合はユーティリティを削除してから、再度お試 しください。

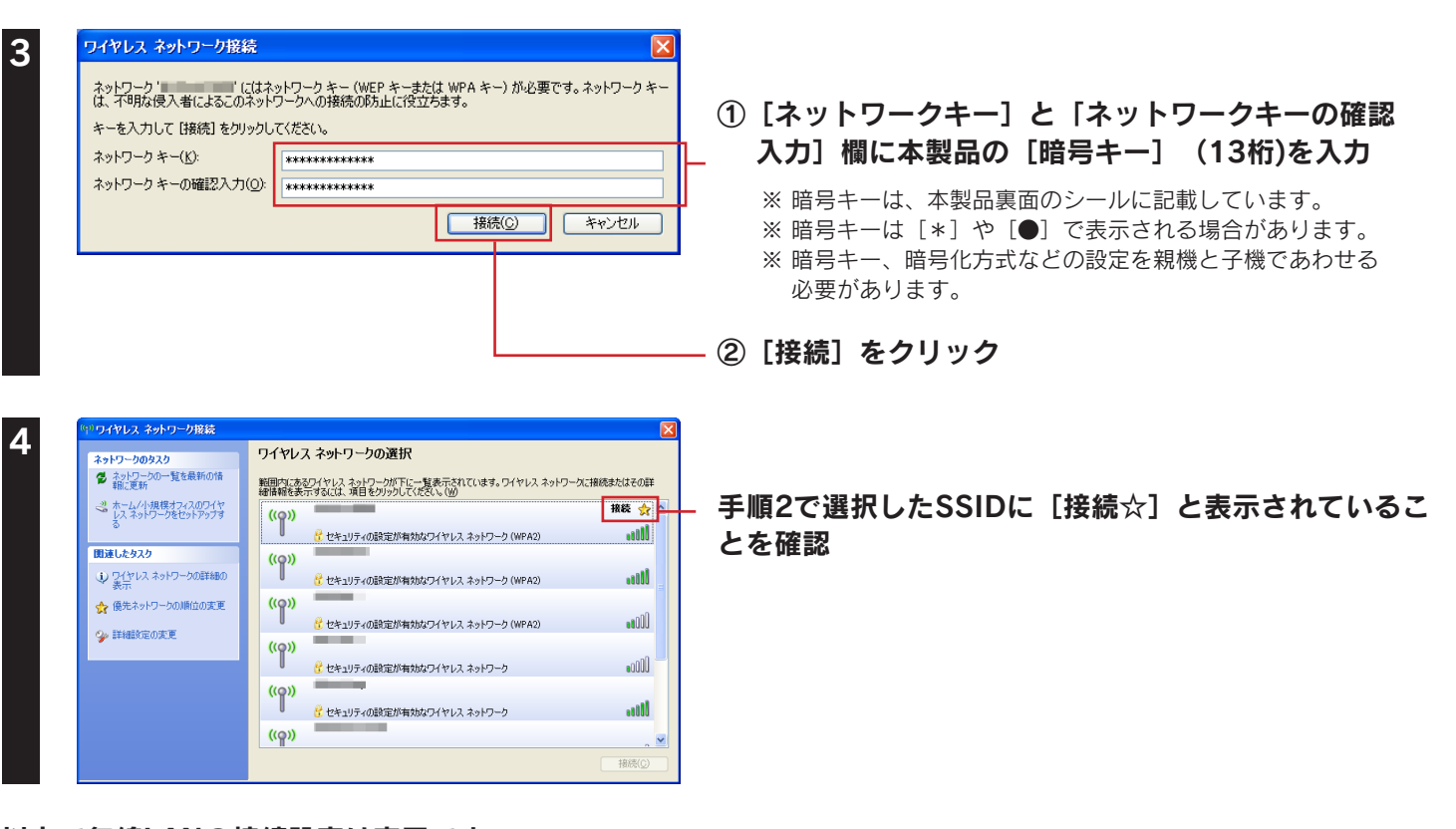

以上で無線LANの接続設定は完了です。 次に「Step3 インターネットに接続する」56 ページへお進みください。

#### Mac OSの場合

※ 画面例: Mac OS 10.9

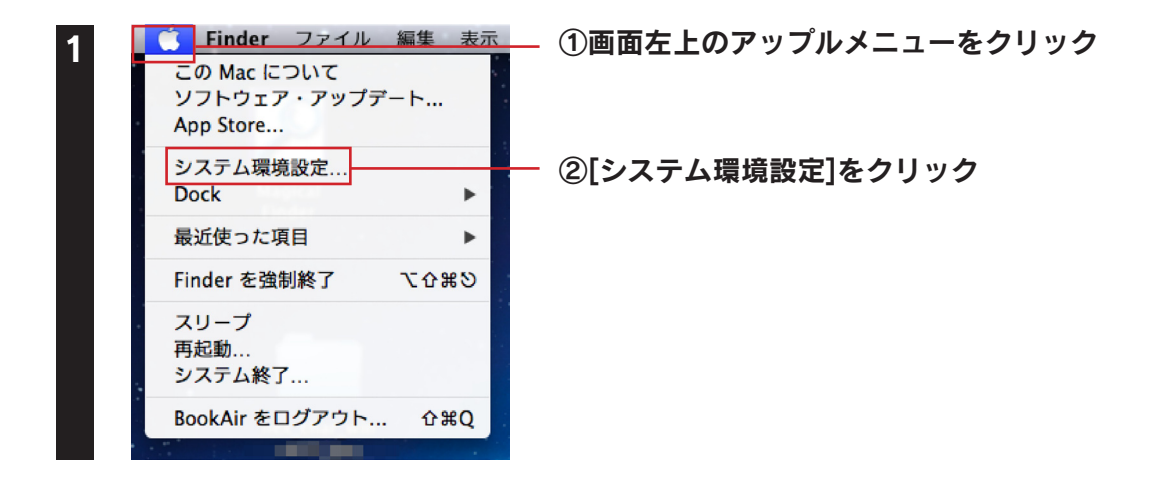

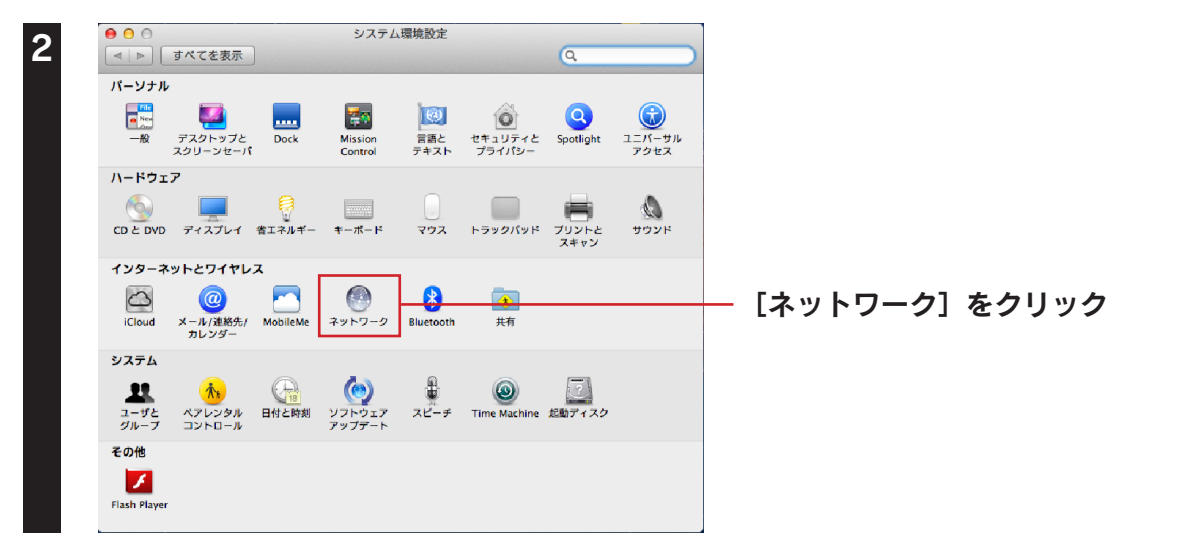

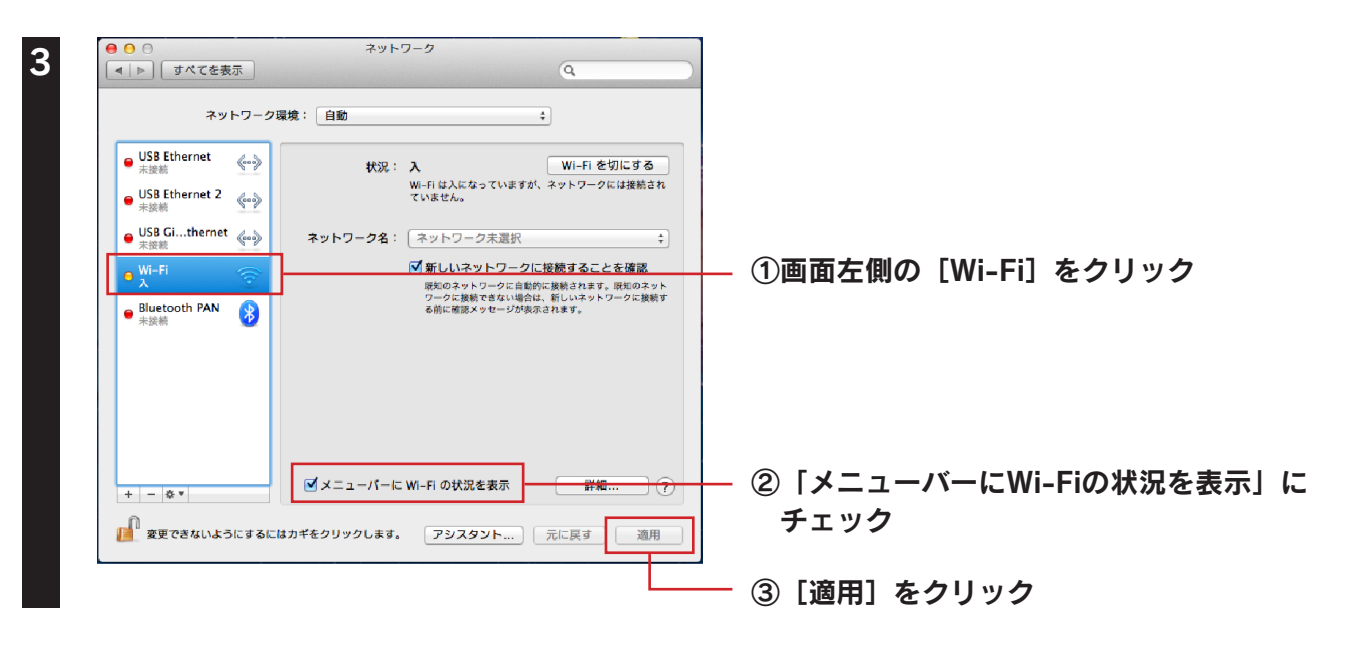

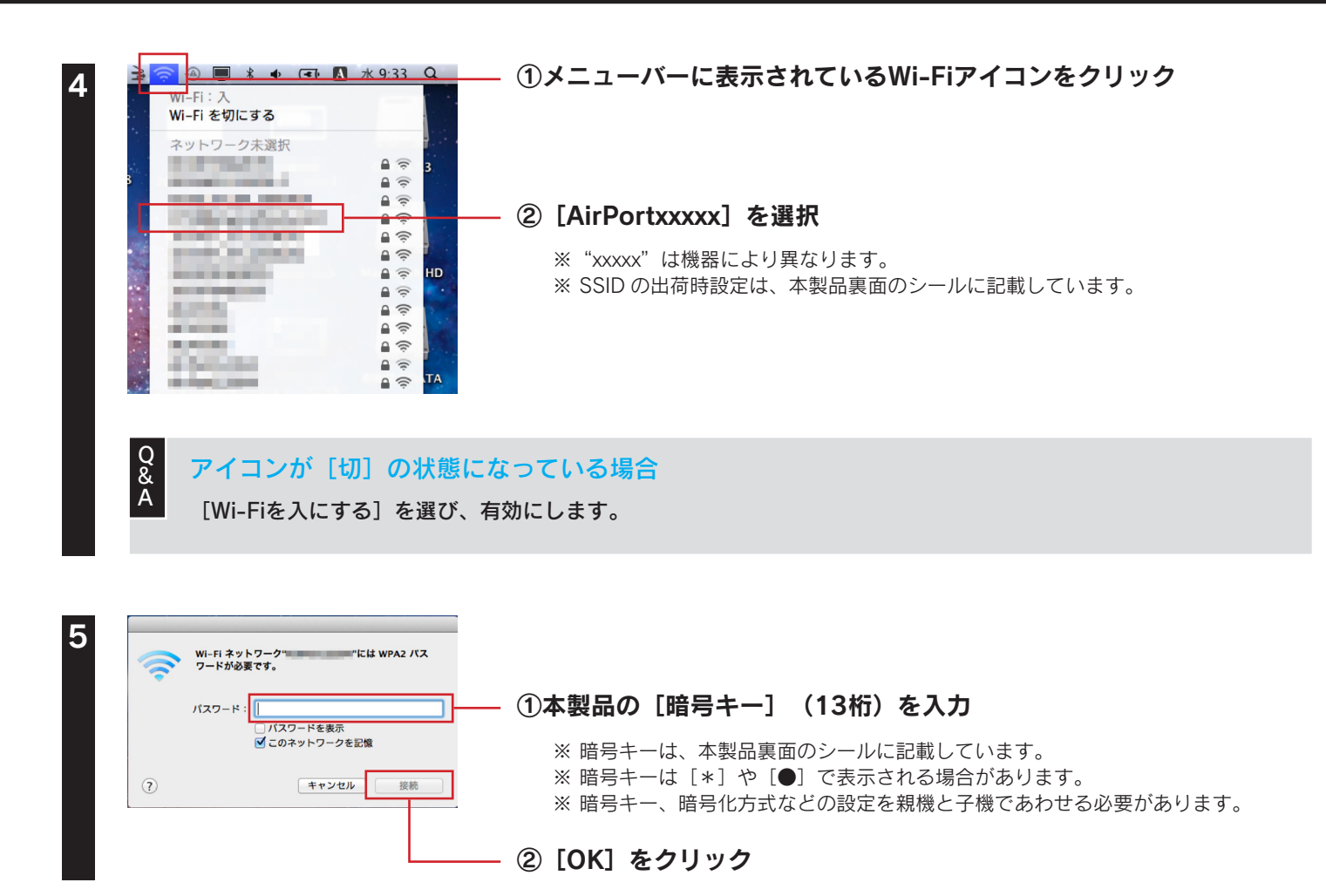

以上で無線LANの接続設定は完了です。

次に「Step3 インターネットに接続する」56 ページへお進みください。

### 外付けの無線LAN子機を接続する場合

#### 弊社製無線LAN子機の場合(WPS接続の場合)

無線LAN子機のドライバやユーティリティソフトをインストールします。
 ※ 詳しくは無線 LAN 子機の取扱説明書をご覧ください。

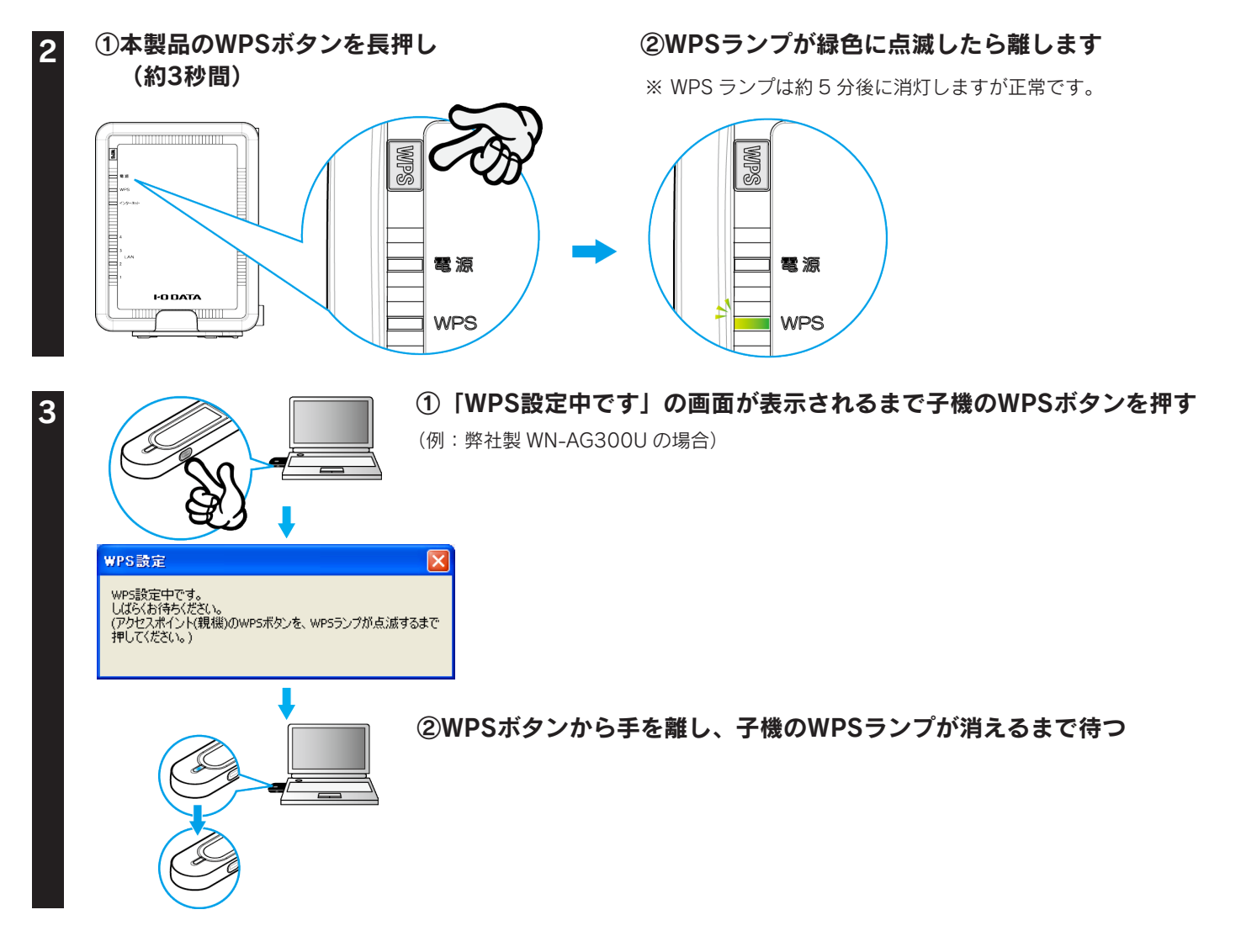

手順3の画面が消えたら、以上で無線LANの接続設定は完了です。 次に「Step3 インターネットに接続する」56 ページへお進みください。

#### Q & A A

# WPSボタンで接続ができない場合 パソコン内蔵の無線LAN子機に接続する場合と同じ手順でお試しください。 Windows 8の場合 Mindows 7の場合 Windows 7の場合 Windows Vistaの場合 18 ページ Windows XPの場合 20 ページ Mac OS Xの場合 21 ページ

#### 他社製またはWPS非対応無線LAN子機の場合

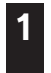

無線LAN子機のドライバやユーティリティソフトをインストールします。

※詳しくは無線 LAN 子機の取扱説明書をご覧ください。

#### 2 本製品への無線LAN接続設定をします。 ※詳しくは無線LAN子機の取扱説明書をご覧ください。 本製品のSSIDと暗号キーの出荷時設定は、本製品裏面のシールに記載しています。

#### 以上で無線LANの接続設定は完了です。

次に「Step3 インターネットに接続する」56 ページへお進みください。

有線LAN接続する場合

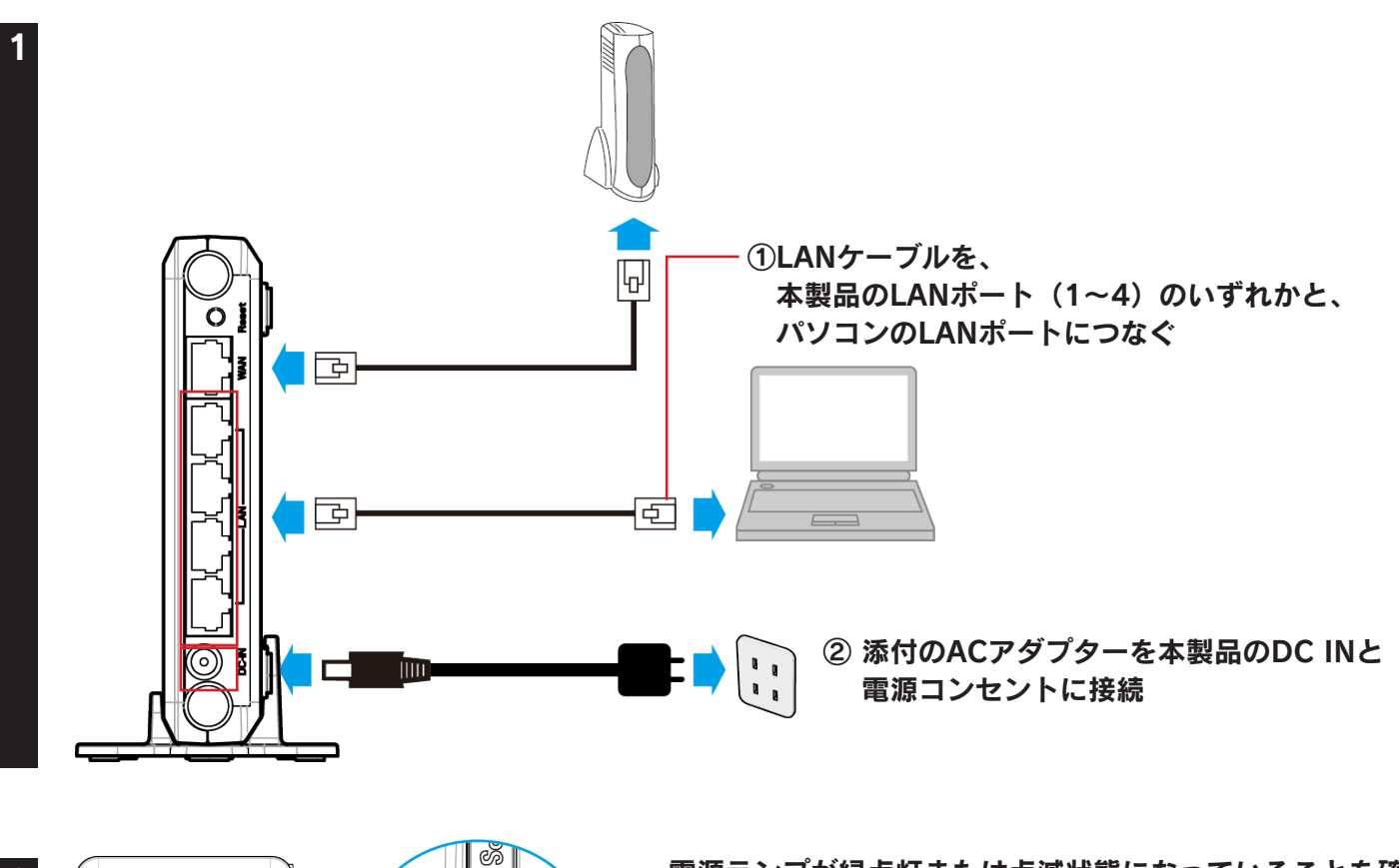

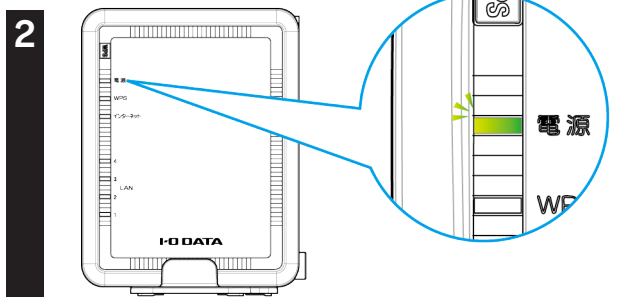

電源ランプが緑点灯または点滅状態になっていることを確認

以上で、接続は完了です。

# スマートフォン/タブレットを接続する場合

## 簡単設定アプリ「QRコネクト」で接続する場合(初心者向け)

簡単設定アプリ『QRコネクト』(無料)をインストールし、設定します。

iPhone/iPad/iPod touchの場合

【動作環境】iOS 4.0以降かつカメラ付きモデル

1 [AppStore] を開く

[QRコネクト]を検索し、インストール ⇒画面の指示にしたがってインストール

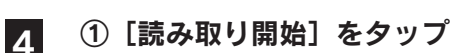

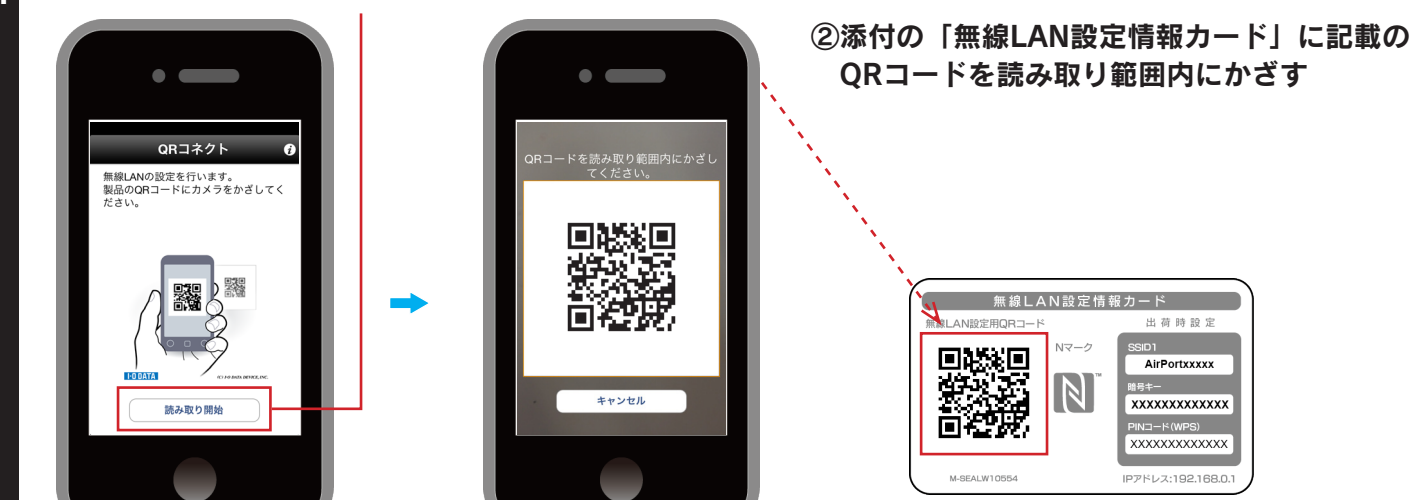

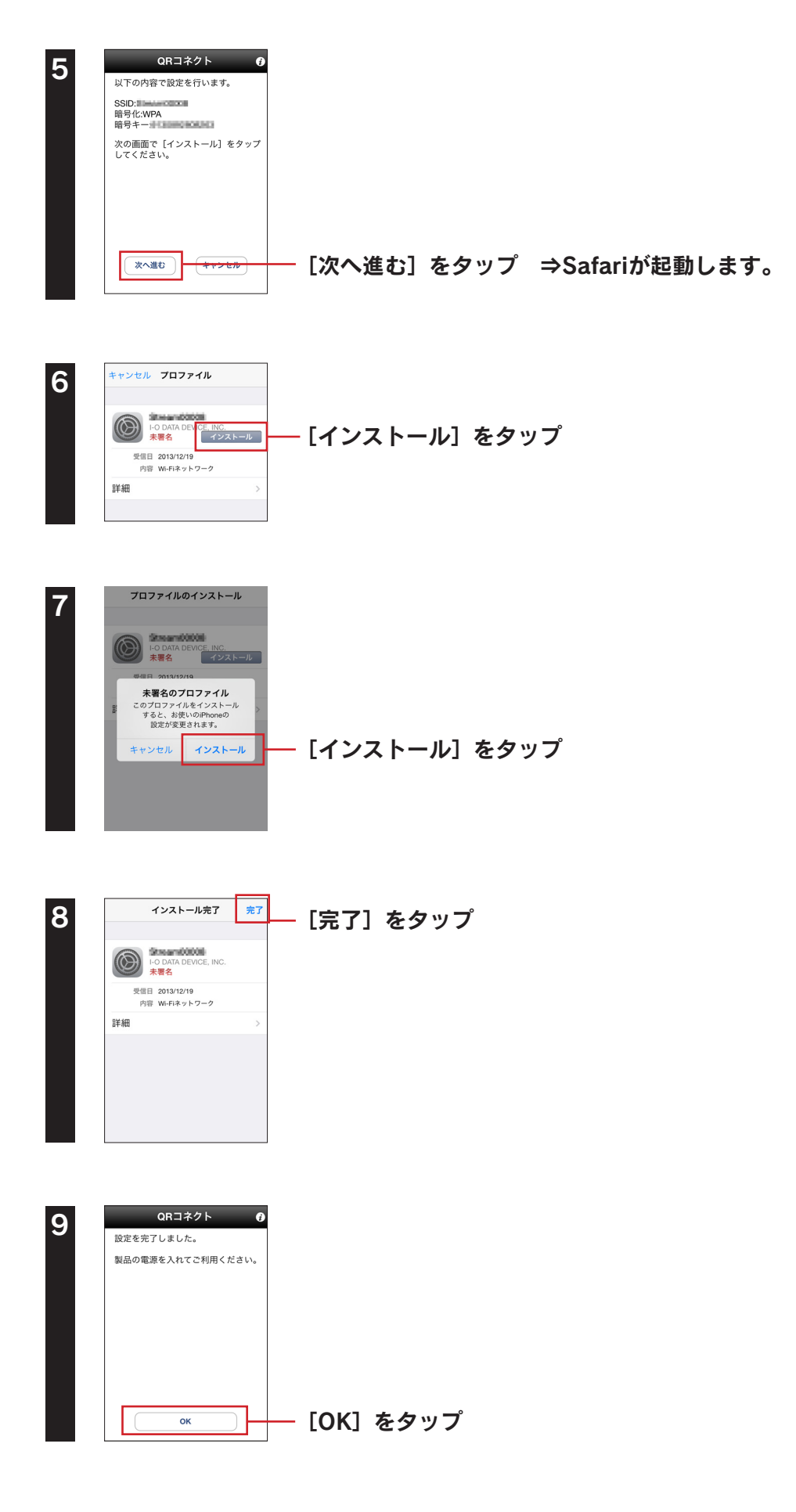

以上で無線LANの接続設定は完了です。 次に「Step3 インターネットに接続する」56 ページへお進みください。

#### Androidの場合

- として、「動作環境」
  - Android 2.2以降(オートフォーカス機能のあるカメラを搭載した端末推奨)
  - Playストア(Google Play)またはAndroidマーケットを開く

#### [QRコネクト] を検索し、インストール ⇒画面の指示にしたがってインストール

Q<br/>APlayストア(Google Play)またはAndroidマーケットに接続できない場合「設定メニューで接続する場合」「Androidの場合(アクセスポイントを検索して接続する場合)」33 ページ<br/>の手順で接続してください。

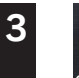

Δ

100A1A1 2Rコネク

1

2

**】** ホーム画面に戻り、インストールした[QRコネクト]アイコンをタップ

#### ①[読み取り開始]をタップ

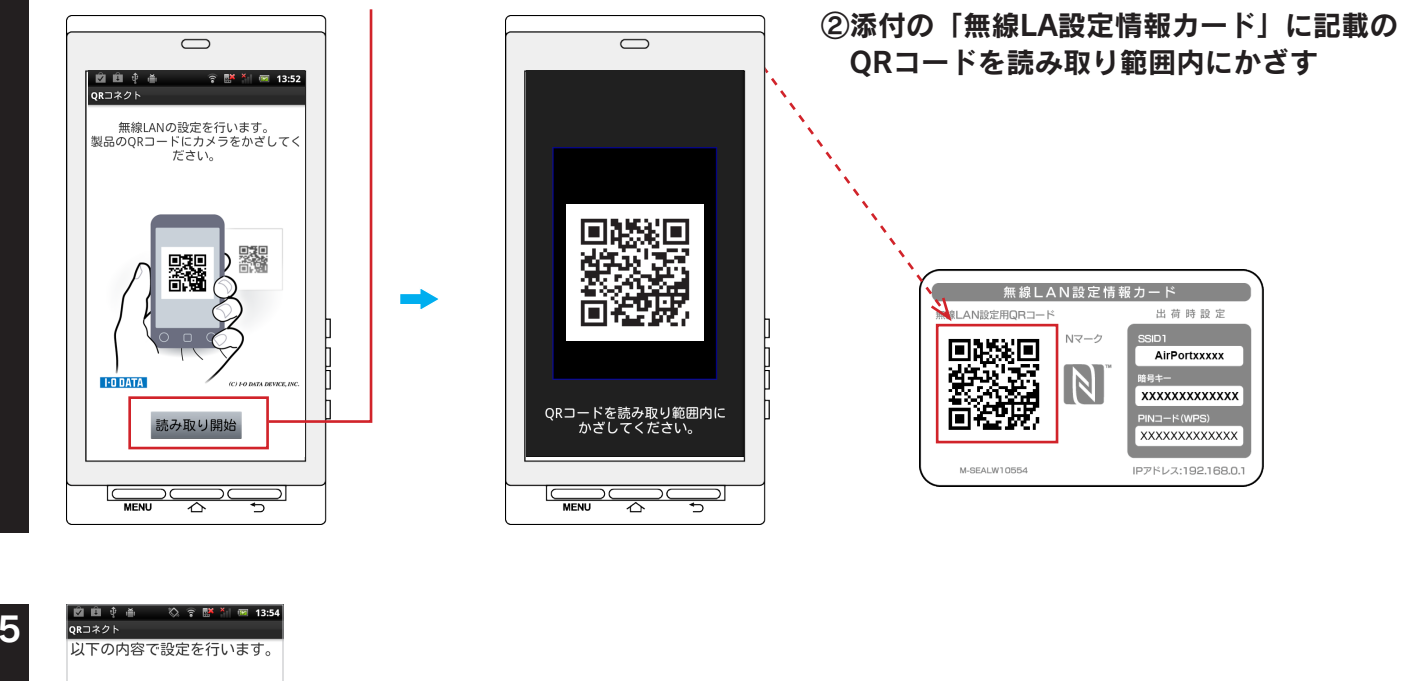

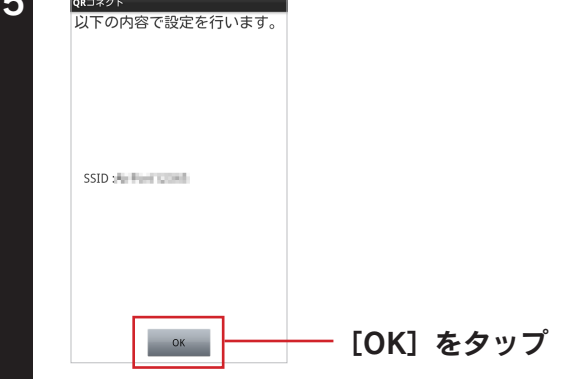

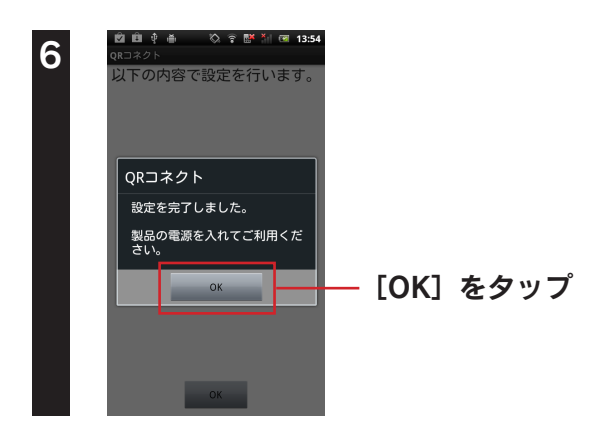

以上で無線LANの接続設定は完了です。 次に「Step3 インターネットに接続する」56 ページへお進みください。

## 設定メニューで接続する場合

#### iPhone/iPad/iPod touchの場合

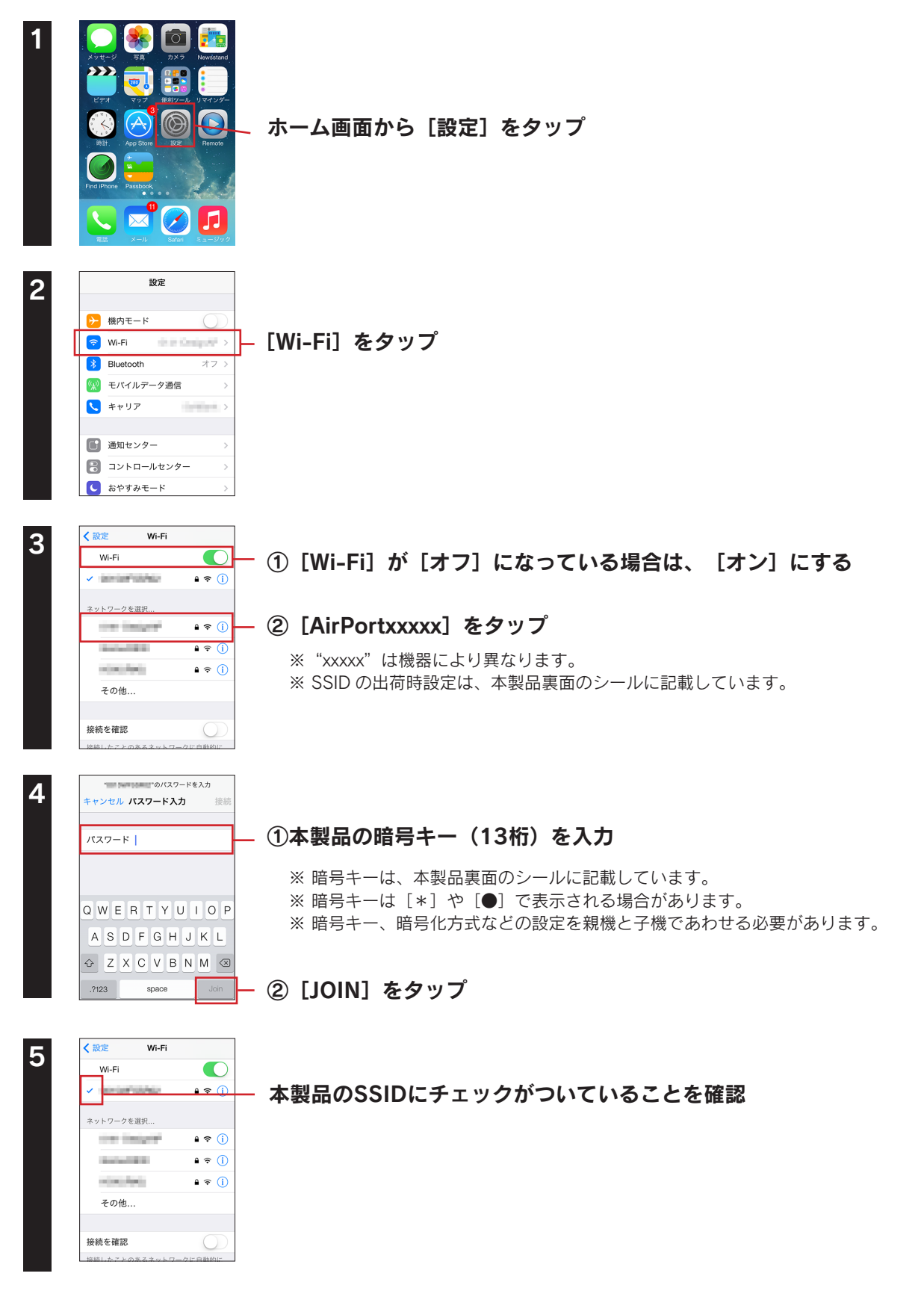

以上で無線LANの接続設定は完了です。 次に「Step3 インターネットに接続する」56 ページへお進みください。

#### Androidの場合(WPS接続の場合)

※ 以下は例です。ご利用の Android 端末により画面は異なります。

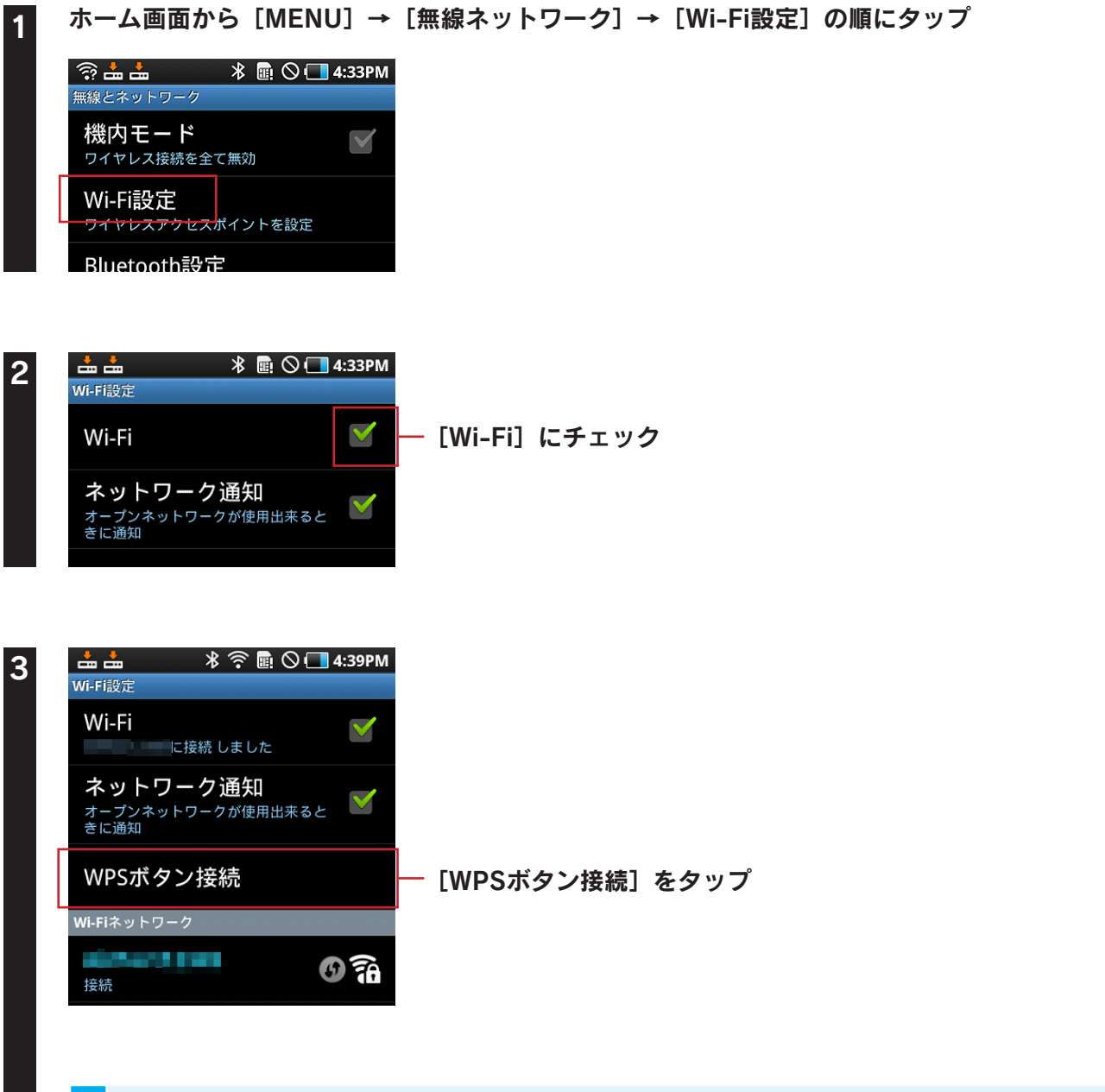

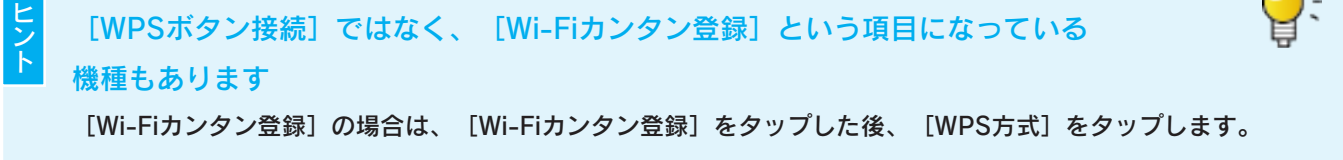

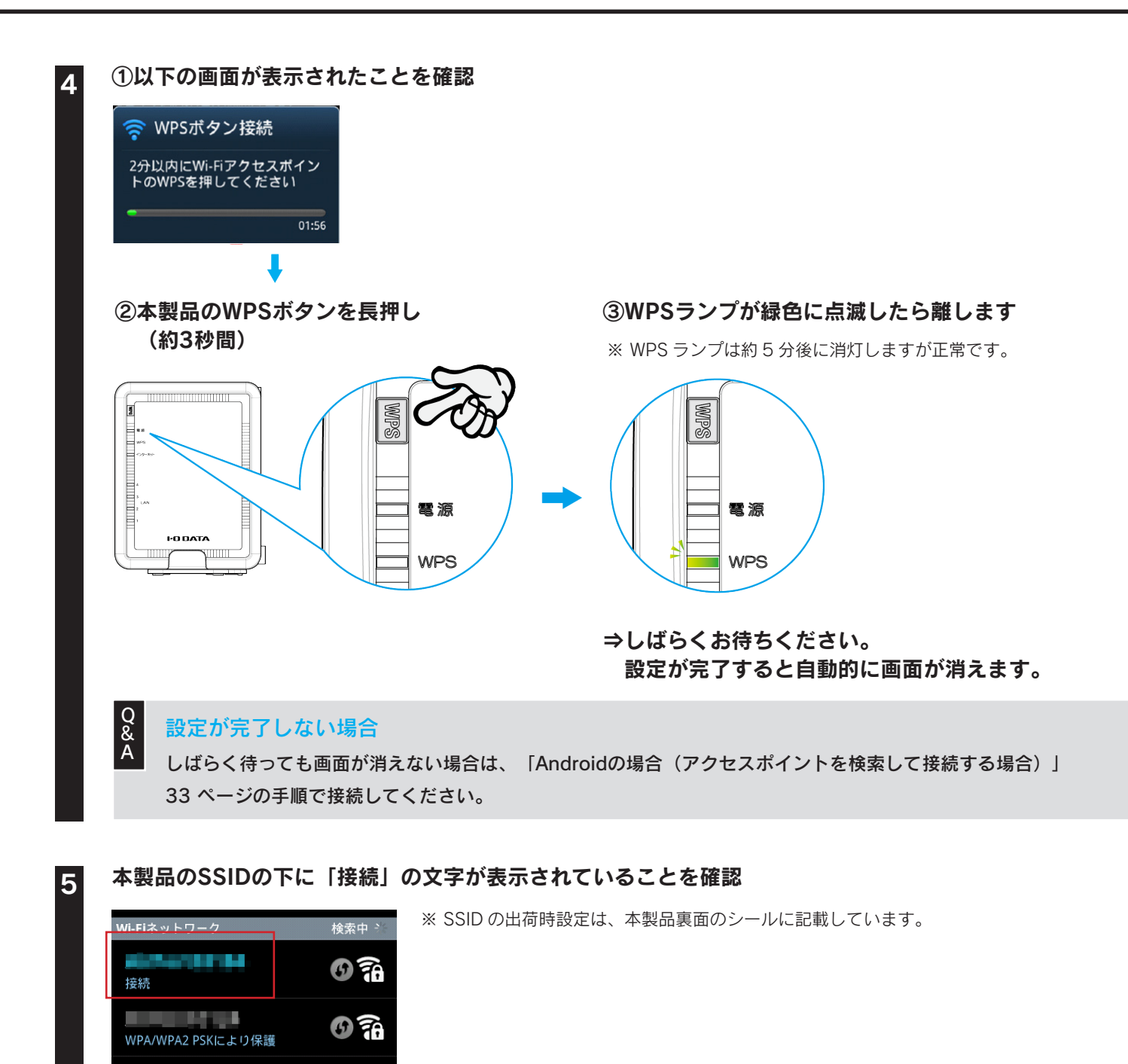

以上で無線LANの接続設定は完了です。 次に「Step3 インターネットに接続する」56 ページへお進みください。

**G** 7a

WPA/WPA2 PSKにより保護

#### Androidの場合(アクセスポイントを検索して接続する場合)

#### ホーム画面から [MENU] → [無線ネットワーク] → [Wi-Fi設定] の順にタップ

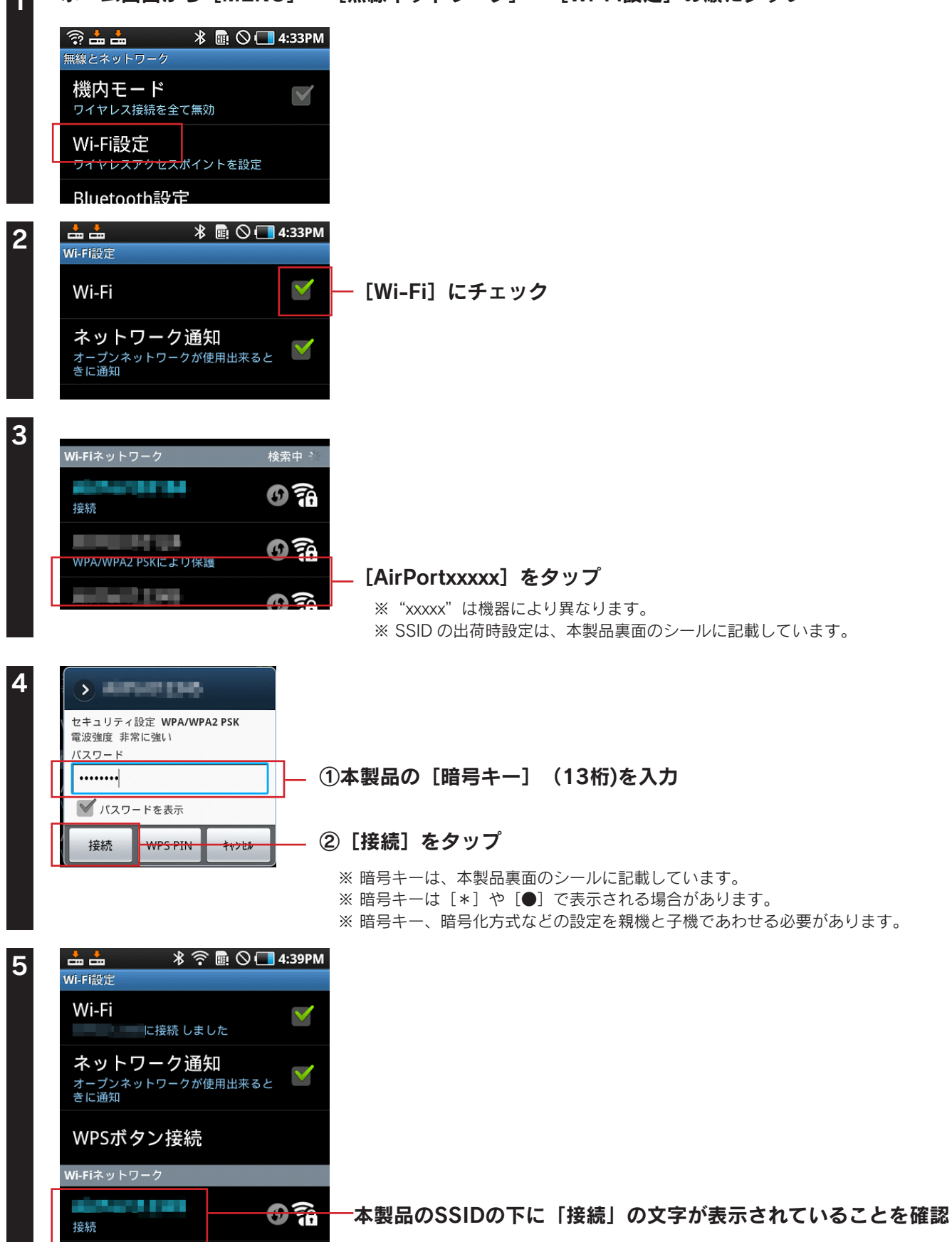

以上で無線LANの接続設定は完了です。

次に「Step3 インターネットに接続する」56 ページへお進みください。

# NFCアプリ「NFCコネクト」で接続する場合(初心者向け)

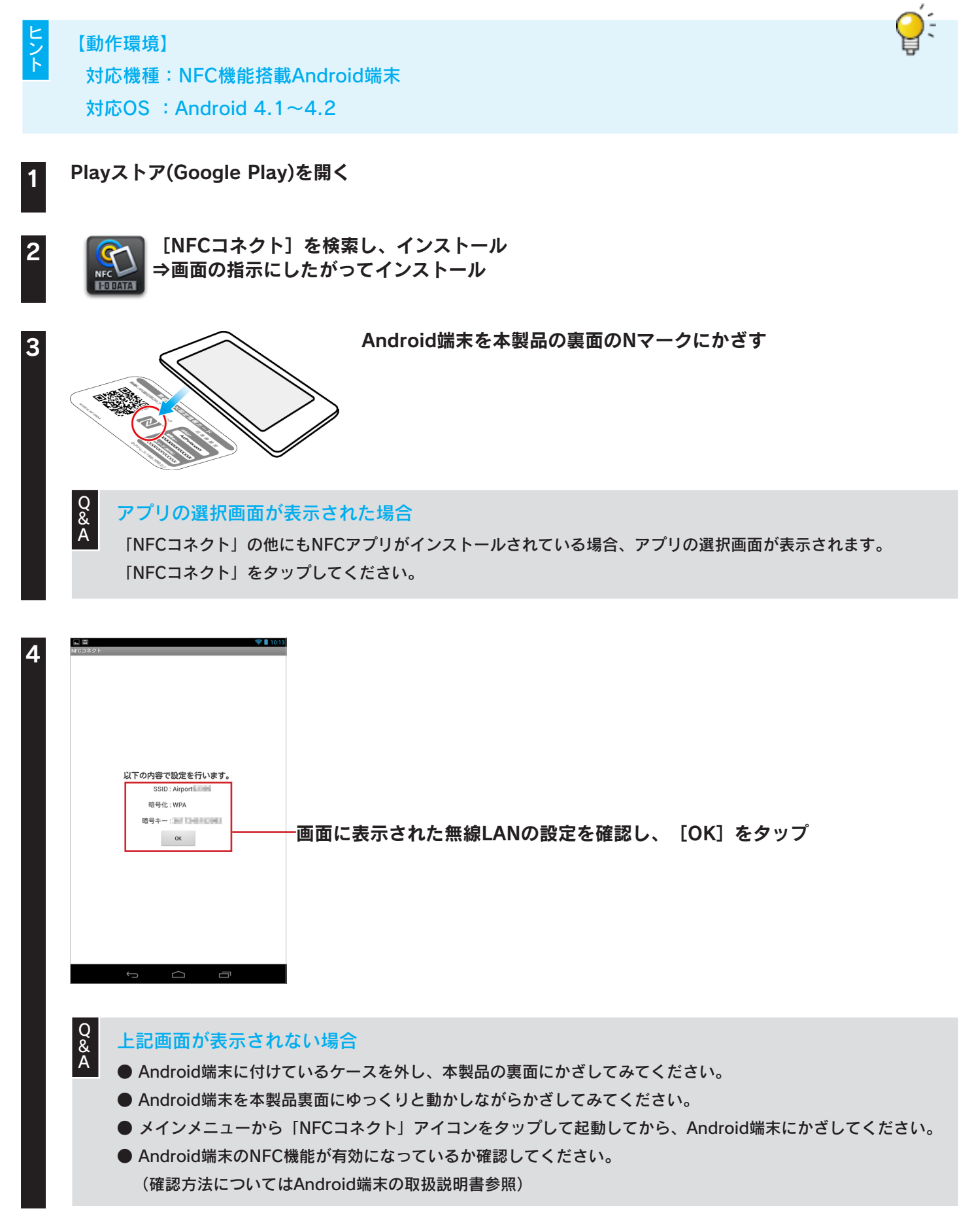

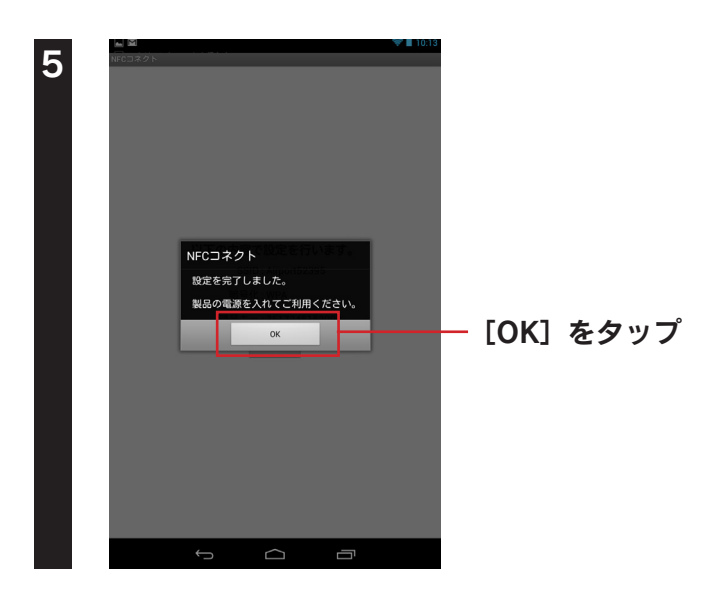

#### 以上で無線LANの接続設定は完了です。 次に「Step3 インターネットに接続する」56 ページへお進みください。

Q Playストア(Google Play)に接続できない場合、またはNFCコネクトで本製品と接続できない場合 「Androidの場合(アクセスポイントを検索して接続する場合)」33 ページの手順で接続してください。
# ゲーム機を接続する場合

# ニンテンドー3DSの場合

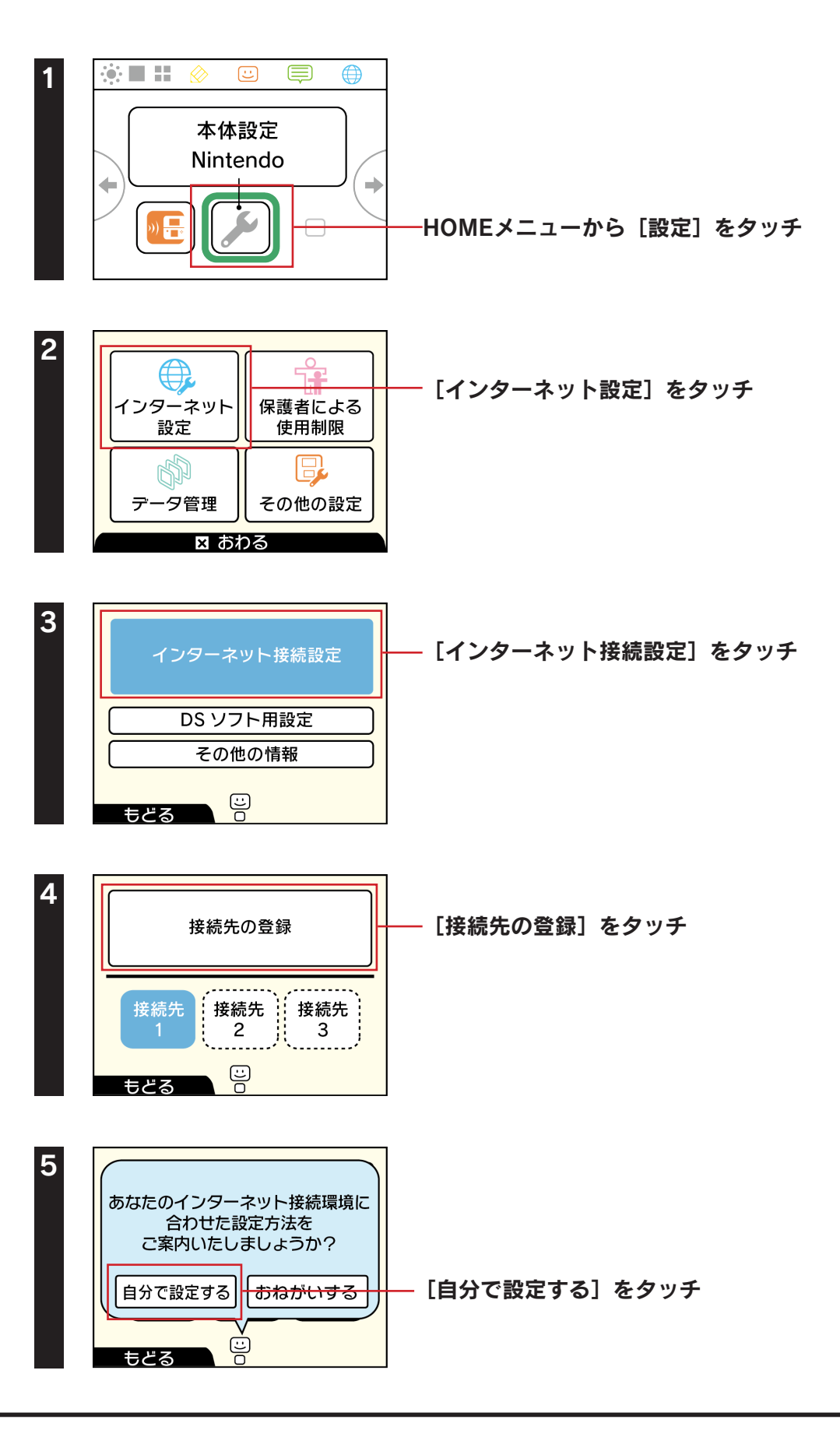

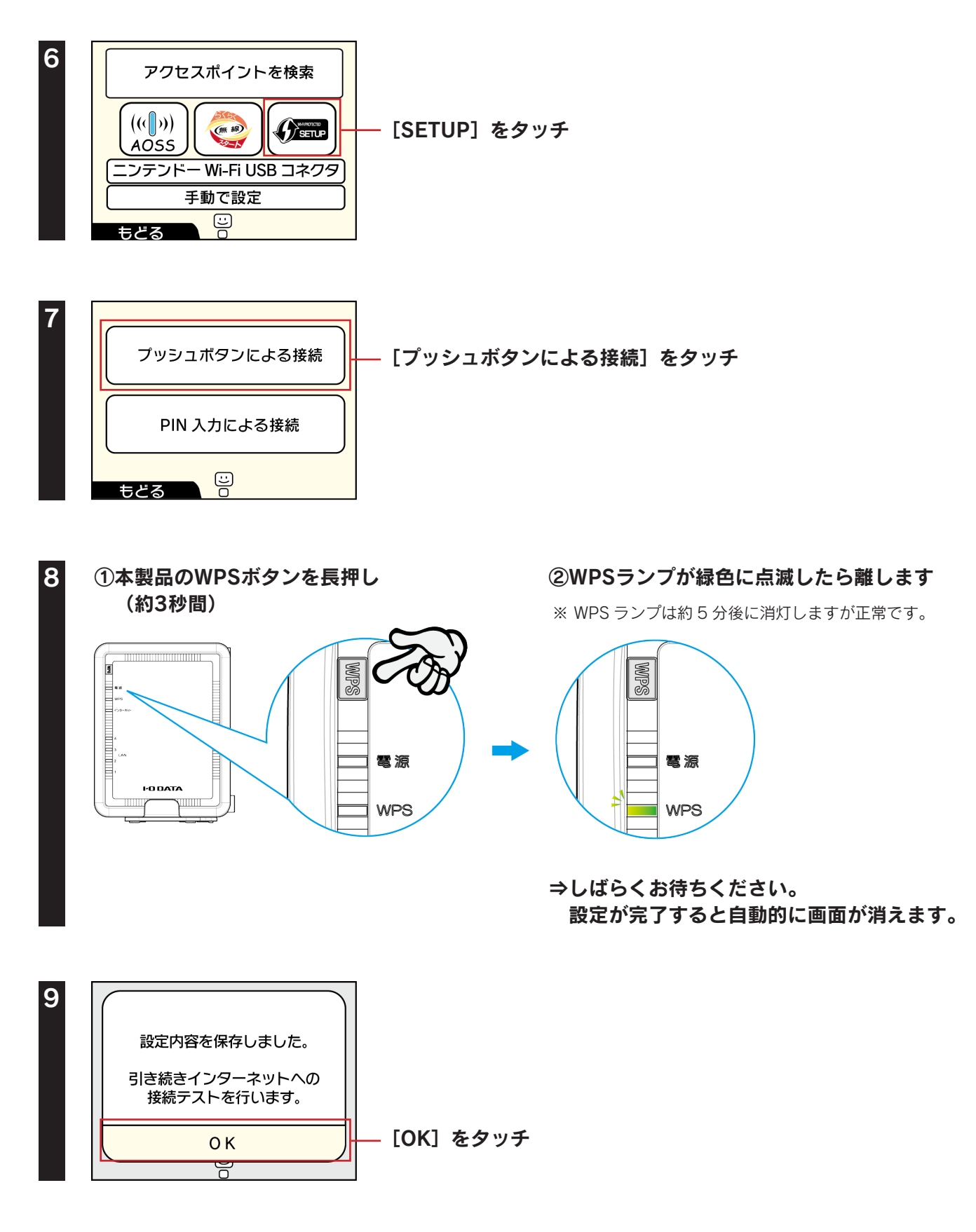

インターネットへの接続テストが始まります。接続テストに成功したら設定は終了です。 インターネットをお楽しみください。

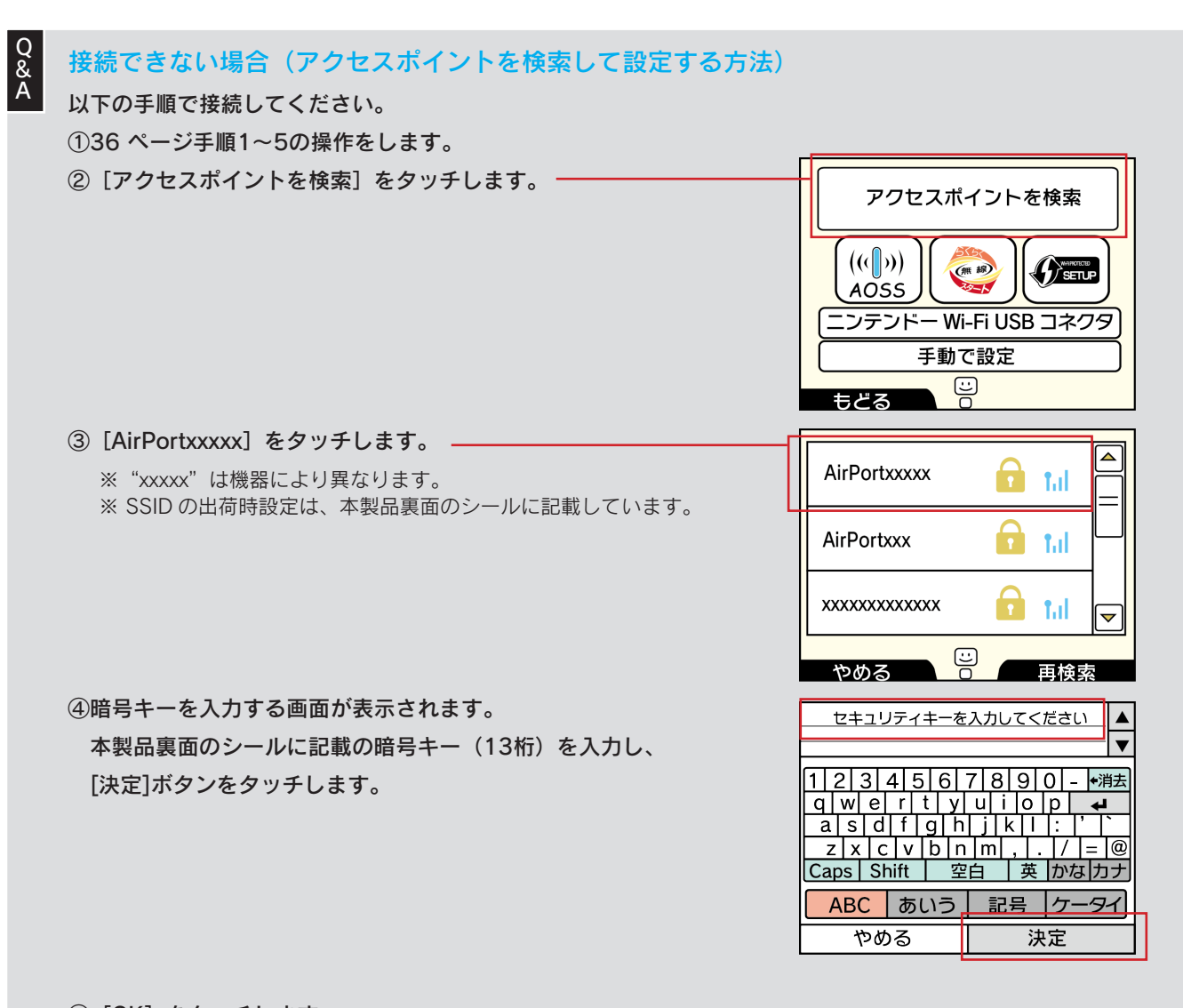

⑤ [OK] をタッチします。
⑥ [OK] をタッチします。
インターネットへの接続テストが始まります。
接続テストに成功したら設定は終了です。インターネットをお楽しみください。

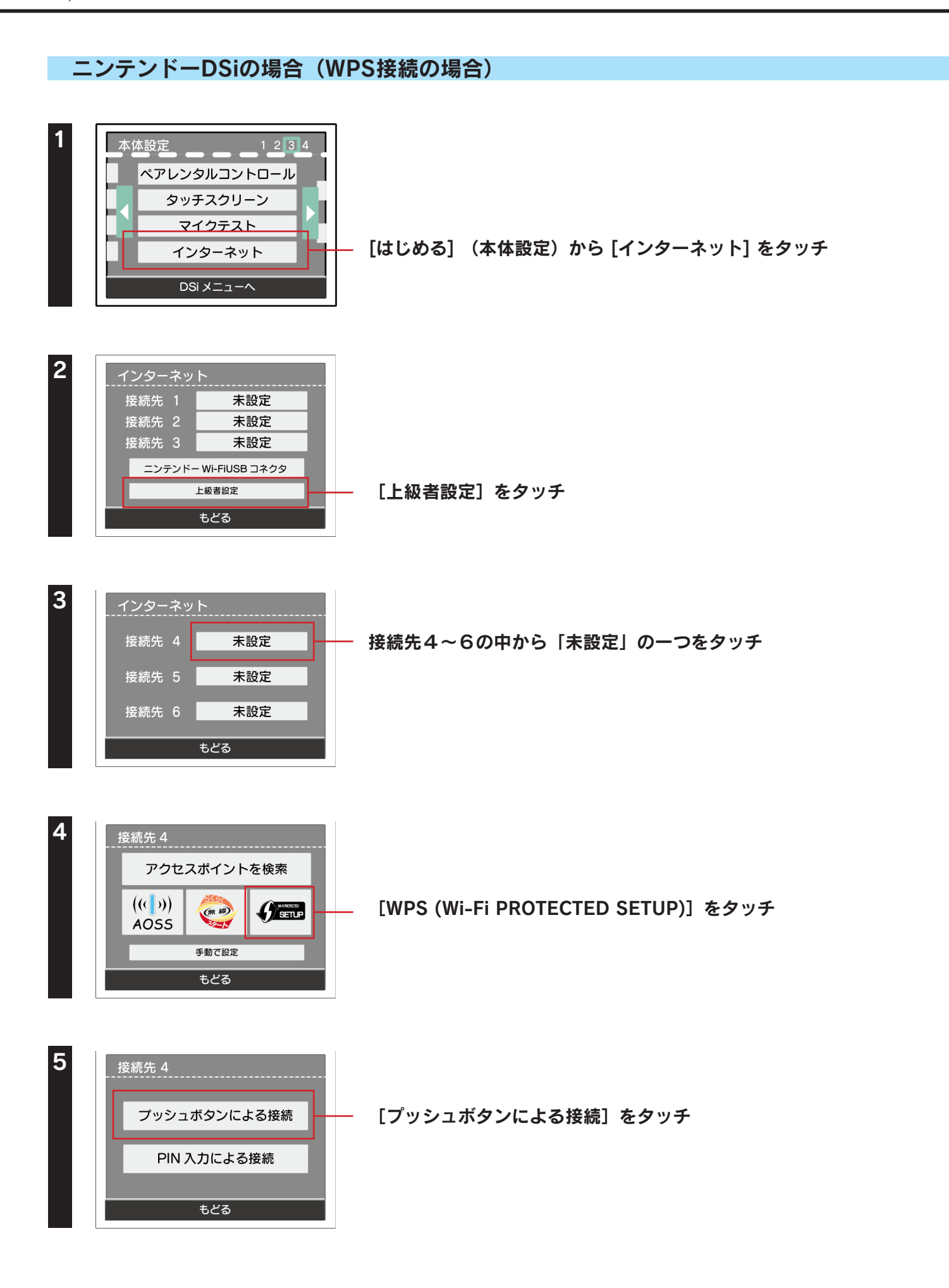

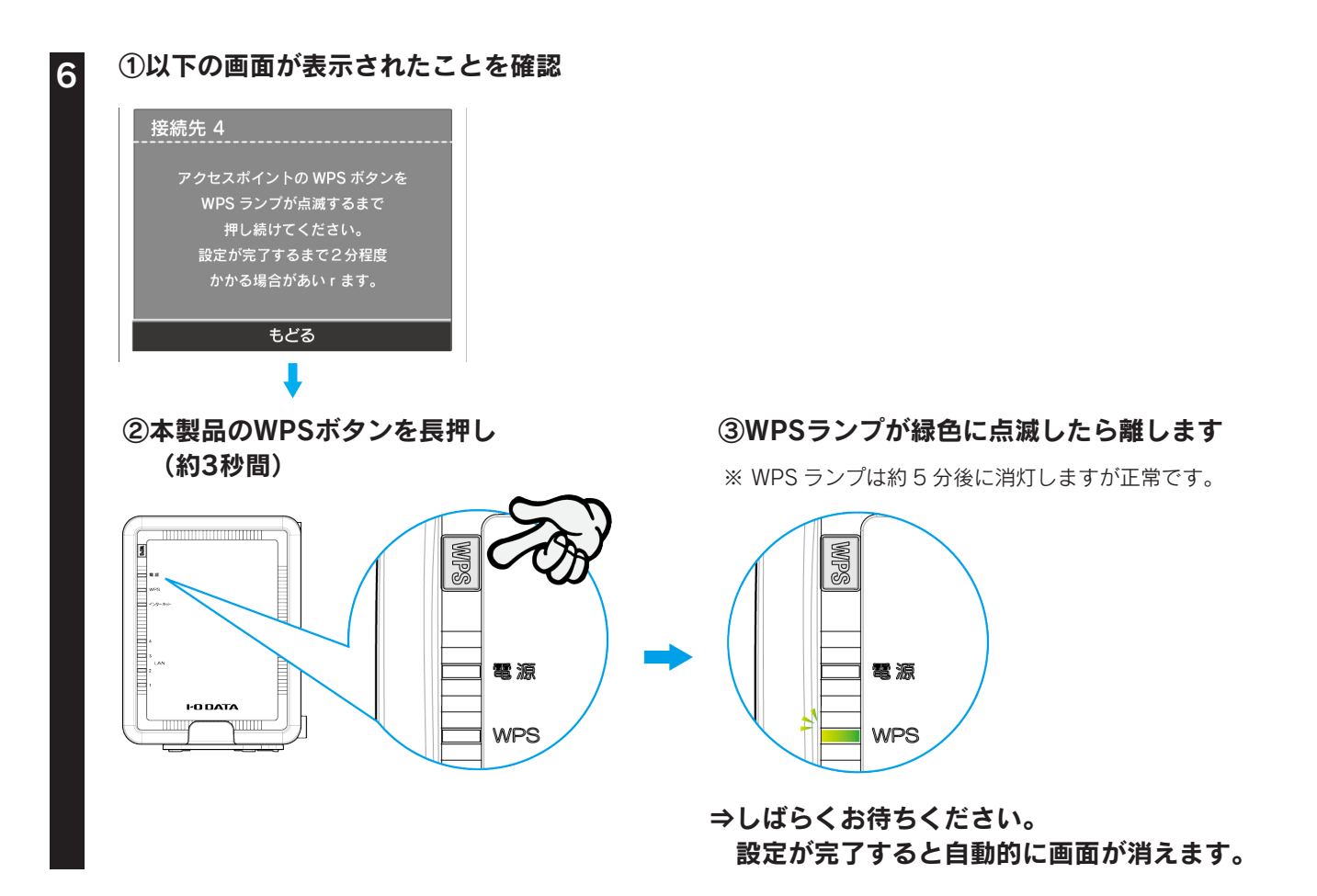

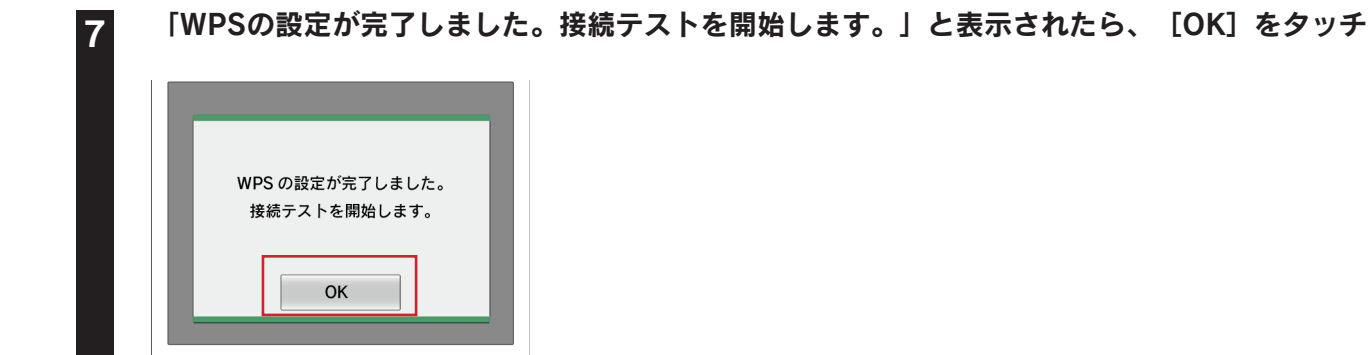

インターネットへの接続テストが始まります。接続テストに成功したら設定は終了です。 インターネットをお楽しみください。

40

ニンテンドーDSiの場合(アクセスポイントを検索して設定)

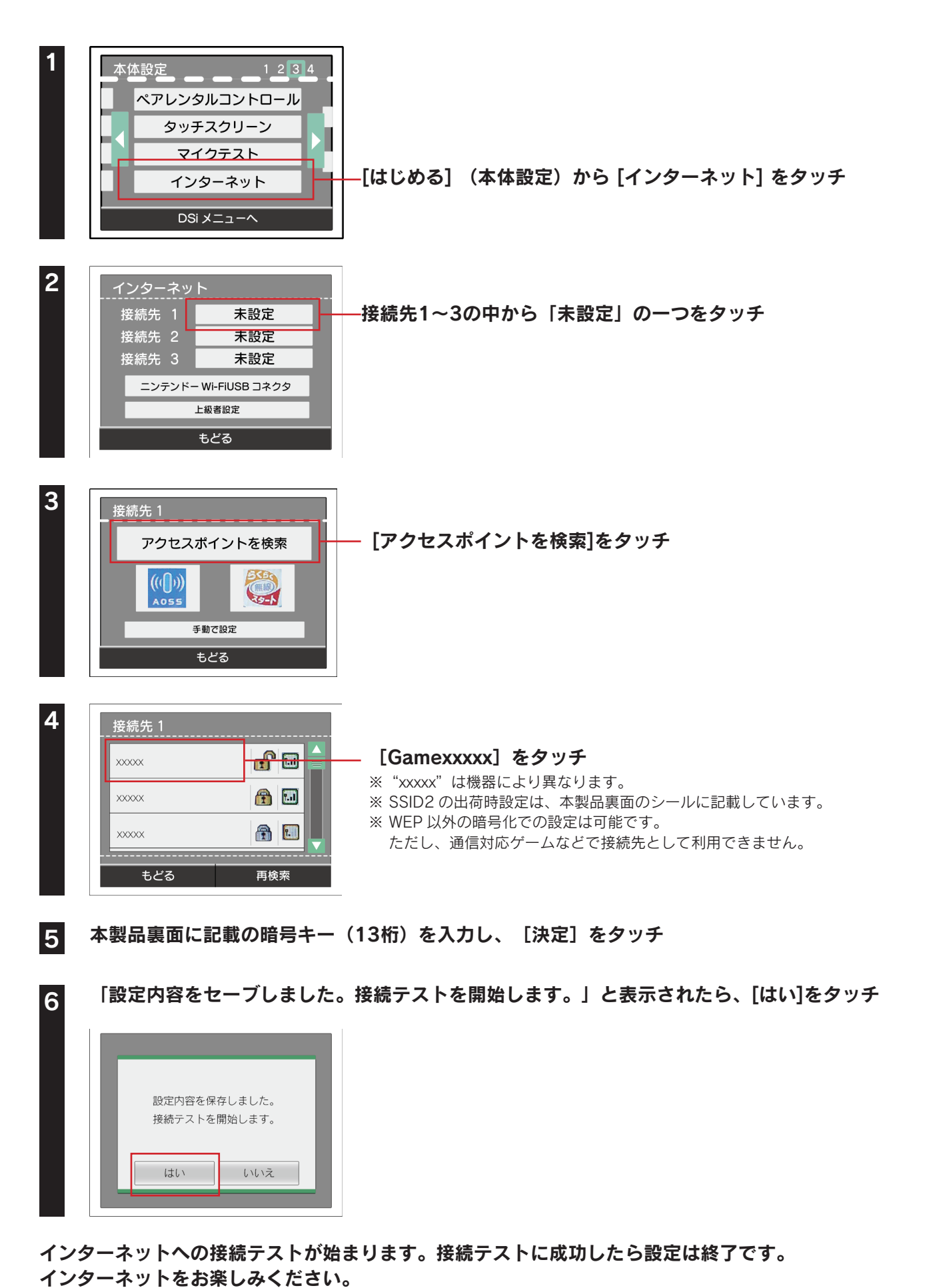

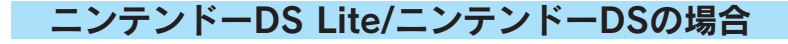

## ニンテンドーWi-Fiコネクション対応のソフトを起動し、Wi-Fiコネクション設定画面を起動

※ 詳しくは、各ソフトの取扱説明書をご覧ください。

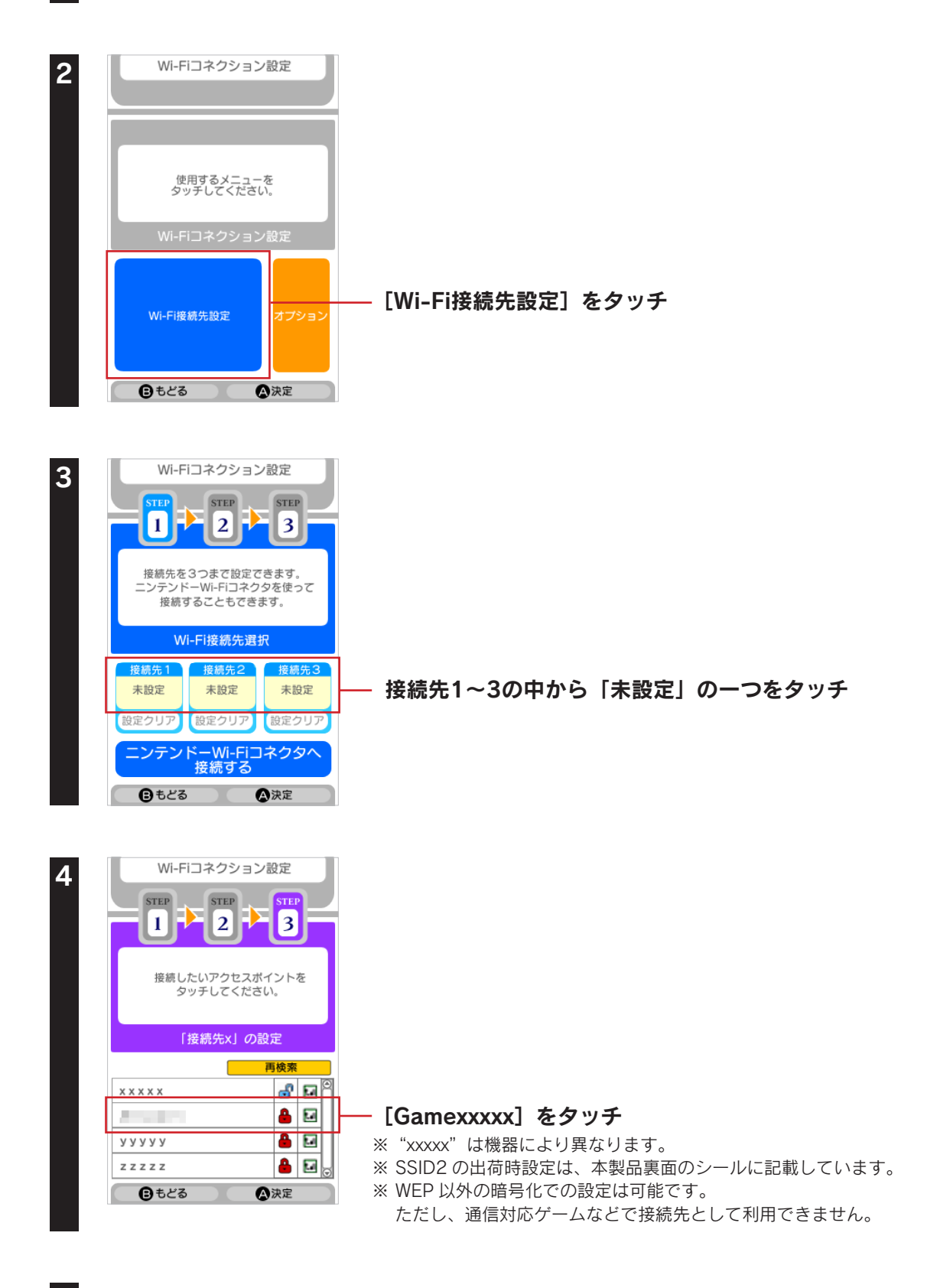

### 本製品裏面に記載の暗号キー(13桁)を入力し、[決定]をタッチ

5

42

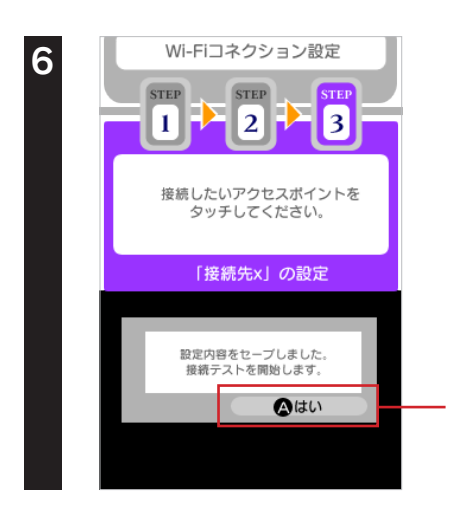

「設定内容をセーブしました。接続テストを開始します。」と表示されたら、 [はい]をタッチ

インターネットへの接続テストが始まります。接続テストに成功したら設定は終了です。 インターネットをお楽しみください。

#### Wiiの 場合

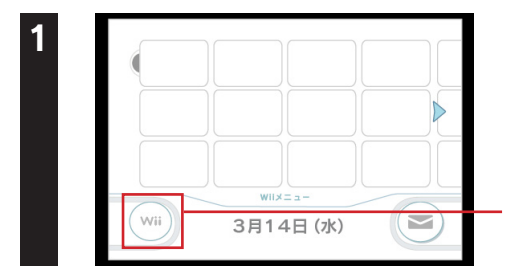

画面左下のWiiアイコンにカーソルを合わせ、 [A] ボタンを押す

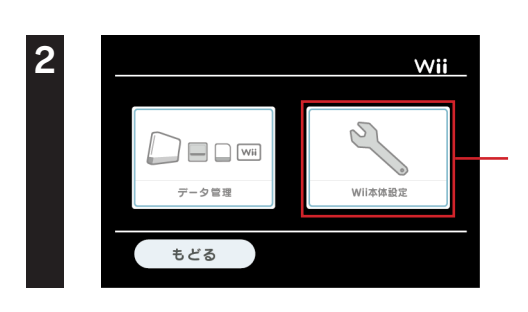

[Wii本体設定] にカーソルを合わせ、 [A] ボタンを押す

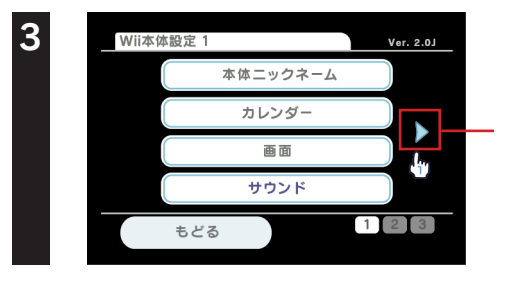

画面中央右の矢印にカーソルを合わせ、 [A] ボタンを押す

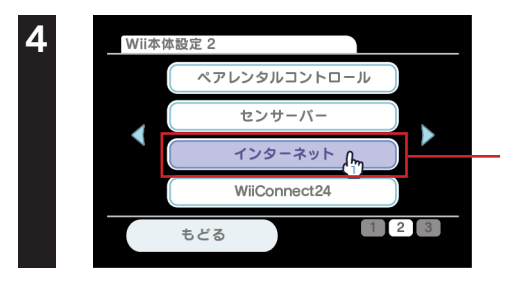

接続設定 本体情報 利用規約

インターネット

もどる

[インターネット] にカーソルを合わせ、 [A] ボタンを押す

[接続設定]にカーソルを合わせ、 [A] ボタンを押す

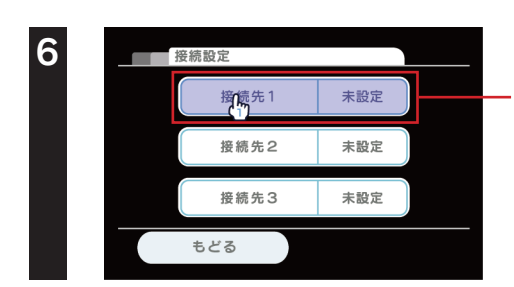

接続先1~3の中で「未設定」の一つにカーソルを合わせ、 [A] ボタンを押す

| 7  | 接線先1<br>Wi-Fi接続<br>有線接線<br>もどる                                                                                                 | - [Wi-Fi接続]にカーソルを合わせ、[A]ボタンを押す                                                                        |
|----|----------------------------------------------------------------------------------------------------|----------------------------------------------------------------------------------------------------|
| 8  | 接線先1<br>アクセスボイントを検索<br>ニンテンドーWI-FI USBコネクタ<br>(小小)<br>A0000<br>もどる                                                             | - [アクセスポイントを検索]にカーソルを合わせ、<br>[A]ボタンを押す                                                                |
| 9  | 接続た1<br>接続したいアクセスボイントを選んでください。<br>やめる<br>い                                                                                     | – [OK] にカーソルを合わせ、 [A] ボタンを押す                                                                          |
| 10 | 接続先1<br>xxxxxxx<br>xxxxxxx<br>xxxxxxx<br>xxxxxxx<br>xxxxxx                                                                     | - [AirPortxxxxx] にカーソルを合わせ、 [A] ボタンを押す<br>※ "xxxxx" は機器により異なります。<br>※ SSID の出荷時設定は、本製品裏面のシールに記載しています。 |
| 11 | 接続先1<br>XXXX セキュリティが皇定されています。<br>キーを入力してください。<br>した<br>セキュリティの変更<br>もどる OK                                                     | – 空欄にカーソルを合わせ、[A]ボタンを押す                                                                               |
| 12 | 1 2 3 4 5 6 7 8 9 0 -<br>q w e r t y u i o p<br>Caps a s d f g h j k i :<br>Shift z x c v b n m =<br>[ ] Space ' / @<br>やめる OK | — ①本製品裏面のシールに記載の暗号キー(13桁)を入力<br>— ② [OK] にカーソルを合わせ、 [A] ボタンを押す                                        |

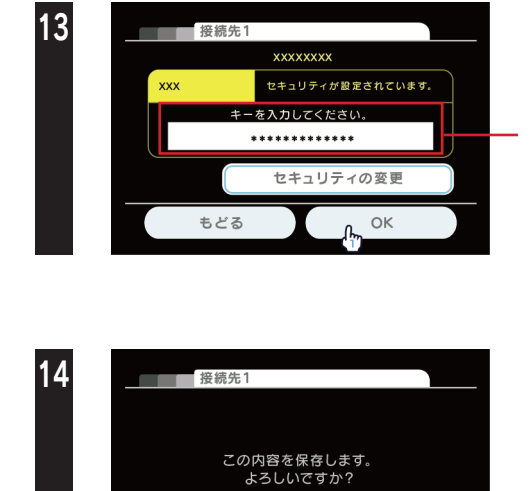

— [OK] にカーソルを合わせ、 [A] ボタンを押す

「この内容で保存します。よろしいですか?」と表示されたら、 [OK] にカーソルを合わせ、 [A] ボタンを押す

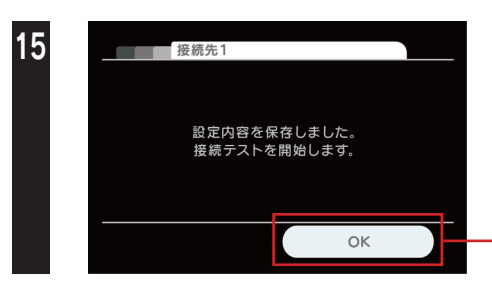

やめる

ок

「設定内容を保存しました。接続テストを開始します。」と表示 されたら、[OK]にカーソルを合わせ、[A]ボタンを押す

16 正常に通信できた場合は、「接続テストに成功しました。Wii本体を更新しますか?」と表示されます。
 ▶ 今すぐWii本体の更新をおこなう場合は[はい]にカーソルを合わせ、[A]ボタンを押す
 ▶ 更新せず、設定を完了する場合は、[いいえ]にカーソルを合わせ、[A]ボタンを押す

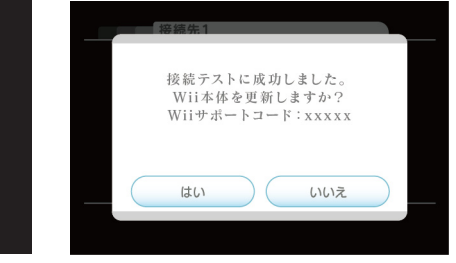

※ 通常、[いいえ] で問題ありません。

以上で、設定は終了です。インターネットをお楽しみください。

# PS Vitaの場合

| 1 | ①ホームメニューの画面をフリックして                                                                                                    | 下にスクロール          |
|---|----------------------------------------------------------------------------------------------------|------------------|
|   | ◆                                                                                                    | — ② [設定] をタップ    |
| 2 | [はじめる] をタップ                                                                                                    |                  |
| 3 | 設定<br>く)システムアップデート<br>④ ネットワーク<br>* PlayStation®Netwaok<br>「 アプリケーションデータ管理<br>C <sup>®</sup> サウンド&ディスプレイ                                                                                                    | — [ネットワーク] をタップ  |
| 4 | ネットワーク         ・         ・         ・         ・         ・         ・         ・         ・         ・         ・         ・         ・         ・         ・         ・         ・         ・         ・         ・         ・         ・         ・         ・         ・         ・         ・         ・         ・         ・ | — [Wi-Fi設定] をタップ |
| 5 | ①画面をフリックして下にスクロール                                                                                                    |                  |

# Wi-Fi設定 ククセスボイントを自動で登録する WPS AOSS™ AOSS™ らくらく無線スタート® マクセスボイントを自動で登録する ・ ・ ・ ・ ・ ・ ・ ・ ・ ・ ・ ・ ・ ・ ・ ・ ・ ・ ・ ・ ・ ・ ・ ・ ・ ・ ・ ・ ・ ・ ・ ・ ・ ・ ・ ・ ・ ・ ・ ・ ・ ・ ・ ・ ・ ・ ・ ・ <

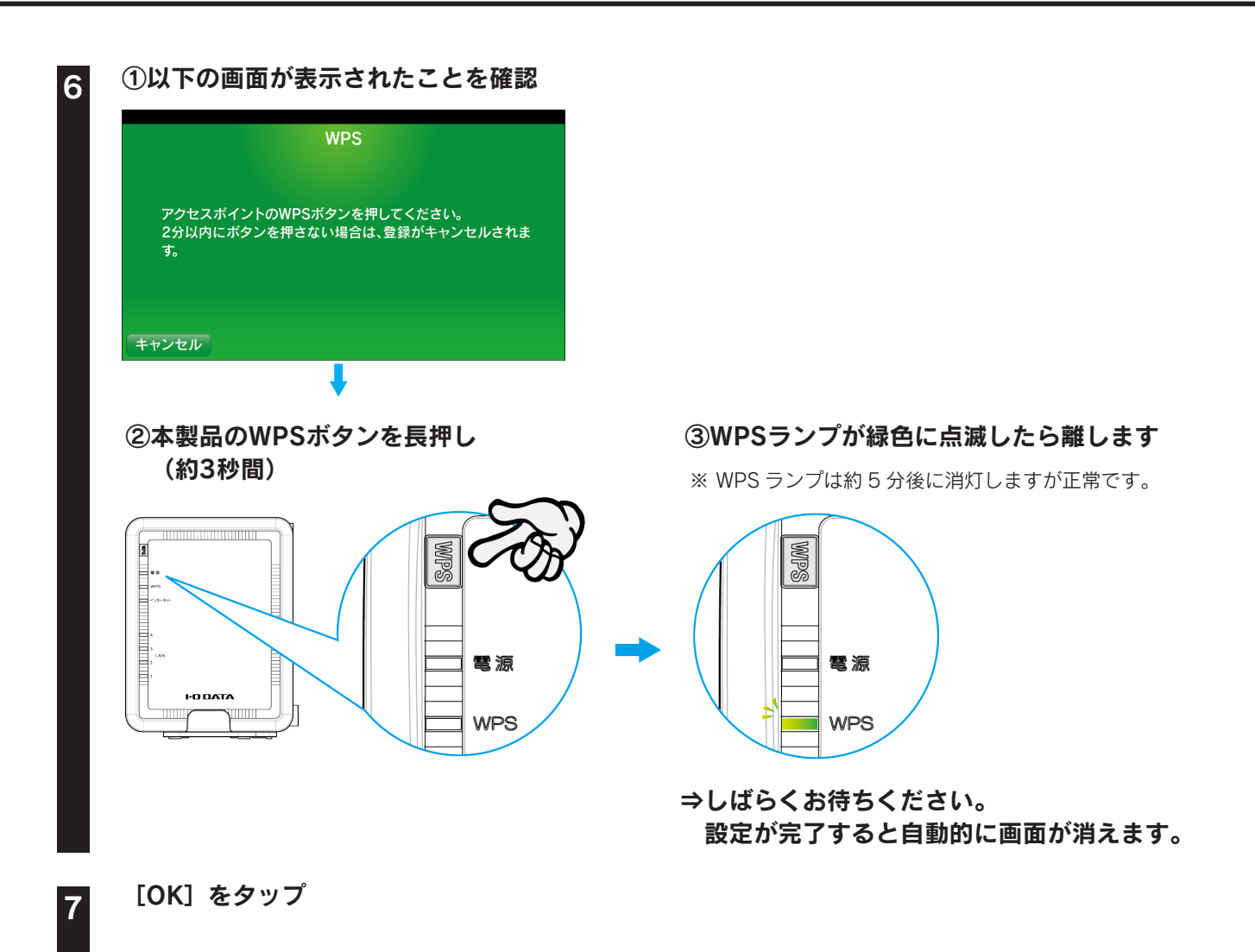

以上で、設定は終了です。インターネットをお楽しみください。

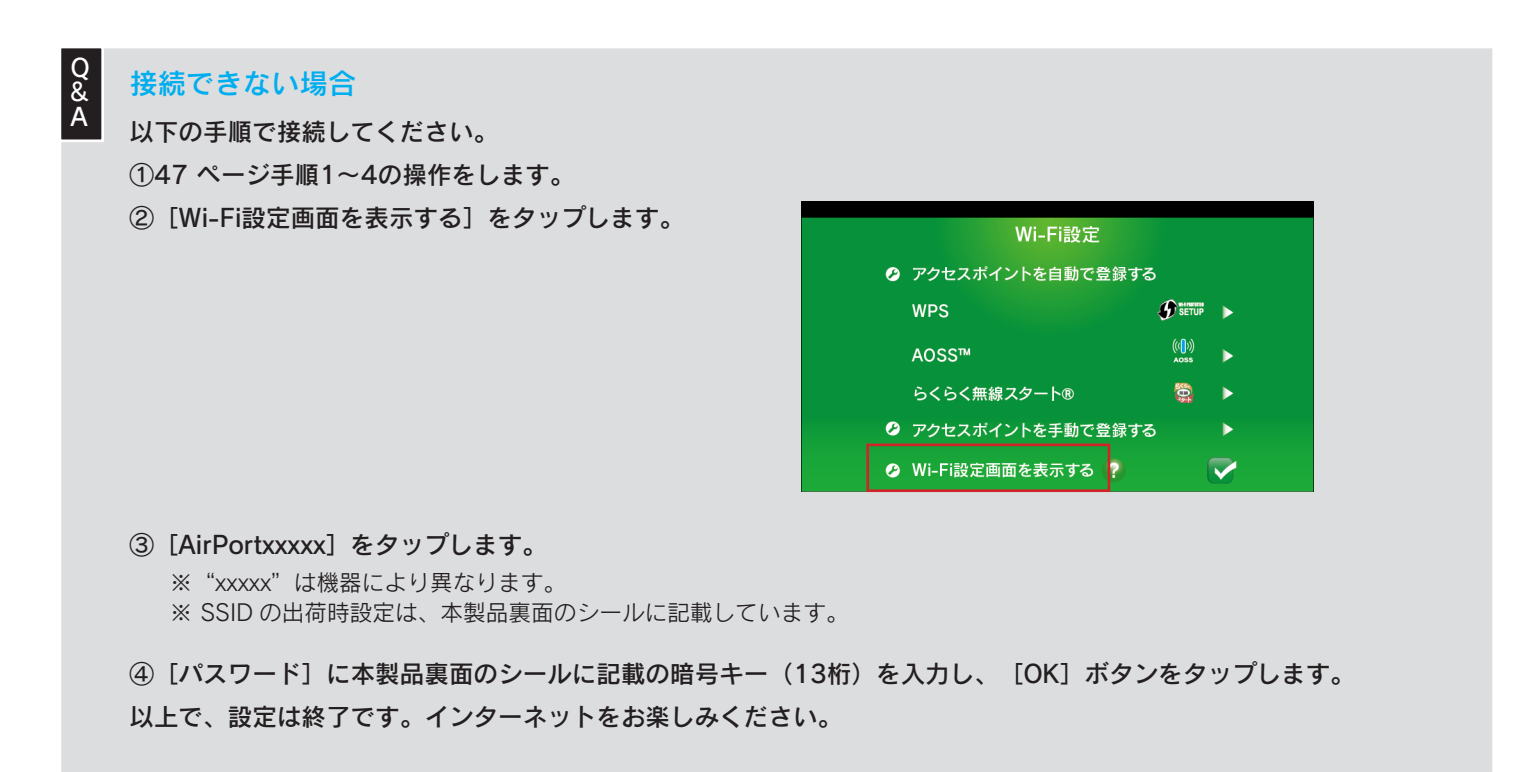

# **PSPの場合**

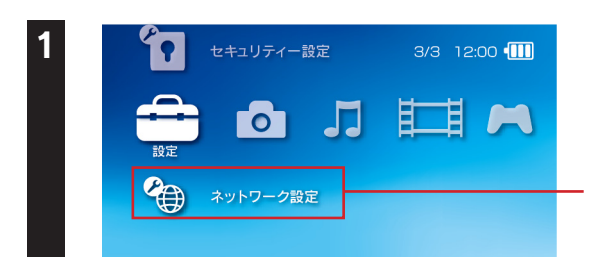

ホームメニューの[設定]から [ネットワーク設定] を選び、 ○ボタンを押す

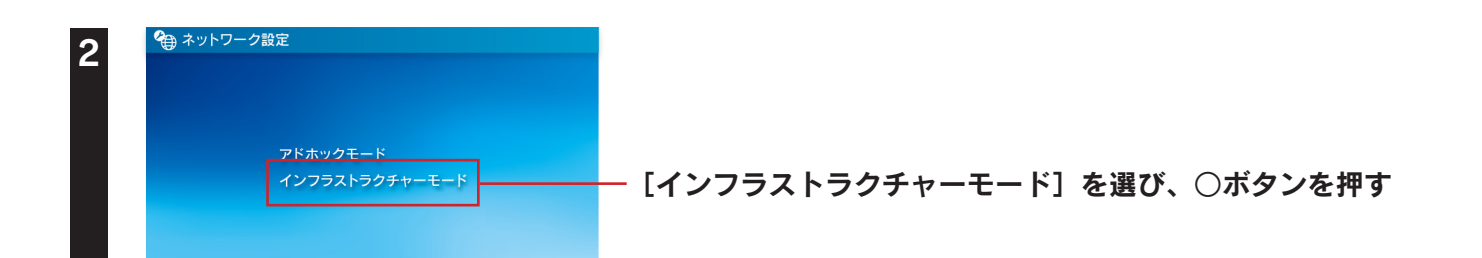

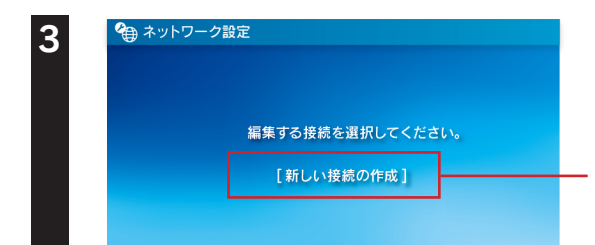

[新しい接続の作成]を選び、〇ボタンを押す

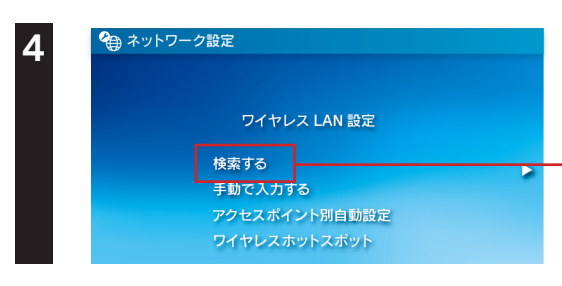

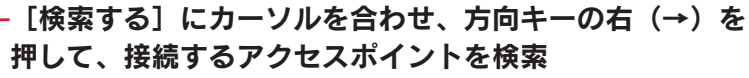

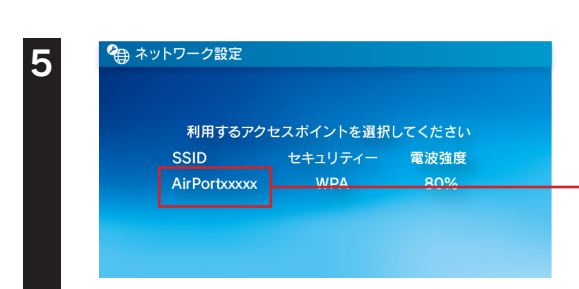

# - [AirPortxxxxx] を選び、〇ボタンを押す

※ "xxxxx" は機器により異なります。※ SSID の出荷時設定は、本製品裏面のシールに記載しています。

6

| 方向キーの右(→)を押して、次の画面へ進む

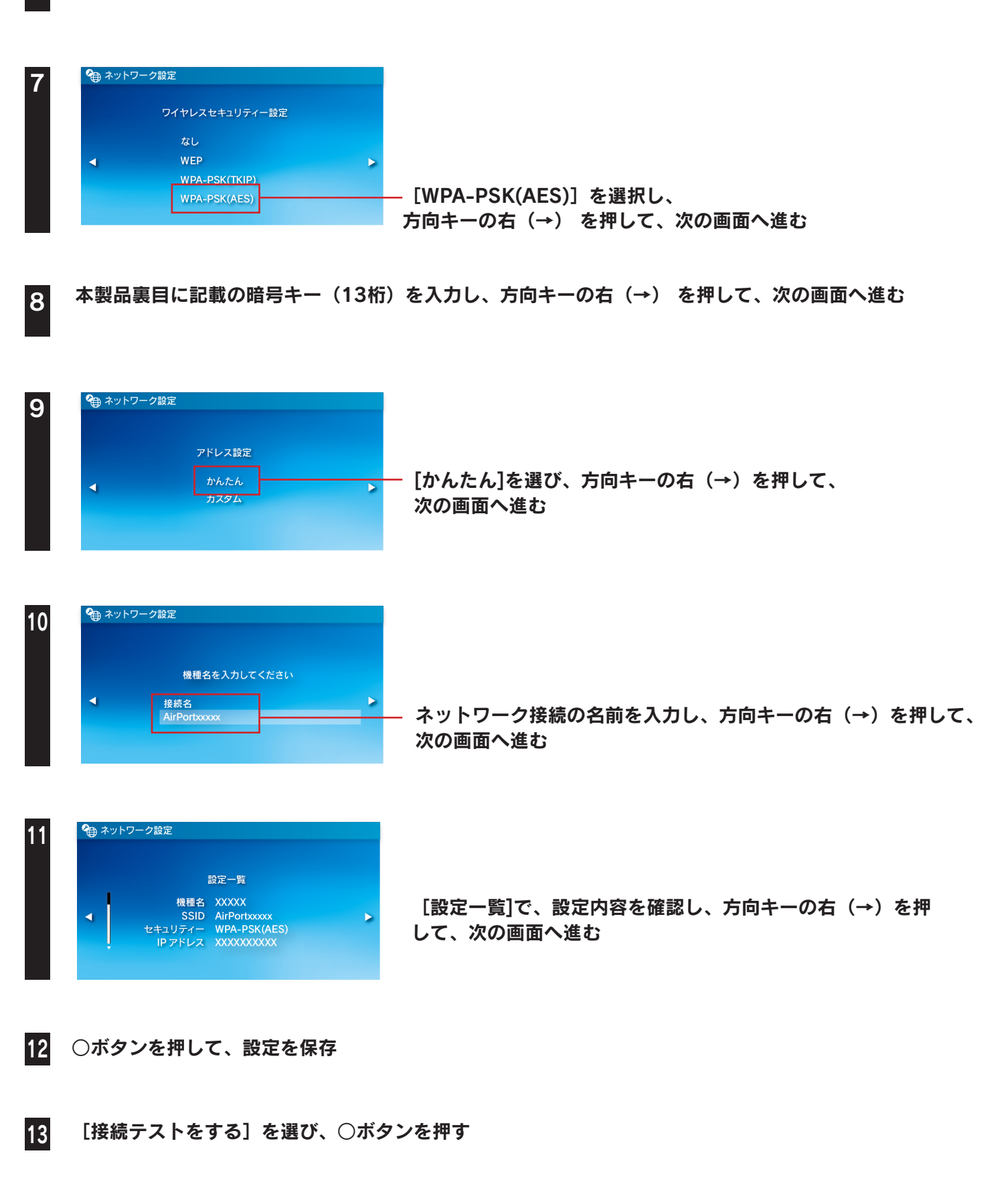

接続テストに成功したら、設定は終了です。インターネットをお楽しみください。

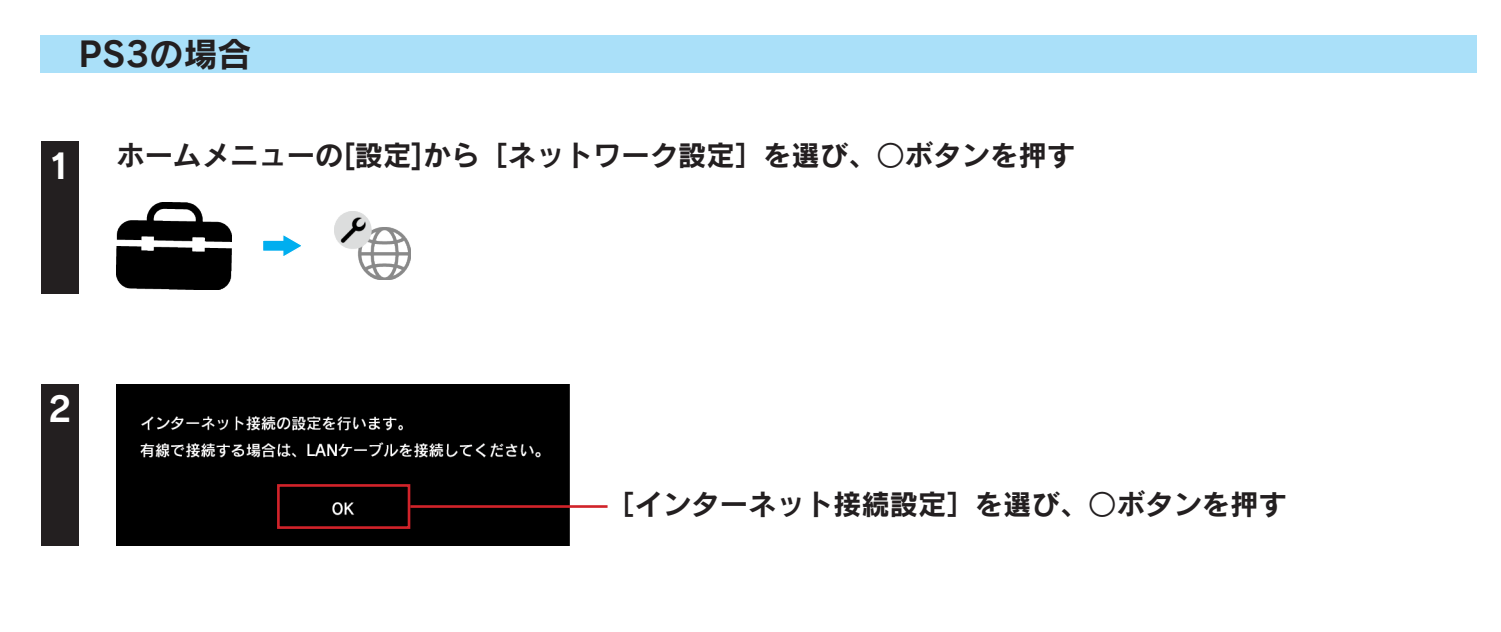

3 「インターネット接続設定を行うと現在の接続が切断されます。よろしいですか?」の画面が表示されたら、[はい]を選び、○ボタンを押す

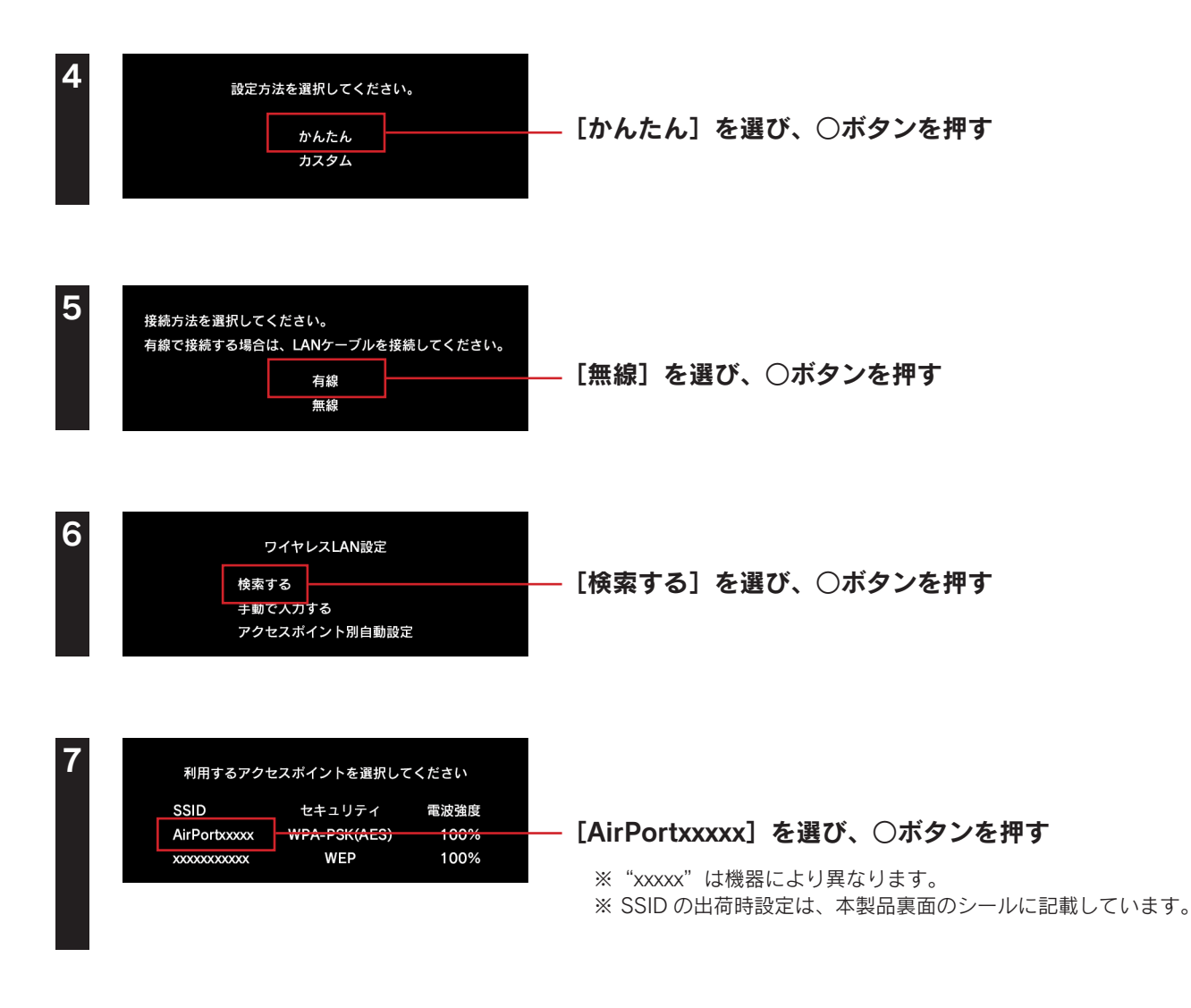

8

ワイヤレスLANセキュリティ設定 なし WEP [WPA-PSK/WPA2-PSK] を選び、〇ボタンを押す WPA-PSK/WPA2-PSK 10 WPA+-\*\*\*\*\* 本製品裏面のシールに記載の暗号キー(13桁)を入力し、 十字キーの右(→) を押して、次の画面へ進む 設定内容を確認し、〇ボタンを押す 11 設定一覧 インターネット接続 有効 接続方法 無線 SSID AirPortxxxxx セキュリティ WPA2-PSK(AES) \*\*\*\*\* WPA+-アドレス設定 自動取得 保存が完了しました。 接続テストをする ○ボタンを押して、接続テストを開始

SSIDの編集画面が表示されますが、何もせずに十字キーの右(→)を押して、次の画面へ進む

接続テストに成功したら、設定は終了です。インターネットをお楽しみください。

# Xbox 360の場合

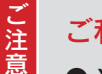

### ご利用になる前に、以下を確認してください

● Xbox 360で無線接続するには、別途Xbox 360ワイヤレスLANアダプターが必要です。 正しく取り付けてあることを確認し、以下の手順にお進みください

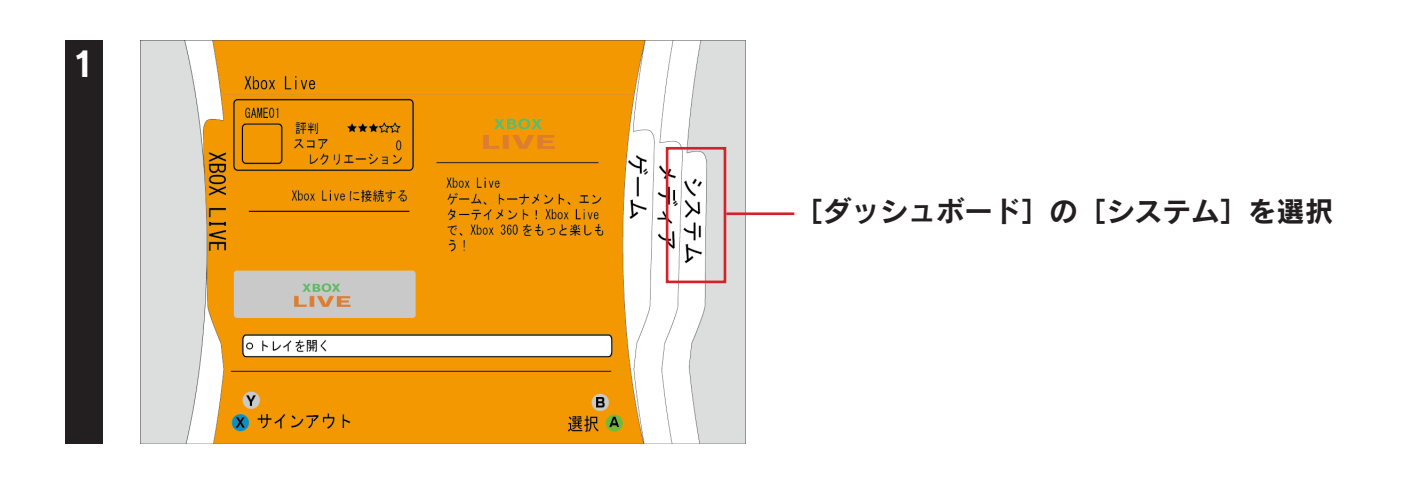

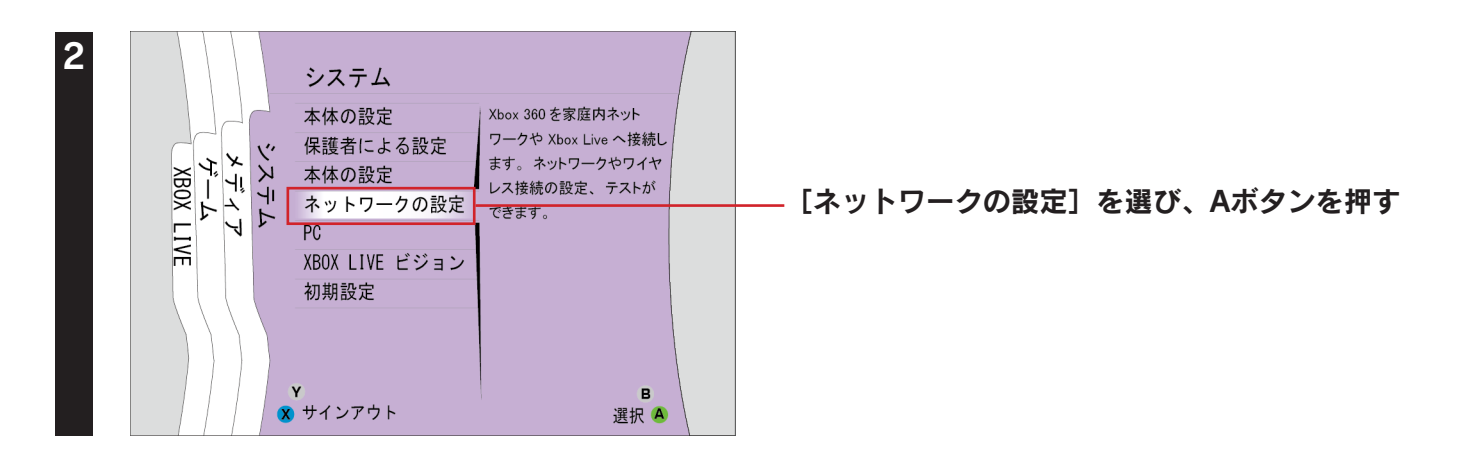

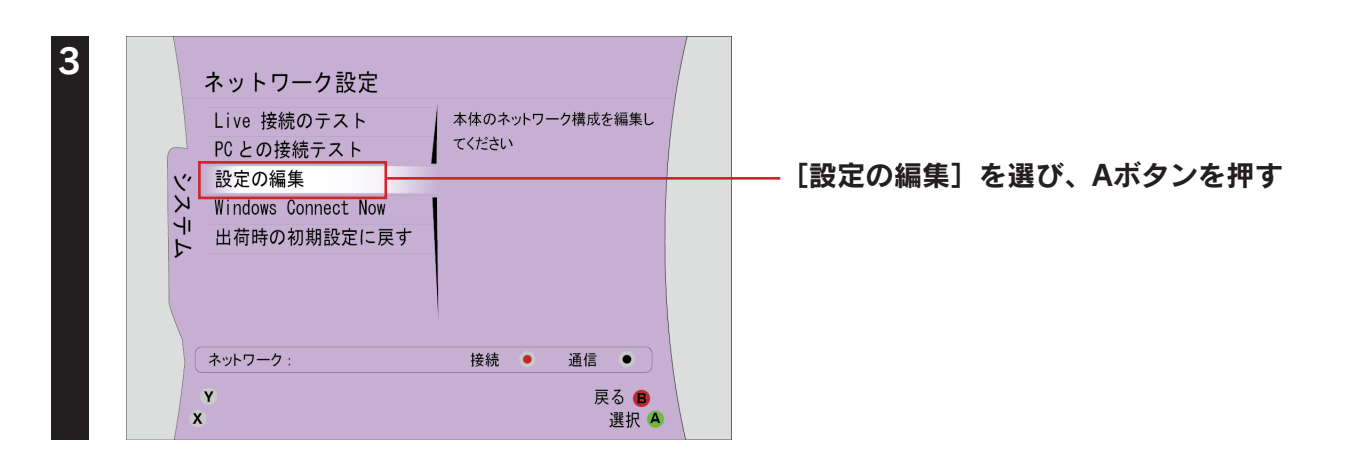

| 設定を編集                   | する                                |
|-------------------------|-----------------------------------|
| 基本設定                    | 追加設定                              |
| IP 設定<br>IP アドレス        | 自動<br>0.0.0.0                     |
| サブネットマス?<br>ゲートウェイ      | ウ 0.0.00<br>0.0.00                |
| D N S 設定<br>優先D N S サー/ | 自動           パー         0.0.0.0   |
| 代替DNSサー<br>ワイヤレスモー      | ば<br>ビー 0.0.0<br>じ<br>し<br>の<br>し |
| ネットワーク名<br>ネットワークの利     | (SSTD) 設定なし<br>種類 設定なし            |
| ワイヤレスセキ:                | ュリティ 設定なし                         |
| Y                       |                                   |
| x                       | 選択 🔺                              |

[ワイヤレスモード]を選び、Aボタンを押す

| ・アクセスポイン<br>の WPA   | FA | _    | ıll  |
|---------------------|----|------|------|
| 0 アクセスボインI<br>0 WEP | ЪВ |      |      |
| ・ アクセスポインI<br>・ WEP | FC |      |      |
| ・アクセスポインI<br>WPA    | ŀD |      |      |
| ・ アクセスポイン<br>WEP    | ŀΕ |      |      |
| ・ アクセスポイン<br>・ WPA  | ۲F |      |      |
| ネットワーク :            |    | 接続 ● | 通信 ● |

### - [AirPortxxxx] を選び、Aボタンを押す

※"xxxxx"は機器により異なります。

※ SSID の出荷時設定は、本製品裏面のシールに記載しています。

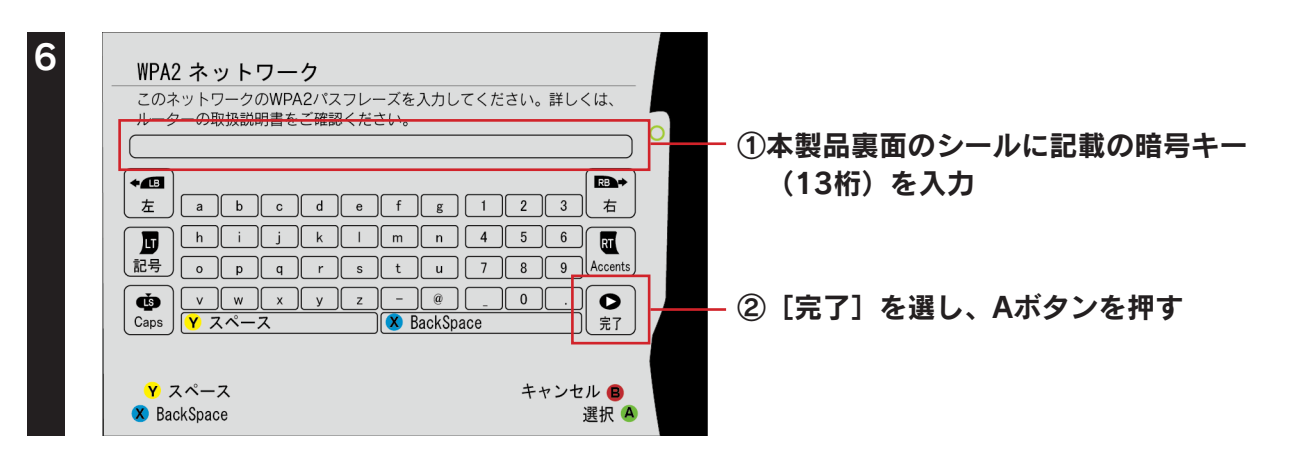

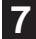

| ワイヤレスネットワー           | 変更された設定を使う                                    |                            |
|----------------------|-----------------------------------------------|----------------------------|
| O アクセスボイントA O WEP    | ネットワークの設定が変更されました(PCとの                        |                            |
| ・ アクセスポイントB          | 接続テスト)を選んで、家庭内ネットワークに<br>接続された PC との接続を設定します。 |                            |
| ・ アクセスポイントC<br>・ WEP | [Live 接続のテスト]を選んで<br>Xbox Live との接続を設定します。    |                            |
| の アクセスポイントD<br>WPA   |                                               |                            |
| の アクセスポイントE<br>WEP   | PC との接続テスト                                    |                            |
| Q アクセスポイントF<br>WPA   | Live 接続のテスト<br>キャンセル                          | - [Live接続のテスト] を選び、Aボタンを押す |
| ネットワーク :             |                                               |                            |
| Y<br>X 検索を開始する       | Y 戻る B<br>X 選択 A                              |                            |

| PCとの接続テスト                                                                                                    | ご注意ください                                                                                                    |                                                       |
|----------------------------------------------------------------------------------------------------|----------------------------------------------------------------------------------------------------|-------------------------------------------------------|
| ネットワーク機器                                                                                                    | * ネットワーク接続をテストすると、<br>Xhox Live からサインアウトされます。                                                                                                    |                                                       |
| ワイヤレスネットワーク                                                                                                    | テストを続けますか?                                                                                                    |                                                       |
| IP アドレス                                                                                                    |                                                                                                    |                                                       |
| 接続先の PC                                                                                                    |                                                                                                    |                                                       |
| PC との接続                                                                                                    |                                                                                                    |                                                       |
|                                                                                                    |                                                                                                    |                                                       |
|                                                                                                    | はい                                                                                                    | ――[はい]を選び、Aボタンを押す                                     |
|                                                                                                    | いいえ                                                                                                    |                                                       |
| Y Xbox ダッシュボード                                                                                                    | ▼ 戻る 8                                                                                                    |                                                       |
| x 開始                                                                                                    | X 選択 🔺                                                                                                    |                                                       |
|                                                                                                    |                                                                                                    | 1                                                     |
| Xbox Live 接続のテス                                                                                                    | ٢                                                                                                    |                                                       |
| Xbox Live 接続のテス<br>ネットワーク機器 USB ワイヤレ                                                                                                    | ト<br>/2 【詳しく                                                                                                    |                                                       |
| Xbox Live 接続のテス<br>ネットワーク機器 USB ワイヤレ<br>ワイヤレスネットワーク 接続成功                                                                                                    |                                                                                                    | [ワイヤレスネットワーク]が[接続成功]                                  |
| Xbox Live 接続のテス<br>ネットワーク機器 USB ワイヤレ<br>ワイヤレスネットワーク 接続成功<br>IP アドレス 確認                                                                                                    | ト<br>/ス (詳しく)<br>(詳しく)<br>(詳しく)<br>(詳しく)                                                                                                    | [ワイヤレスネットワーク]が[接続成功]<br>「IPアドレス]が「確認]と表示されている         |
| Xbox Live 接続のテス           ネットワーク機器         USB ワイヤレ           ワイヤレスネットワーク         接続成功           IP アドレス         確認           DNS         確認           MTU         確認                                                                                     | ト<br>ス (詳しく)<br>(詳しく)<br>(詳しく)<br>(詳しく)                                                                                                    | [ワイヤレスネットワーク]が[接続成功]<br>[IPアドレス]が[確認]と表示されている         |
| Xbox Live 接続のテス           ネットワーク機器         USB ワイヤレ           ワイヤレスネットワーク         接続成功           IP アドレス         確認           DNS         確認           MTU         確認           ICMP         確認                                                           | ト<br>ス (詳しく)<br>(詳しく)<br>(詳しく)<br>(詳しく)<br>(詳しく)<br>(詳しく)                                                                                                    | [ワイヤレスネットワーク]が[接続成功]<br>[IPアドレス]が[確認]と表示されている<br>とを確認 |
| Xbox Live 接続のテス           ネットワーク機器         USB ワイヤレ           ワイヤレスネットワーク         接続成功           IP アドレス         確認           DNS         確認           MTU         確認           ICMP         確認           XBOX LIVE         確認                            | ト<br>ス (詳しく)<br>(詳しく)<br>(詳しく)<br>(詳しく)<br>(詳しく)<br>(詳しく)<br>(詳しく)                                                                                                    | [ワイヤレスネットワーク]が[接続成功]<br>[IPアドレス]が[確認]と表示されている<br>とを確認 |
| Xbox Live 接続のテス           ネットワーク機器         USB ワイヤレ           ワイヤレスネットワーク         接続成功           IP アドレス         確認           DNS         確認           MTU         確認           ICMP         確認           XBOX LIVE         確認           NAT         オープン | ト<br>ス (詳しく)<br>(詳しく)<br>(詳しく)<br>(詳しく)<br>(詳しく)<br>(詳しく)<br>(詳しく)<br>(詳しく)<br>(詳しく)<br>(詳しく)<br>(詳しく)                                                                                                    | [ワイヤレスネットワーク]が[接続成功]<br>[IPアドレス]が[確認]と表示されている<br>とを確認 |
| Xbox Live 接続のテス           ネットワーク機器         USB ワイヤレ           ワイヤレスネットワーク         接続成功           IP アドレス         確認           DNS         確認           MTU         確認           ICMP         確認           XBOX LIVE         確認           NAT         オープン | ト<br>ス<br>(詳しく)<br>(詳しく)<br>(]<br>(]<br>(]<br>(]<br>(]<br>(]<br>(]<br>(]<br>(]<br>(]                                                                                                    | [ワイヤレスネットワーク]が[接続成功]<br>[IPアドレス]が[確認]と表示されている<br>とを確認 |
| Xbox Live 接続のテス           ネットワーク機器         USB ワイヤレ           ワイヤレスネットワーク         接続成功           IP アドレス         確認           DNS         確認           MTU         確認           ICMP         確認           XBOX LIVE         確認           NAT         オープン | ト<br>ス (詳しく)<br>(詳しく)<br>(]<br>(]<br>(]<br>(]<br>(]<br>(]<br>(]<br>(]<br>(]<br>(]                                                                                                    | [ワイヤレスネットワーク]が[接続成功]<br>[IPアドレス]が[確認]と表示されている<br>とを確認 |
| Xbox Live 接続のテス           ネットワーク機器         USB ワイヤレ           ワイヤレスネットワーク 接続成功         IP アドレス 確認           DNS         確認           MTU         確認           ICMP         確認           XBOX LIVE         確認           NAT         オープン                   | ト<br>次 (詳しく)<br>(詳しく)<br>(読し)<br>(読し)<br>(])<br>(])<br>(])<br>(])<br>(])<br>(])<br>(])<br>(] | [ワイヤレスネットワーク]が[接続成功]<br>[IPアドレス]が[確認]と表示されている<br>とを確認 |

以上で、設定は終了です。インターネットをお楽しみください。

# Step3 インターネットに接続する

1

自動的にWebブラウザー(Internet Explorer等)が起動しなかった場合は、Webブラウザーのアイコン をダブルクリックし、起動する

2 ▼「インターネットへアクセスできませんでした」 と表示された場合 [かんたん接続]を順にクリック

# インターネット 桜林を自動的に判定します。 かんたん 桜桃 ボタンをクリックしてください。 インターネット 桜林を自動的に判定します。 かんたん 桜桃 ボタンをクリックしてください。 かんたん 桜桃

- ▼ インターネット画面が表示された場合
  - 以上で設定は完了です。 インターネットをお楽しみください。

▼ ユーザーIDと接続パスワードの入力画面が表示された場合

### ①プロバイダーから案内されている資料をもとに[ユーザーID]と[接続パスワード]を入力

- ※ ユーザー ID はプロバイダーにより「接続 ID」、「認証 ID」、「ログイン ID」、「接続ユーザー名」などと表示されている場合が あります。
- ※ 接続パスワードはプロバイダーにより「認証パスワード」、「ログインパスワード」などと表示されている場合があります。
- ※ 特に指定がない個所は空欄(又は初期値)のまま変更する必要はありません。
- ※ NTT フレッツシリーズの場合は、ユーザー ID に @ マークから後ろも全て入力します。
- ※入力内容が不明な場合は、ご契約のプロバイダーにお問い合わせください。

|   | プロバイダーから指定されたユーザーIDと接続パスワードを設定してください。                                                            |
|---|--------------------------------------------------------------------------------------------------|
|   | ・ユーザーIDと接続バスワードはプロバイダーの資料を確認してください。<br>・NTTフレッジタルーズなど、食から後ろの部分も入力してください。<br>・大文学、小文字の違いにご注意くたさい。 |
|   | ユーザーID:                                                                                          |
|   | 接続パスワード:                                                                                         |
|   |                                                                                                  |
|   | (完了) キャンセル                                                                                       |
| C | ②「ニフ」をクリック                                                                                       |
| 4 |                                                                                                  |
| ( | 3) [終了] をクリック                                                                                    |
| ļ | <b>以上で設定は完了です。</b>                                                                               |
|   | インターネットをお楽しみください。                                                                                |

▼ エラーが表示された場合

「インターネット接続ができません。本製品をAPモードに変更してください。」の エラーが表示された場合

- ① [終了] をクリックします。
- ②「APモードに切り替える方法」65 ページを参照し、APモードに変更してください。

「ブリッジモードではインターネット回線の種別を自動的に検出できません。・・・」の エラーが表示された場合

- ① [終了] をクリックします。
- ②「出荷時設定に戻す方法」79ページを参照し、本製品を出荷時に戻してから、無線LANの接続設定 をやり直してください。

「インターネットポートが未接続か、通信ができない状態になっています。・・・」の エラーが表示された場合

- ① [終了] をクリックします。
- ② LANケーブルの接続・接触を再確認してください。 またモデム・ONUの電源が入っているかどうか、確認してください。
- ③ 本製品の設定画面より[インターネット]メニューを開き、ご利用環境にあった設定をおこなってください。
- ④ 上記対処をおこなってもインターネットに接続できない場合は、「困ったときには」101 ページを ご参照ください。

「インターネットに接続できませんでした・・・」の エラーが表示された場合

- ① [終了] をクリックします。
- ② LANケーブルの接続・接触を再確認してください。 またモデム・ONUの電源が入っているかどうか、確認してください。
- ③ モデムの電源を30分以上切ってください。
- ④ 本製品の設定画面より[インターネット]メニューを開き、ご利用環境にあった設定をおこなって ください。
- ④ 上記対処をおこなってもインターネットに接続できない場合は、「困ったときには」101 ページをご参照ください。

# 設定の変更/更新

\_\_\_\_\_

| 設定画面の開き方           | 59 | ページ | ; |
|--------------------|----|-----|---|
| アクセスポイントとして使用する方法  |    |     |   |
| (ルーター⇔APの切替方法)     | 65 | ページ | • |
| 無線LANの設定を変更する場合    |    |     |   |
| (SSID、暗号化設定の変更)    | 68 | ページ | ; |
| 無線LAN高速モードを使用する方法  |    |     |   |
| (帯域を40MHzに変更する方法)  | 72 | ページ | ; |
| ポートの開放手順           | 73 | ページ | , |
| ECOモードの設定方法        | 75 | ページ | , |
| ファームウェアのバージョンアップ方法 | 77 | ページ | • |
| 出荷時設定に戻す方法         | 79 | ページ | • |
| 設定画面のリファレンス        | 81 | ページ | • |

# 設定画面の開き方

本製品の設定画面では、本製品の詳細な設定や、設定の変更などがおこなえます。必要に応じて設定してください。 設定画面の開き方には、「設定アプリ「Magical Finder」を利用して開く方法」と「IPアドレスを入力して開く方法」の2つの方 法があります。

※ 設定画面は、本製品がパソコンに LAN 接続されていれば (インターネットに接続されていなくても)、開くことができます。 ※ 以下の対応ブラウザーソフトをご用意ください。

| OS      | 対応ブラウザーソフト                            |
|---------|---------------------------------------|
| Windows | Internet Explorer 6以降                 |
| Mac OS  | Safari 4以降                            |
| iOS     | Safari 5.1以降                          |
| Android | Android 2.2以降の標準ブラウザーまたはGoogle Chrome |

# 方法1:設定アプリ「Magical Finder」を利用して開く方法

「Magical Finder」(無料)をダウンロードし、インストールして利用します。(Magical Finder は最新版をご利用ください。) ※ 設定画面は、本製品がパソコンに LAN 接続されていれば (インターネットに接続されていなくても)、開くことができます。 ※ スマートフォンからは一部のメニューのみ設定できます。

### Windowsの場合 Webブラウザー(Internet Explorerなど)を起動 ①アドレスバーに "http://www.iodata.jp/r/3022" と入力してアクセス ♀ 巻 ♂ × 🗊 サポートライブラリ | Ma... × ) 🚺 H 文字サイズ変更 小大 検索 HOME > ダウンロード > サポートライブラリ > MagicalFinde | MagicalFinder サポート&サービス 製品名 MagicalFinder □ <u>Q&A</u> (かんたんIPアドレス設定ツール) ◎ ダウンロード 対応機種 DOS/V, Macintosh 修理・お問い合わせ 製品Q&A この製品のQ&Aを検索する 取扱説明書等 🔁 Windows 8 で設定画面を開く ◎ ユーザー登録 (別ウィンドウで聞きます) ◎ <u>各種サービス</u> ソフトウェア ダウンロード サポートソフト/ファームウェア ご使用のOSを選択してください 対応情報 Windows 2000 O Windows XP O Windows Vista O ◎ 対応製品検索シス ②ご利用のOSを選択 Windows 7 O Windows 8 O Mac OS PIO [ダウンロード] をクリック 3 [実行] をクリック Δ デスクトップ上にダウンロードした [mfinderXXX.exe] ファイルをダブルクリック ※ "XXX" には数字が入ります。 [mfinderXXX] フォルダを開き、 [MagicalFinder.exe] をダブルクリック ※ "XXX" には数字が入ります。 🖉 Magical Finder - ネットワークデバイス設定ユーティリティ 設定可能なネットワークデバイス一覧 Magical Finder IPアドレス MACアドレス デバイス名 デバイス設定 P設定 0 ブラウナ 9 the state of the second second second second second second second second second second second second second se P設定 P設定 プラウナ CONTRACTOR IN ADDRESS OF ADDRESS 本製品のIPアドレスの 💽 🖉 🖉 🔍 🔊 🔬 The second second second second second second second second second second second second second second second se クリック P設定 Qブラウt = 0 IP 設定 (Qブラウサ) 🕞 IP設定 🛛 🔕 ブラウサ 発見したデバイス数 10 ●情報の更新 検索が完了しました。 現在のステータス 閉じる 以上で、設定画面が表示されます。

設定画面の詳細については、「設定画面のリファレンス」81 ページをご覧ください。

セキュリティ向上のためパスワードの設定をおすすめします パスワードは管理者以外が設定できないようにしたり、誤って設定したりすることを防ぐためのものです。 出荷時は未設定です。設定画面からパスワードを設定することをおすすめします。

▶「システム」94 ページ参照

| Web                                                                                               | <b>ッブラウザ</b>                                                                                                    | – (Internet                                                                                                    | Explorerなど                                                                                                    | )を起動                                                                                                    |                                                                                                |                                                       |
|---------------------------------------------------------------------------------------------------|----------------------------------------------------------------------------------------------------|----------------------------------------------------------------------------------------------------|----------------------------------------------------------------------------------------------------|----------------------------------------------------------------------------------------------------|------------------------------------------------------------------------------------------------|-------------------------------------------------------|
| 1ፖ                                                                                                | ドレスバ                                                                                                    | ーに "http://v                                                                                                    | vww.iodata.j                                                                                                    | p/r/3022" とフ                                                                                                    | 入力してアクセス                                                                                       |                                                       |
|                                                                                                   | + http://www.iodata.                                                                                                    | jp/lib/product/m/3022.htm?m=3022                                                                                                    | C Q- Google                                                                                                    | e                                                                                                    | a-                                                                                             |                                                       |
| ←→ □□ Ⅱ<br>デジタルライ:                                                                                | フの夢を拡げる                                                                                                    | an Google 499 Fourtube writiged                                                                                                    | Ja ニュース (40) ▼ お彼立ち▼                                                                                                    | 文字サイズ変更 <u>サイトマップ 会社</u>                                                                                                    | 単立                                                                                             |                                                       |
| 1.00                                                                                              |                                                                                                    | 戦 対応情報 ブルード情報 5                                                                                                    | リョッピング                                                                                                    | 小 大 検索                                                                                                    |                                                                                                |                                                       |
| HO                                                                                                |                                                                                                    | > サポートライブラリ > Magi                                                                                                    | icalFinder                                                                                                    |                                                                                                    |                                                                                                |                                                       |
|                                                                                                   | MagicalFin                                                                                                    | der                                                                                                    |                                                                                                    |                                                                                                    |                                                                                                |                                                       |
| 2                                                                                                 | <b>裂</b> 晶名                                                                                                    | MagicalFinder<br>(かんたんIPアドレス設定ツ・                                                                                                    | -JL)                                                                                                    | • <u>08A</u>                                                                                                    |                                                                                                |                                                       |
| ×                                                                                                 | 対応機種                                                                                                    | DOS/V, Macintosh                                                                                                    |                                                                                                    | ◎ ダウンロード                                                                                                    |                                                                                                |                                                       |
| 88                                                                                                | 製品Q&A                                                                                                    | ■ <u>この製品のQ&amp;Aを検索する</u>                                                                                                    |                                                                                                    | ◎ 修理・お問い合わせ                                                                                                    |                                                                                                |                                                       |
| я<br>,                                                                                            | <b>収扱説明書寺</b><br>(別ウィンドウで聞きます)                                                                                                    | Nindows 8 C設定回回を                                                                                                    | <u>(開く</u> )                                                                                                    | ユーザー登録                                                                                                    |                                                                                                |                                                       |
| 2                                                                                                 | ソフトウェア                                                                                                    | サポートソフト/ファームウ:                                                                                                    | <b>エア</b>                                                                                                    | ◎ <u>各種サービス</u>                                                                                                    |                                                                                                |                                                       |
|                                                                                                   | 99 <b>90</b> -1                                                                                                    | Windows 2000 • Windows X                                                                                                    | P O Windows Vista O                                                                                                    | 対応情報                                                                                                    | のブミロククのオック                                                                                     |                                                       |
|                                                                                                   |                                                                                                    | Windows 7 O Windows 8                                                                                                    | Mac OS                                                                                                    | <ul> <li>対応製品検索ンステム</li> <li>PIO</li> </ul>                                                                                                    | 一 ②こ利用の05を選択                                                                                   |                                                       |
|                                                                                                   |                                                                                                    |                                                                                                    |                                                                                                    |                                                                                                    |                                                                                                |                                                       |
| 2 ت<br>Doc<br>* "                                                                                 | 「利用のOS<br>:kの [ダウ<br>:XXX" にはま                                                                                                    | Sを選択し、[:<br>フンロード] →<br>数字が入ります。                                                                                                    | ダウンロード]<br>[MagicalFin                                                                                                    | ● 機器電話/PHS<br>をクリック<br>der_for_Mac_                                                                                                    | 」<br>XXX.dmg] ファイルの順い                                                                          | にダブルクリック                                              |
| ②ご<br>Doc<br>※"<br>デス<br>ダブ<br>※"                                                                 | 「利用のOS<br>:kの [ダウ<br>'XXX'' には<br>クトップ.<br>`ルクリッ・<br>'XXX'' には                                                                                                    | Sを選択し、[:<br>フンロード] →<br>数字が入ります。<br>上にあるダウン<br>ク<br>数字が入ります。                                                                                | ダウンロード]<br>[MagicalFin<br>/ロードした [                                                                                                    | ・機器電話/PHS<br>をクリック<br>nder_for_Mac_<br>MagicalFinde                                                                                                    | <br>XXX.dmg] ファイルの順(<br>r for Mac XXX] → [Mag                                                  | にダブルクリック<br>gical Finder] の                           |
| <ul> <li>②ご</li> <li>Doc</li> <li>※ "</li> <li>デス</li> <li>ダブ</li> <li>※ "</li> <li>イン</li> </ul> | 「利用のOS<br>「kの[ダウ<br>「XXX" には<br>うトップ<br>「ルクリッ<br>「XXX" には<br>マーネッ                                                                                                    | Sを選択し、[:<br>カンロード] →<br>数字が入ります。<br>上にあるダウン<br>ク<br>数字が入ります。<br>ト上からのダウ                                                                     | ダウンロード]<br>[MagicalFin<br>/ロードした[<br>/ンロードファ                                                                                                    | ● 機器電話/PHS<br>をクリック<br>der_for_Mac_<br>MagicalFinde<br>イルを開く場合                                                                                                    | XXX.dmg] ファイルの順の<br>r for Mac XXX] → [Mag<br>の警告が表示された場合、                                      | にダブルクリック<br>gical Finder]のI<br>[開く] をクリッ              |
| ②ご<br>Doc<br>※"<br>デス<br>ダブ<br>※"<br>イン                                                           | 「利用のOS<br>「kの[ダウ<br>「XXX" には<br>「クトップ」<br>「ルクリッ<br>「XXX" には<br>「ターネッ                                                                                                    | Sを選択し、[:<br>カンロード] →<br>数字が入ります。<br>上にあるダウン<br>ク<br>数字が入ります。<br>ト上からのダウ                                                                     | ダウンロード]<br>[MagicalFin<br>クロードした [<br>クンロードファ                                                                                                    | ● 機器電話/PHS<br>をクリック<br>der_for_Mac_<br>MagicalFinde<br>イルを開く場合                                                                                                    | <br>XXX.dmg] ファイルの順の<br>r for Mac XXX] → [Mag<br>の警告が表示された場合、                                  | にダブルクリック<br>gical Finder]のI<br>[開く]をクリッ               |
| ②ご<br>Doc<br>※ <sup>"</sup><br>デスブ<br>※ <sup>"</sup><br>イン<br>お使                                  | 「利用のOS<br>kの [ダウ<br>'XXX" には<br>クトップ<br>「ルクリッ<br>'XXX" には<br>ターネッ                                                                                                    | Sを選択し、[:<br>カンロード] →<br>数字が入ります。<br>上にあるダウン<br>ク<br>数字が入ります。<br>ト上からのダウ<br>コンに設定して                                                          | ダウンロード]<br>[MagicalFin<br>クロードした [<br>クンロードファ<br>たあるパスワー                                                                                                    | ● 機器重話/PHS<br>をクリック<br>nder_for_Mac_<br>MagicalFinde<br>イルを開く場合<br>ドを入力し、[                                                                                                    | XXX.dmg] ファイルの順の<br>r for Mac XXX] → [Mag<br>の警告が表示された場合、<br>COK] をクリック                        | にダブルクリック<br>gical Finder]のI<br>[開く]をクリッ               |
| ②ご<br>Doc<br>※"<br>デズブ<br>※<br>イン<br>お使                                                           | <ul> <li>         ・         ・         ・         ・         ・         ・         </li> <li>         ・         ・         ・         ・         ・         ・</li> <li>         ・         ・         ・         ・         ・         ・         ・</li> <li>         ・         ・         ・         ・</li> <li>         ・         ・         ・         ・         ・</li> <li>         ・         ・         ・</li> <li>         ・         ・         ・</li> <li>         ・         ・         ・</li> <li>         ・         ・</li> <li>         ・</li> <li>         ・</li> <li>         ・         </li> <li>         ・         </li> <li>         ・</li> <li>         ・         </li> <li>         ・         </li> <li>         ・</li> <li>         ・         </li> <li>         ・</li> <li>         ・</li> <li>         ・</li> <li>         ・</li> <li>         ・</li> <li>         ・</li> <li>         ・</li> <li>         ・         </li> <li>         ・         </li> <li>         ・         </li> <li>         ・</li> <li>         ・     </li> <li>         ・     </li> <li>         ・     </li> <li>         ・</li> <li>         ・</li> <li>         ・</li> <li>         ・</li> <li>         ・</li> <li>         ・</li> <li>         ・</li> <li>         ・</li> <li>         ・</li> <li>         ・</li> <li>         ・</li> <li></li></ul>                                                                                                    | Sを選択し、[:<br>フンロード] →<br>数字が入ります。<br>上にあるダウン<br>ク<br>数字が入ります。<br>ト上からのダウ<br>コンに設定して<br>der for MacOS X - ネットワークヲパ                            | ダウンロード]<br>[MagicalFin<br>ハロードした [<br>クンロードファ<br>たあるパスワー                                                                                                    | ● 機器重話/PHS<br>をクリック<br>nder_for_Mac_<br>MagicalFinde<br>イルを開く場合<br>ドを入力し、[                                                                                                    | XXX.dmg] ファイルの順(<br>r for Mac XXX] → [Mag<br>の警告が表示された場合、<br>OK] をクリック                         | にダブルクリック<br>gical Finder]のI<br>[開く]をクリッ               |
| ②ご<br>Doc<br>※"<br>デズブ<br>※"<br>イン<br>お使                                                          | `利用のOS :kの [ダウ 'XXX'' には う ・ 、ンスX'' には う ・ 、ンスX'' には う ・ 、ンスX'' には う ・ 、ンスX'' には う ・ 、、、、、、、、、、、、、、、、、、、、、、、、、、、、、、、、、、                                                                                                    | Sを選択し、[:<br>カンロード] →<br>数字が入ります。<br>上にあるダウン<br>ク<br>数字が入ります。<br>ト上からのダウ<br>コンに設定して<br>der for MacOS X - キットワークラ기<br>(2-覧                    | ダウンロード]<br>[MagicalFin<br>/ロードした [<br>クンロードファ<br>たあるパスワー                                                                                                    | ● 機器電話/PHS<br>をクリック<br>der_for_Mac_<br>MagicalFinde<br>イルを開く場合<br>ドを入力し、[<br>Finder                                                                                                    | XXX.dmg] ファイルの順(<br>r for Mac XXX] → [Mag<br>の警告が表示された場合、<br>OK] をクリック                         | にダブルクリック<br>gical Finder]のI<br>[開く]をクリッ               |
| ②ご<br>Doc<br>※"<br>デスブ<br>※"<br>イン<br>お使                                                          | <ul> <li>         ・利用のOS         ・</li> <li>         ・</li> <li>         ・</li></ul> <li></li>                                                                                                    | Sを選択し、[:<br>カンロード] →<br>数字が入ります。<br>上にあるダウン<br>ク<br>数字が入ります。<br>ト上からのダウ<br>コンに設定して<br>der for MacOSX - ネットワークア/<br>(スー覧<br>771-7萬           | ダウンロード]<br>[MagicalFin<br>/ロードした [<br>/ンロードファ<br>たあるパスワー<br>(1282年-ティリティ<br><i>Magical /</i>                                                                                                    | ● 携帯電話/PHS<br>をクリック<br>der_for_Mac_<br>MagicalFinde<br>イルを開く場合<br>ドを入力し、[<br>Finder                                                                                                    | XXX.dmg] ファイルの順(<br>r for Mac XXX] → [Mag<br>の警告が表示された場合、<br>OK] をクリック                         | にダブルクリック<br>gical Finder]の<br>[開く] をクリッ               |
| ②ご<br>Doc<br>※"<br>デスブ<br>※"<br>イン<br>お使                                                          | <ul> <li>         ・利用のOS         ・</li> <li>         ・</li> <li>         ・</li></ul> <li></li>                                                                                                    | Sを選択し、[:<br>カンロード] →<br>数字が入ります。<br>上にあるダウン<br>ク<br>数字が入ります。<br>ト上からのダウ<br>コンに設定して<br>der for MacOS X - ネットワークヲ/<br>(Z-覧<br>PFレス   ア/(7.28) | ダウンロード]<br>[MagicalFin<br>/ロードした [<br>クンロードファ<br>たあるパスワー<br>(17.3版定ユーティリティ<br>Magical /                                                                                                    | ● 機器電話/PHS<br>をクリック<br>der_for_Mac_<br>MagicalFinde<br>イルを開く場合<br>ドを入力し、[                                                                                                    | XXX.dmg] ファイルの順の<br>r for Mac XXX] → [Mag<br>の警告が表示された場合、<br>OK] をクリック                         | にダブルクリック<br>gical Finder]の『<br>[開く]をクリッ               |
| ②ご<br>Doc<br>※"<br>デスブ<br>※"<br>イン<br>お使                                                          | ・<br>・<br>・<br>・<br>・<br>・<br>・<br>、<br>、<br>、<br>、<br>、<br>、<br>、<br>、<br>、<br>、<br>、<br>、<br>、                                                                                                    | Sを選択し、[:<br>カンロード] →<br>数字が入ります。<br>上にあるダウン<br>ク<br>数字が入ります。<br>ト上からのダウ<br>コンに設定して<br>der for MacOS X - ネットワークオ/<br>(X-系<br>アドレス   アバイスを    | ダウンロード]<br>[MagicalFin<br>/ロードした [<br>クンロードファ<br>たあるパスワー<br>(17.8歳21-ディリティ<br>Magical/<br>アパイス8歳2 Web<-5<br>() PR&2 (7)<br>() PR&2 (7)                                                                                                    | ● 機器電話/PHS<br>をクリック<br>ader_for_Mac_<br>MagicalFinde<br>イルを開く場合<br>ドを入力し、 [                                                                                                    | XXX.dmg] ファイルの順の<br>r for Mac XXX] → [Mag<br>の警告が表示された場合、<br>COK] をクリック                        | にダブルクリック<br>gical Finder]の『<br>[開く]をクリッ               |
| ②ご<br>Doc<br>※"<br>デスブ<br>※"<br>イン<br>お使                                                          | <ul> <li>         ・利用のOS         ・</li> <li>         ・</li> <li>         ・</li></ul>                                                                                                    | Sを選択し、[:<br>クンロード] →<br>数字が入ります。<br>上にあるダウン<br>ク<br>数字が入ります。<br>ト上からのダウ<br>コンに設定して<br>der for MacOS X - ネットワーク7/<br>(ス-瓦<br>アドレス   アバイス名    | ダウンロード]<br>[MagicalFin<br>/ロードした [<br>/ンロードした [<br>/ンロードファ<br>たるるパスワー<br>(1/2設定ユーティリティ<br>/////2322 Web<-3<br>/////2322 Web<-3<br>/////2322 Web<-3                                                                                                    | <ul> <li> ・ 株舗電話/PHS         をクリック     </li> <li>         der_for_Mac_     </li> <li>         MagicalFinde     </li> <li>         イルを開く場合     </li> <li>         ドを入力し、[     </li> </ul>                                                                                                    | XXX.dmg] ファイルの順(<br>r for Mac XXX] → [Mag<br>の警告が表示された場合、<br>OK] をクリック                         | にダブルクリック<br>gical Finder]のI<br>[開く]をクリッ<br>(ブラウザ)ボタ   |
| ②ご<br>Doc<br>※"<br>デズブ<br>※"<br>イン<br>お使                                                          | ※利用のOS   ※Kの [ダウ   、シスズ"にはま   、シートップ    、シートップ     、シートップ    、シートップ    、シートップ    、シートップ    、シートップ   、レクトップ    、シートップ   、シートップ    、シートップ    、シートップ   、シートップ    、シートップ   、シートップ    、シートップ   、シートップ    、シートップ   、シートップ   、シートップ    、シートップ   、シートップ   、シートック   、シートック   、シートック   、シートック   、シートック   、シートック   、シートック   、シートック   、シートック   、シートック   、シートック   、シートック   、シートック   、シートック   、シートック   、シートック   、シートック   、シートック   、シートック   、シートック   、シートック   、シートック   、シートック   、シートック   、シートック   、シートック   、シートック   、シートック   、   、シートック   、   、シートック   、シートック   、シートック   、シートック    、シートック   、シートック   、シートック   、シートック    、シートック    、シートック    、シートック    、   、   、    、   、    、   、    、     、      、     、      、                                                                                                    | Sを選択し、[:<br>クンロード] →<br>数字が入ります。<br>上にあるダウン<br>ク<br>数字が入ります。<br>ト上からのダウ<br>コンに設定して<br>der for MacOSX - ネットワークテ/<br>r2-覧                     | ダウンロード]<br>[MagicalFin<br>/ロードした [<br>クンロードファ<br>たるるパスワー<br>(イス酸定ユーティリティ<br>パイス酸定ユーティリティ<br>パイス酸定ユーティリティ<br>パイス酸定ユーティリティ<br>() PP版定 @ プ<br>() PP版定 @ プ<br>() PP版定 @ プ<br>() PP版定 @ プ                                                                                                    | <ul> <li> ・ 株舗電話/PHS         をクリック     </li> <li>         der_for_Mac_     </li> <li>         MagicalFinde     </li> <li>         イルを開く場合     </li> <li>         ドを入力し、[     </li> <li>         Finder     </li> <li>         2007     </li> <li>         2007     </li> <li>         2007     </li> <li>         2007     </li> <li>         2007     </li> <li>         2007     </li> <li>         2007     </li> <li>         2007     </li> <li>         2007     </li> <li>         2007     </li> <li>         2007     </li> <li>         2007     </li> </ul>                                                                                                    | XXX.dmg] ファイルの順(<br>r for Mac XXX] → [Mag<br>の警告が表示された場合、<br>OK] をクリック                         | にダブルクリック<br>gical Finder]のI<br>[開く]をクリッ<br>(ブラウザ)ボタ   |
| ②ご<br>Doc<br>※"<br>デスブ<br>※"<br>イン<br>お使                                                          | 新用のOS     S     Kの [ダウ         ・                                                                                                    | Sを選択し、[:<br>カンロード] →<br>数字が入ります。<br>上にあるダウンク<br>数字が入ります。<br>ト上からのダウ<br>コンに設定して<br>der for MacOS X - ネットワークヨ/<br>(X-覧<br>アドレス   アバイス巻        | ダウンロード]<br>[MagicalFin<br>/ロードした [<br>クンロードファ<br>たあるパスワー<br>(イス酸定ユーティリティ<br>パイス酸定 マブレラ・ア<br>(イス酸定ユーティリティ)<br>パイス酸定 (マブレラ・ア)<br>(ア) ド酸定 (マブ<br>レラ・ド酸定 (マブ<br>レラ・ド酸定 (マブ<br>レラ・ド酸定 (マブ<br>レラ・ド酸定 (マブ<br>レラ・ド酸定 (マブ<br>レラ・ド酸定 (マブ                                                                                   | <ul> <li> ・ 株舗電話/PHS         をクリック     </li> <li>         ider_for_Mac_     </li> <li>         MagicalFinde     </li> <li>         イルを開く場合     </li> <li>         ドを入力し、[     </li> <li>         Finder     </li> <li>         2017     </li> <li>         2017     </li> <li>         2017     </li> <li>         2017     </li> <li>         2017     </li> <li>         2017     </li> <li>         2017     </li> <li>         2017     </li> <li>         2017     </li> <li>         2017     </li> <li>         2017     </li> <li>         2017     </li> <li>         2017     </li> </ul>                                                                                                    | XXX.dmg] ファイルの順(<br>r for Mac XXX] → [Mag<br>の警告が表示された場合、<br>OK] をクリック                         | にダブルクリック<br>gical Finder]のI<br>[開く] をクリッ<br>(ブラウザ) ボタ |
| ②ご<br>Doc<br>※"<br>デスブ<br>※"<br>イン<br>お使                                                          | <ul> <li>         ・お用ののS         ・</li> <li>         ・</li> <li>         ・</li> <li< td=""><td>Sを選択し、[:<br/>カンロード] →<br/>数字が入ります。<br/>上にあるダウン<br/>ク<br/>数字が入ります。<br/>ト上からのダウ<br/>コンに設定して<br/>der for MacOSX - ネットワークア/<br/>パスー覧<br/>アドレス アバイス巻</td><td>ダウンロード]<br/>[MagicalFin<br/>ハロードした [<br/>ハロードした [<br/>ハロードファ<br/>たるるパスワー<br/>(イス酸定ユーティリティ<br/>バイス酸定 マーレアス<br/>(イス酸定ユーティリティ<br/>バイス酸定 マーレアス<br/>(イス酸定ユーティリティ)<br/>(マーレアの定 マー<br/>マーレの定 マー<br/>マーレの定 マー<br/>マーレの定 マー<br/>マーレの定 マー<br/>マーレの定 マー<br/>マーレの定 マー<br/>マーレの定 マー<br/>マーレの定 マー<br/>マーレの定 マー<br/>マーレの定 マー<br/>マーレの定 マー<br/>マーレの定 マー</td><td><ul> <li> 使用電気/PHS     </li> <li> をクリック     </li> <li> der_for_Mac_     </li> <li> MagicalFinde     </li> <li> イルを開く場合     </li> <li> ドを入力し、     </li> <li> Finder     </li> <li>         Pov     </li> <li>         Pov     </li> </ul></td><td>XXX.dmg] ファイルの順(<br/>r for Mac XXX] → [Mag<br/>の警告が表示された場合、<br/>OK] をクリック<br/>OIPアドレスの @ フラウサ<br/>ク</td><td>にダブルクリック<br/>gical Finder]の<br/>[開く] をクリッ<br/>(ブラウザ) ボタ</td></li<></ul> | Sを選択し、[:<br>カンロード] →<br>数字が入ります。<br>上にあるダウン<br>ク<br>数字が入ります。<br>ト上からのダウ<br>コンに設定して<br>der for MacOSX - ネットワークア/<br>パスー覧<br>アドレス アバイス巻       | ダウンロード]<br>[MagicalFin<br>ハロードした [<br>ハロードした [<br>ハロードファ<br>たるるパスワー<br>(イス酸定ユーティリティ<br>バイス酸定 マーレアス<br>(イス酸定ユーティリティ<br>バイス酸定 マーレアス<br>(イス酸定ユーティリティ)<br>(マーレアの定 マー<br>マーレの定 マー<br>マーレの定 マー<br>マーレの定 マー<br>マーレの定 マー<br>マーレの定 マー<br>マーレの定 マー<br>マーレの定 マー<br>マーレの定 マー<br>マーレの定 マー<br>マーレの定 マー<br>マーレの定 マー<br>マーレの定 マー | <ul> <li> 使用電気/PHS     </li> <li> をクリック     </li> <li> der_for_Mac_     </li> <li> MagicalFinde     </li> <li> イルを開く場合     </li> <li> ドを入力し、     </li> <li> Finder     </li> <li>         Pov     </li> <li>         Pov     </li> </ul> | XXX.dmg] ファイルの順(<br>r for Mac XXX] → [Mag<br>の警告が表示された場合、<br>OK] をクリック<br>OIPアドレスの @ フラウサ<br>ク | にダブルクリック<br>gical Finder]の<br>[開く] をクリッ<br>(ブラウザ) ボタ  |

以上で、設定画面が表示されます。

設定画面の詳細については、「設定画面のリファレンス」81 ページをご覧ください。

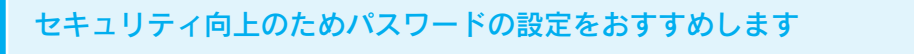

パスワードは管理者以外が設定できないようにしたり、誤って設定したりすることを防ぐためのものです。 出荷時は未設定です。設定画面からパスワードを設定することをおすすめします。

▶「システム」94 ページ参照

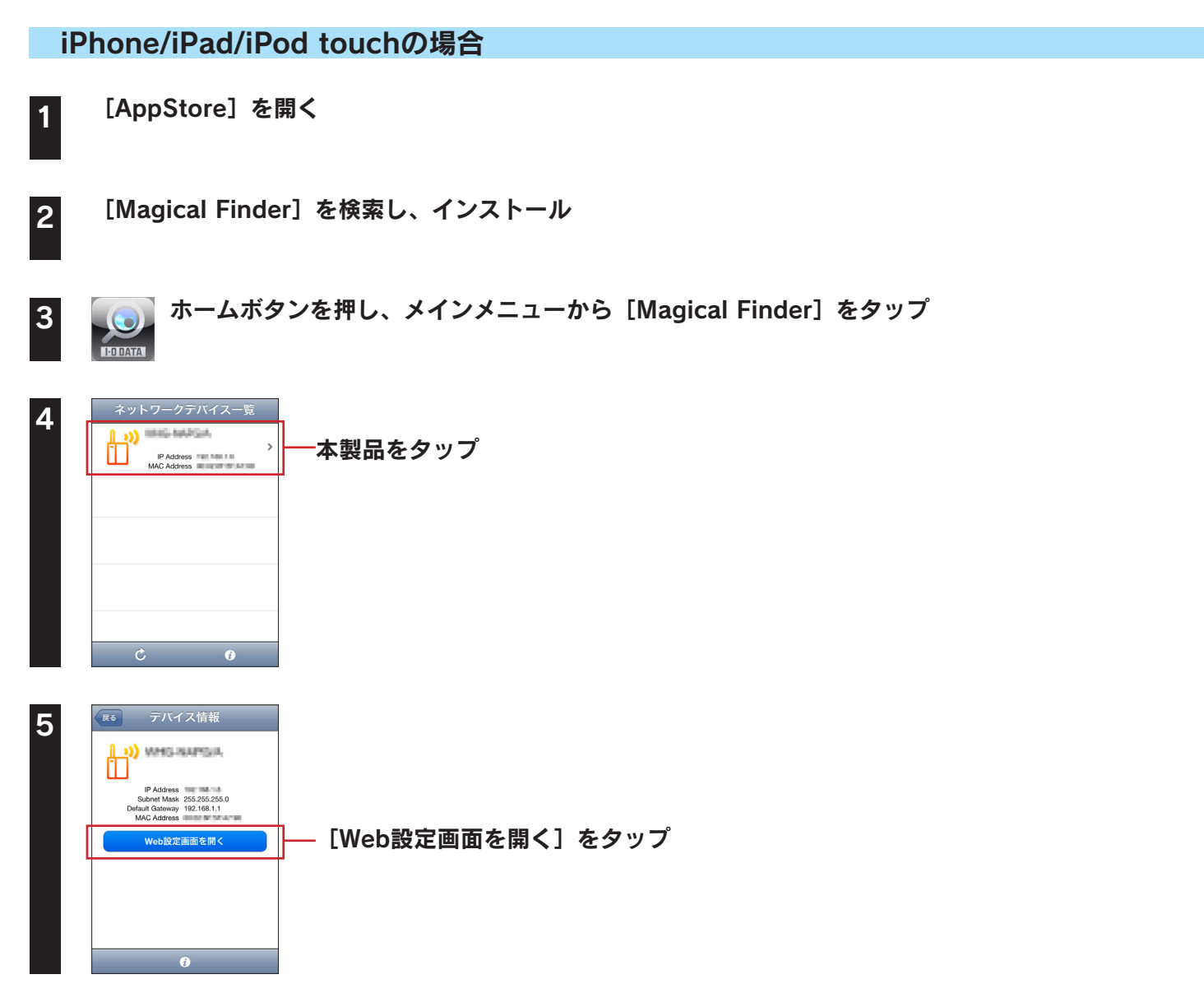

以上で、設定画面が表示されます。 設定画面の詳細については、「設定画面のリファレンス」81 ページをご覧ください。

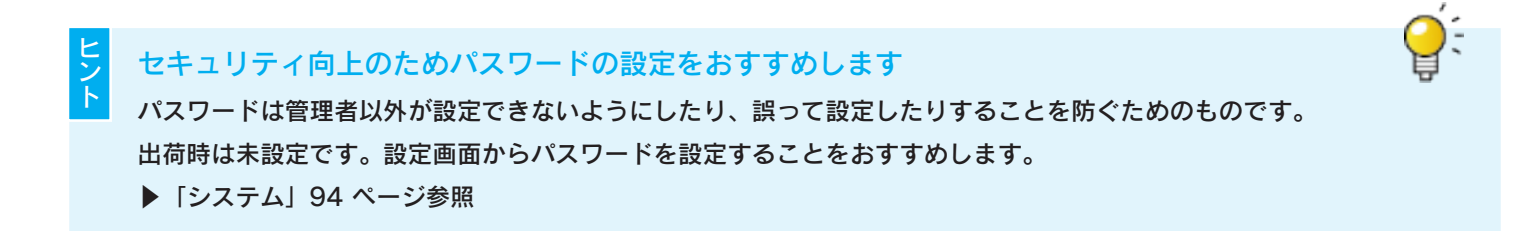

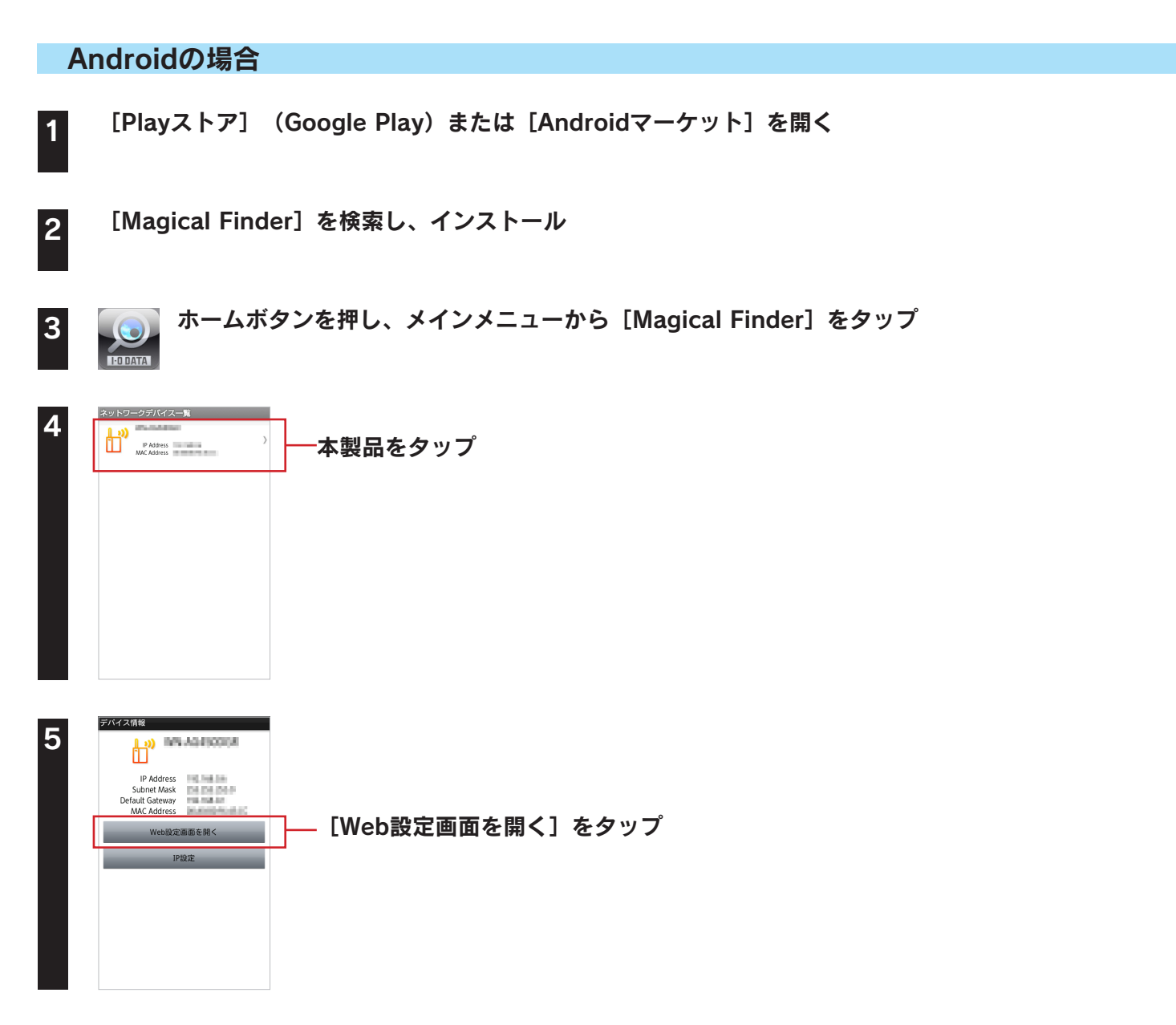

以上で、設定画面が表示されます。 設定画面の詳細については、「設定画面のリファレンス」81 ページ参照をご覧ください。

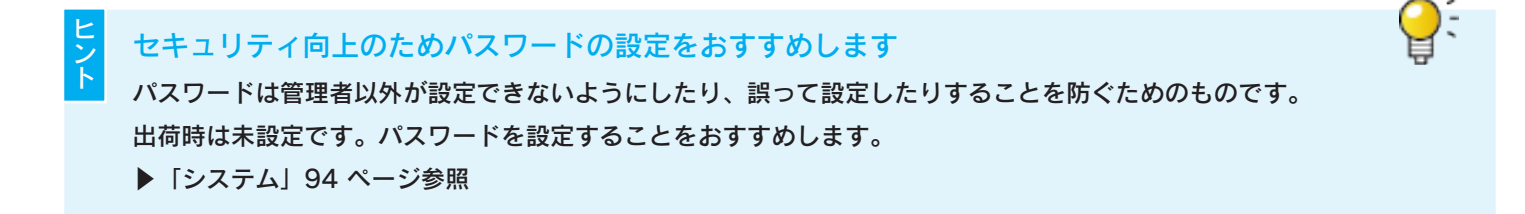

# 方法2:IPアドレスを入力して開く方法

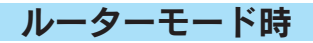

1 Webブラウザー(Internet Explorerなど)を起動

2 アドレスバーに "http://192.168.0.1/" と入力してアクセス

http://192.168.0.1/

以上で、設定画面が表示されます。 設定画面の詳細については、「設定画面のリファレンス」81 ページをご覧ください。

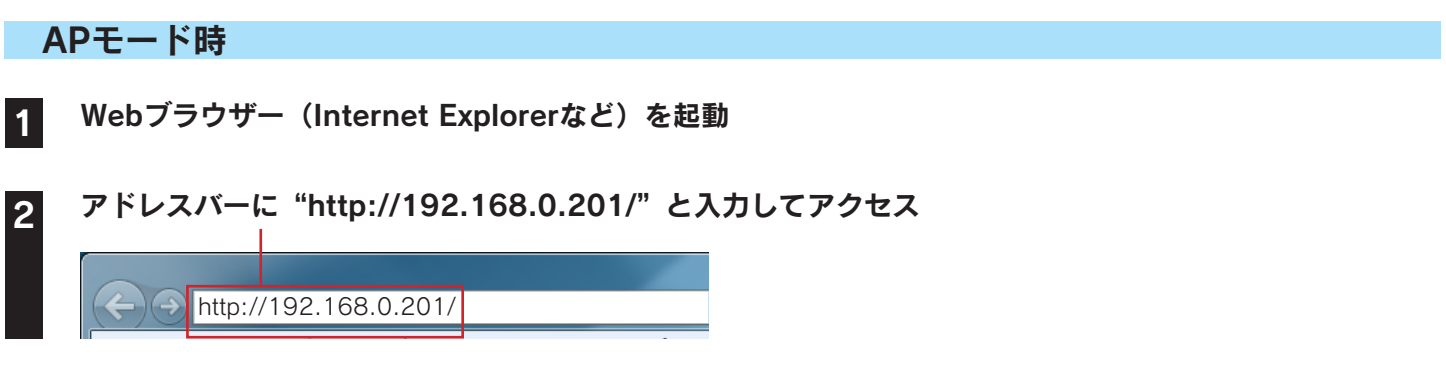

以上で、設定画面が表示されます。

設定画面の詳細については、「設定画面のリファレンス」81 ページをご覧ください。

# アクセスポイントとして使用する方法 (ルーター⇔APの切替方法)

AP(アクセスポイント)またはルーターモードに切り替える方法を説明します。

※ APモード時、本製品のWANポートはLANポートとして動作します。

※本製品の [IP アドレス] の初期値は [192.168.0.201] です。

IP アドレスは本製品の設定画面にて任意のアドレスに変更、もしくは DHCP による自動取得に設定することができます。

# APモードに切り替える方法

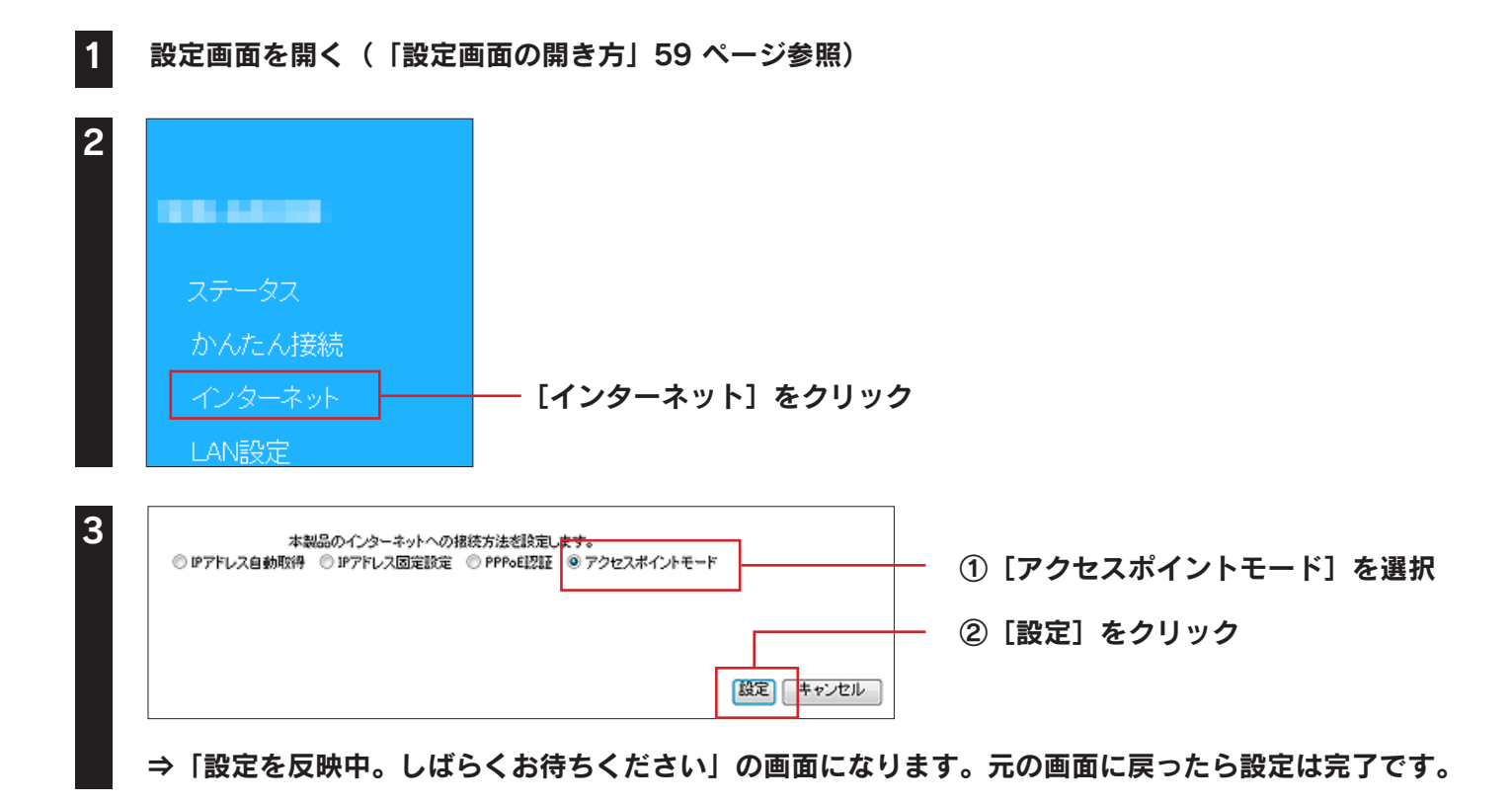

ら APモード時、本製品の設定画面のメニューが異なります

「セキュリティ」や「ファミリースマイル」等、ご利用になれないメニューは非表示となります。

# ルーターモードに切り替える方法

設定画面を開く(「設定画面の開き方」59 ページ参照)

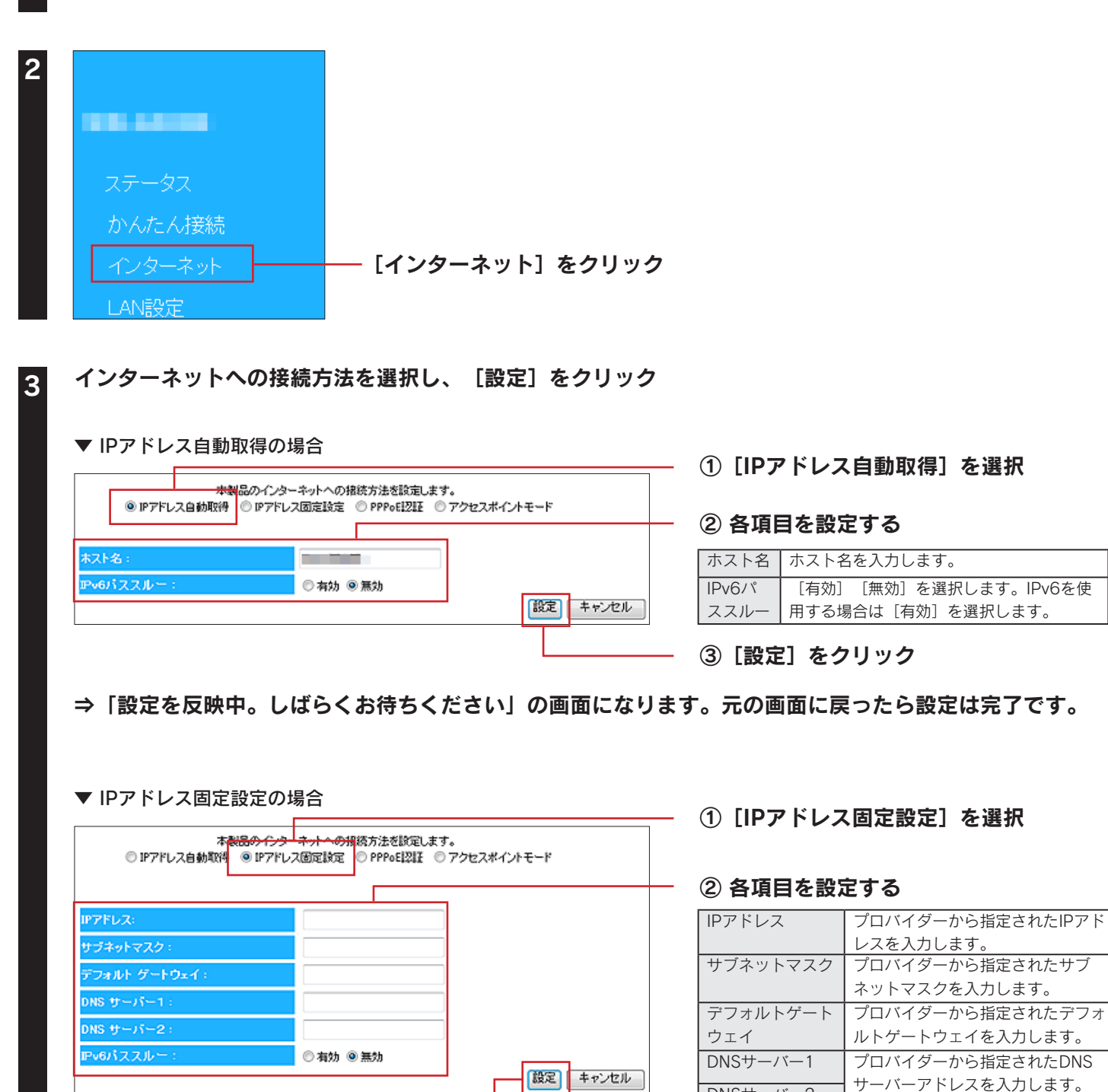

③ [設定] をクリック

⇒「設定を反映中。しばらくお待ちください」の画面になります。元の画面に戻ったら設定は完了です。

DNSサーバー2

[有効] [無効] を選択します。 IPv6を使用する場合は [有効] を選

択します。

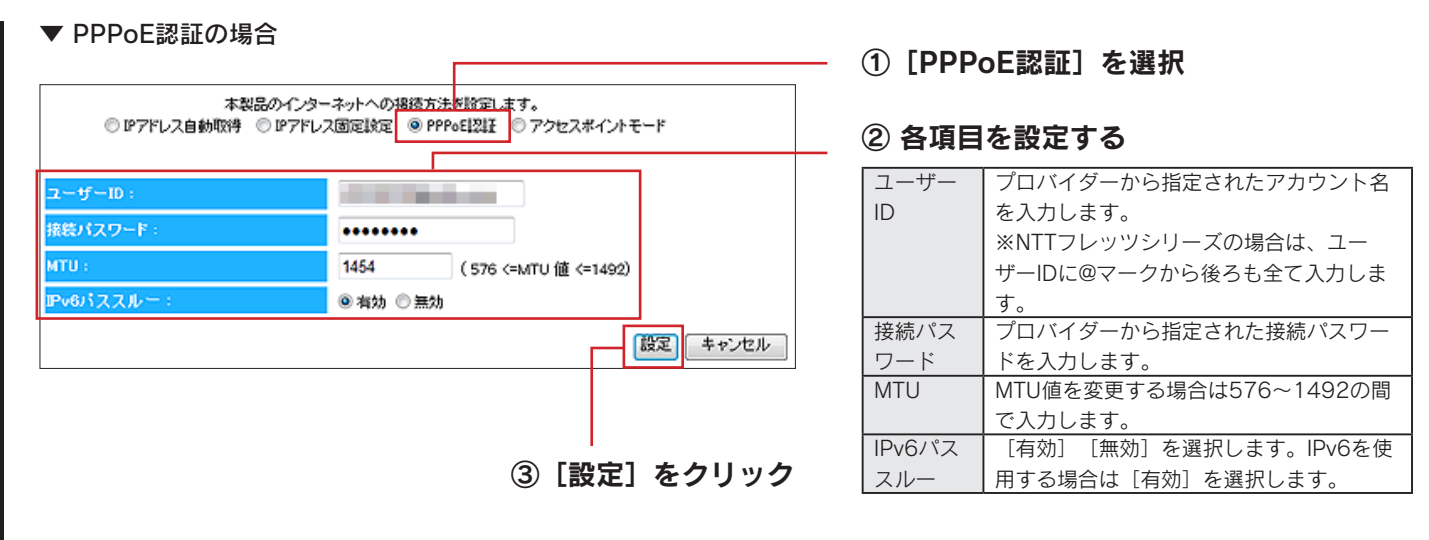

⇒「設定を反映中。しばらくお待ちください」の画面になります。元の画面に戻ったら設定は完了です。

# 無線LANの設定を変更する場合 (SSID、暗号化設定の変更)

本製品のSSIDや暗号化設定の変更をする場合は、以下の手順で設定します。

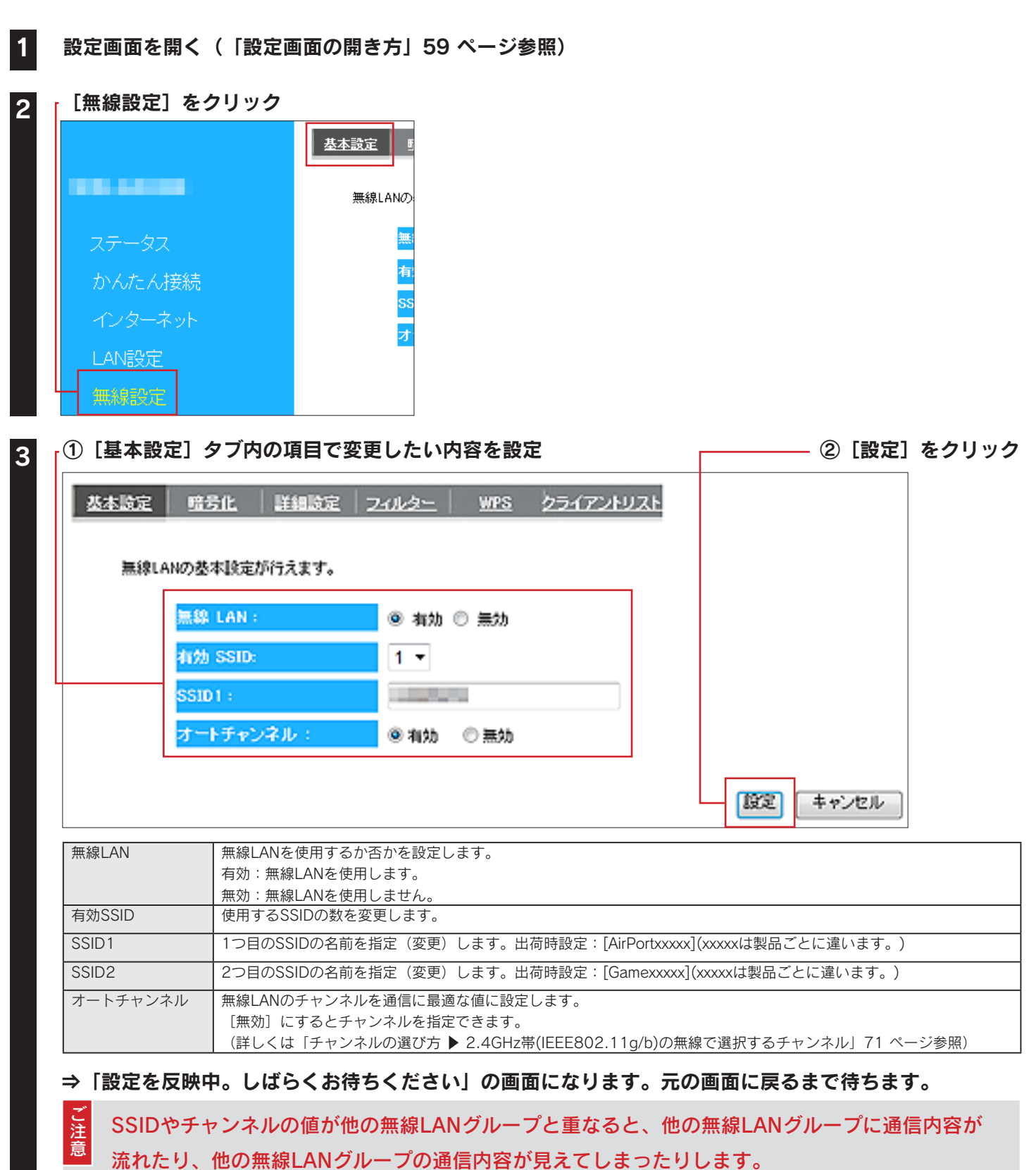

そのために起こったトラブルに対しては弊社は一切責任を負いかねますので、あらかじめご了承ください。

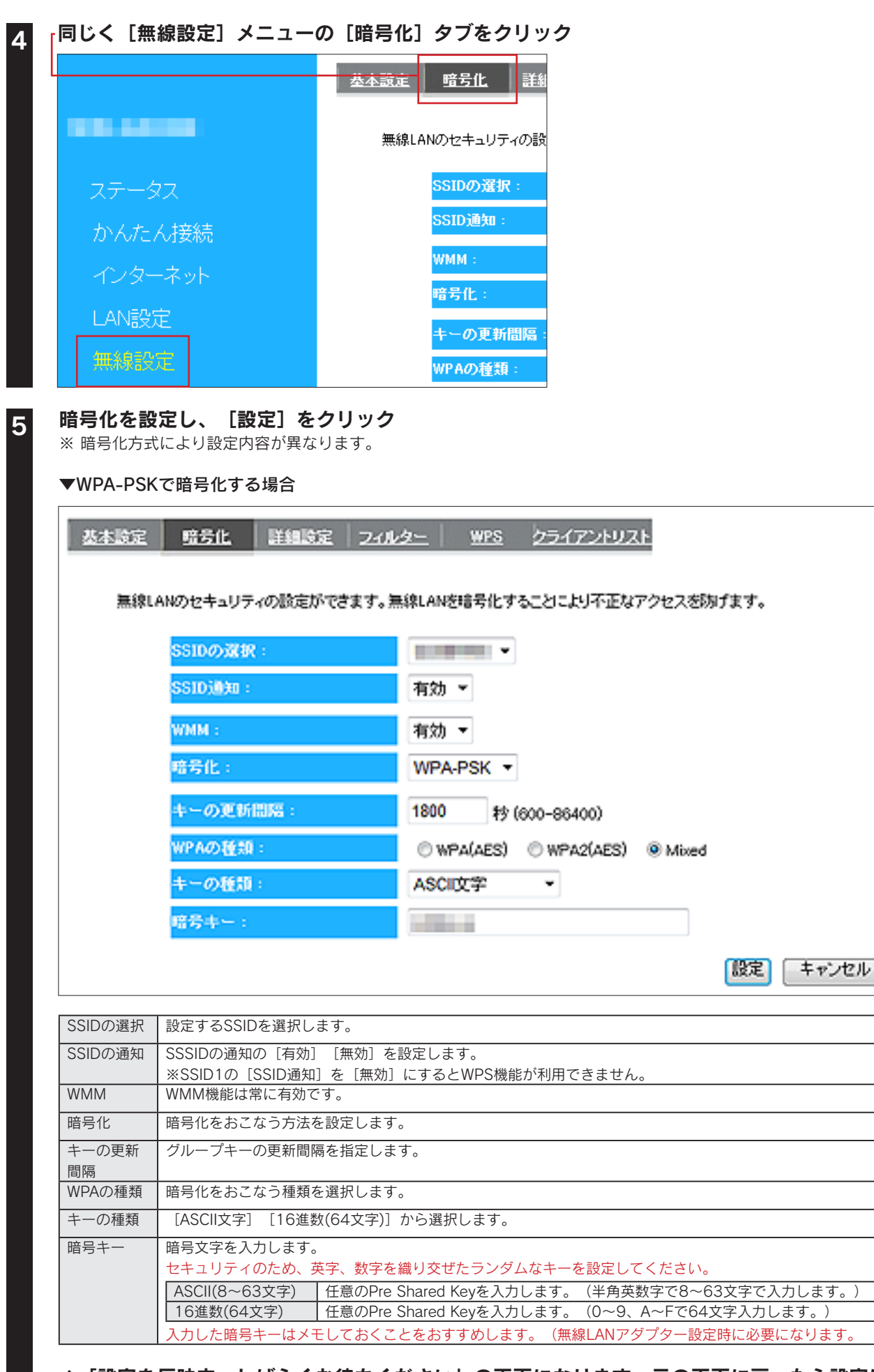

⇒「設定を反映中。しばらくお待ちください」の画面になります。元の画面に戻ったら設定は完了です。

| ▼WEPで暗号 | 化する場合                             |                                                             |
|---------|-----------------------------------|-------------------------------------------------------------|
| 基本設定    | 暗号化 詳細設定                          | <u>フィルター WPS クライアントリスト</u>                                  |
|         |                                   |                                                             |
| 無線LA    | Nのセキュリティの設定ができ                    | ます。無線LANを暗号化することにより不正なアクセスを防けます。                            |
|         | SSIDの選択:                          |                                                             |
|         | SSID 通知:                          | 有効 -                                                        |
|         | WMM:                              | 有効 -                                                        |
|         | 暗号化:                              | WEP -                                                       |
|         | 22日方式:                            | Open System                                                 |
|         | キーの長さ:                            | 64bit 👻                                                     |
|         | キーの種類:                            | ASCII (5 文字) -                                              |
|         | デフォルト キー:                         | <u>+-1</u> -                                                |
|         | 暗号化 キー 1:                         |                                                             |
|         | 暗号化 キー 2:                         |                                                             |
|         | 暗号化 キー 3:                         |                                                             |
|         | 暗号化 牛一 4:                         |                                                             |
|         |                                   | 設定 キャンセル                                                    |
| SSIDの選択 | 設定するSSIDを選択しる                     |                                                             |
| SSIDの通知 | SSSIDの通知の[有効]                     | [無効]を設定します。                                                 |
| WMM     | ※SSID1の[SSID通知] WMM機能は常に有効で       | _を[無効]にするとWPS機能が利用できません。                                    |
| 暗号化     | 暗号化をおこなう方法を                       | <br><br>£設定します。                                             |
|         | ※SSID1の [暗号化] を                   | と[WEP] にするとWPS機能が利用できません。                                   |
|         | 認証方式は[Open Syste                  | 」回走 ( す 。<br>                                               |
| +-0長さ   |                                   | DIL」を選択します。                                                 |
| キーの種類   | 暗号化キーの文字の処理<br>  [ASCII (5文字)] [1 | ∉を選択します。<br> 6准数(10文字)] 「ASCII(13文字)] 「16准数(26文字)] から選択します。 |
| デフォルトキー | - どの暗号化キーを使うか                     | 「指定します。                                                     |
| 暗号化キー   | 暗号文字を入力します。                       |                                                             |
| 1~4     | セキュリティのため、英                       | ミ字、数字を織り交ぜたランダムなキーを設定してください。                                |
|         | 64ビット-ASCII                       | 任意のWEPキーを入力します。(半角英数字で5文字で入力します。)                           |
|         | 64ビット-16進数                        | <u>アリ・ADCDE</u><br>任意のWEPキーを入力します。(0~9、A~Fで10文字入力します。)      |
|         |                                   | 例:0123456789                                                |
|         | 128ビット-ASCII                      | 任意のWEPキーを入力します。(半角英数字で13文字で入力します。)                          |
|         | 128ビット-16進数                       | 」が、ADCDEFGHIJALIM<br>任意のWEPキーを入力します。(0~9、A~Fで26文字入力します。)    |
|         |                                   | 例:01234567890123456789ABCDEF                                |
|         | 入力した暗号キーはメモ                       | Eしておくことをおすすめします。(無線LANアダプター設定時に必要になります。                     |

⇒「設定を反映中。しばらくお待ちください」の画面になります。元の画面に戻ったら設定は完了です。

 本製品と無線LANアダプターの通信が途切れた場合 無線LANアダプターの無線設定(SSID、暗号化など)を本製品の設定と合わせてください。 有線LANアダプターがある場合は、有線LAN接続したパソコンから設定することをおすすめします。
 本製品に接続する無線LANアダプターのSSID、暗号化設定、暗号キーも同じ値に変更してください 無線LANアダプターの取扱説明書を参照し、本製品の設定と同じ値に設定してください。

# 変更したSSIDや暗号キーはメモしてください パソコンやスマートフォン等と接続する際に必要になります。

「QRコネクト用QRコード生成サイト」にて、変更したSSIDと暗号キーのQRコードを作成する ことができます

無線LAN設定用QRコードを作成すれば、SSIDや暗号キーを変更した後でも、簡単設定アプリ「QRコネクト」を利用し て、スマートフォンを簡単に接続できます。

- 「QRコネクト用QRコード生成サイト」はこちら 
   https://wssl.iodata.jp/qr\_code/
- ・「QRコネクト」の利用方法については、「iPhone/iPad/iPod touchの場合」26 ページまたは「Androidの場合」 28 ページをご参照ください。

チャンネルの選び方 ▶ 2.4GHz帯(IEEE802.11g/b)の無線で選択するチャンネル

2.4GHz帯の無線では1~13 chまで選択できます。(一部製品では1~14 chまで) 複数の無線ネットワークを使用する場合、隣り合ったチャンネルは、電波の帯域が重なるため通信にロスを生じます。 電波到達範囲内で複数の無線ネットワークが存在する場合は、下の表をご覧になり、帯域が重ならないように設定する ことをおすすめします。

また、14ch(2473~2495MHz)は、IEEE802.11、IEEE802.11bで使用されている可能性がありますので、重な らないように設定することをおすすめします。

例)無線ネットワークが3つある場合は、それぞれ1,6,11チャンネルに設定

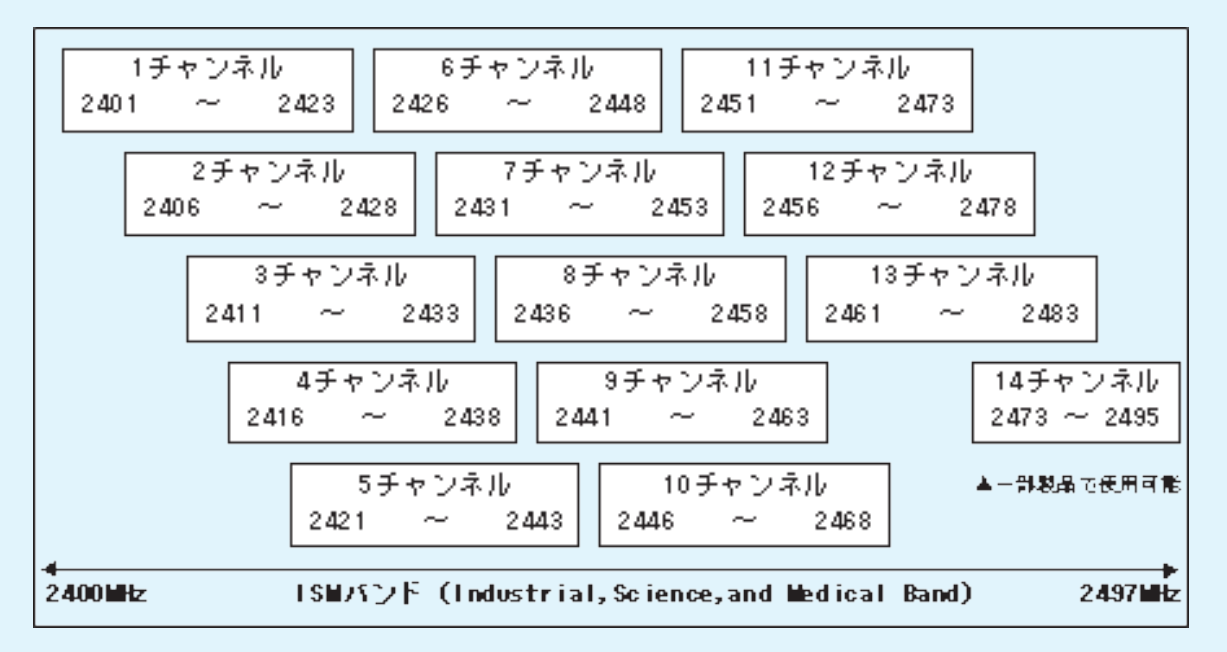
# 無線LAN高速モードを使用する方法 (帯域を40MHzに変更する方法)

本製品は初期設定で20MHzでの動作となります。 40MHzでの動作へ変更することで 最大300Mbpsでの使用が可能となります。 40MHzでの動作に変更する場合は、以下の手順にしたがって設定をしてください。

#### 周波数幅で[20/40MHz]を選択する前に以下を確認してください

こ注意

- 40MHzシステムの使用設定をオンにする場合には、周囲の電波状況を確認して他の無線局に電波干渉を与えないこと を事前に確認してください。
- 万一、他の無線局において電波干渉が発生した場合には、すぐに40MHz システムの使用設定をオフにしてください。
- 子機も40MHzでの動作に対応している必要があります。子機は親機に合わせて自動的に適切な通信速度に設定される ため、設定を変更する必要はありません。

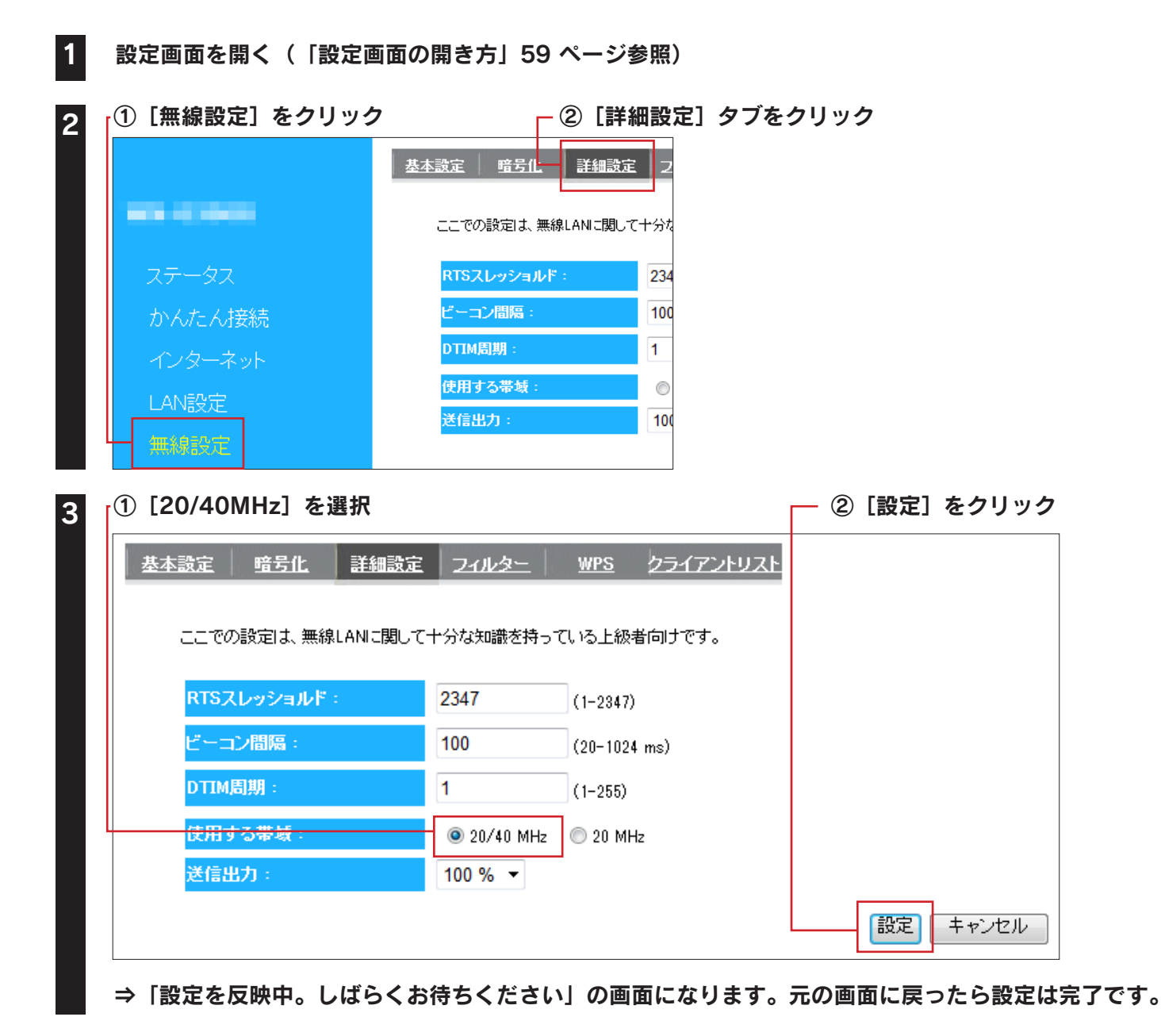

ポートの開放手順

ネットワークゲームやサーバーの公開をする場合は、[ポートの開放]で、特定のポートを開放します。 ※ 最大 16 エントリーまで設定できます。

1 設定画面を開く(「設定画面の開き方」59 ページ参照) [詳細設定] をクリック 2 ポートの開放 ネットワー ■ ポ 設定名 公開す プロトコ AN® 追加 ポートの NO. 選択 ①各項目を設定する 3 <u>ポートの開放 UPnP リダイレクト</u> ネットワークゲーム、ネットワークカメラ、サーバー等を公開する時に設定します。 📃 ポートの開放を有効にする 設定名: 公開する機器のIPアドレス: プロトコル: 両方 🔻 LAN側ポート番号: インターネット側ボート番号 追加 リセット ② [追加] をクリック ポートの開放一覧: LAN側ボート タイプ インターネット側ボート 選 NO. 選択して削除 全て削除 リセット 設定 キャンセル

| 設定名           | 識別するための名称を入力します。          |
|---------------|---------------------------|
| 公開する機器のIPアドレス | 公開する機器のIPアドレスを入力します。      |
| プロトコル         | [TCP] [UDP] [両方] から選択します。 |
| LAN側ポート番号     | インターネット上から見えるポート番号を入力します。 |
| インターネット側ポート番号 | インターネットに公開するポート番号を入力します。  |

|               | -クカメラ、サーバー等を公開す | る時に設定します。 |  |  |
|---------------|-----------------|-----------|--|--|
| 🔲 ポートの開放を有効に  | こする             |           |  |  |
| 設定名:          |                 |           |  |  |
| 公開する機器のIPアドレス | :               | ]         |  |  |
| プロトコル:        | 両方 ▼            |           |  |  |
| LAN側ポート番号:    |                 |           |  |  |
| インターネット側ボート番号 |                 |           |  |  |
| 追加 リセット       |                 |           |  |  |
| 书、LAD目标,EF、   |                 |           |  |  |
| ホードの開放一覧:     |                 |           |  |  |

⇒「設定を反映中。しばらくお待ちください」の画面になります。元の画面に戻ったら設定は完了です。

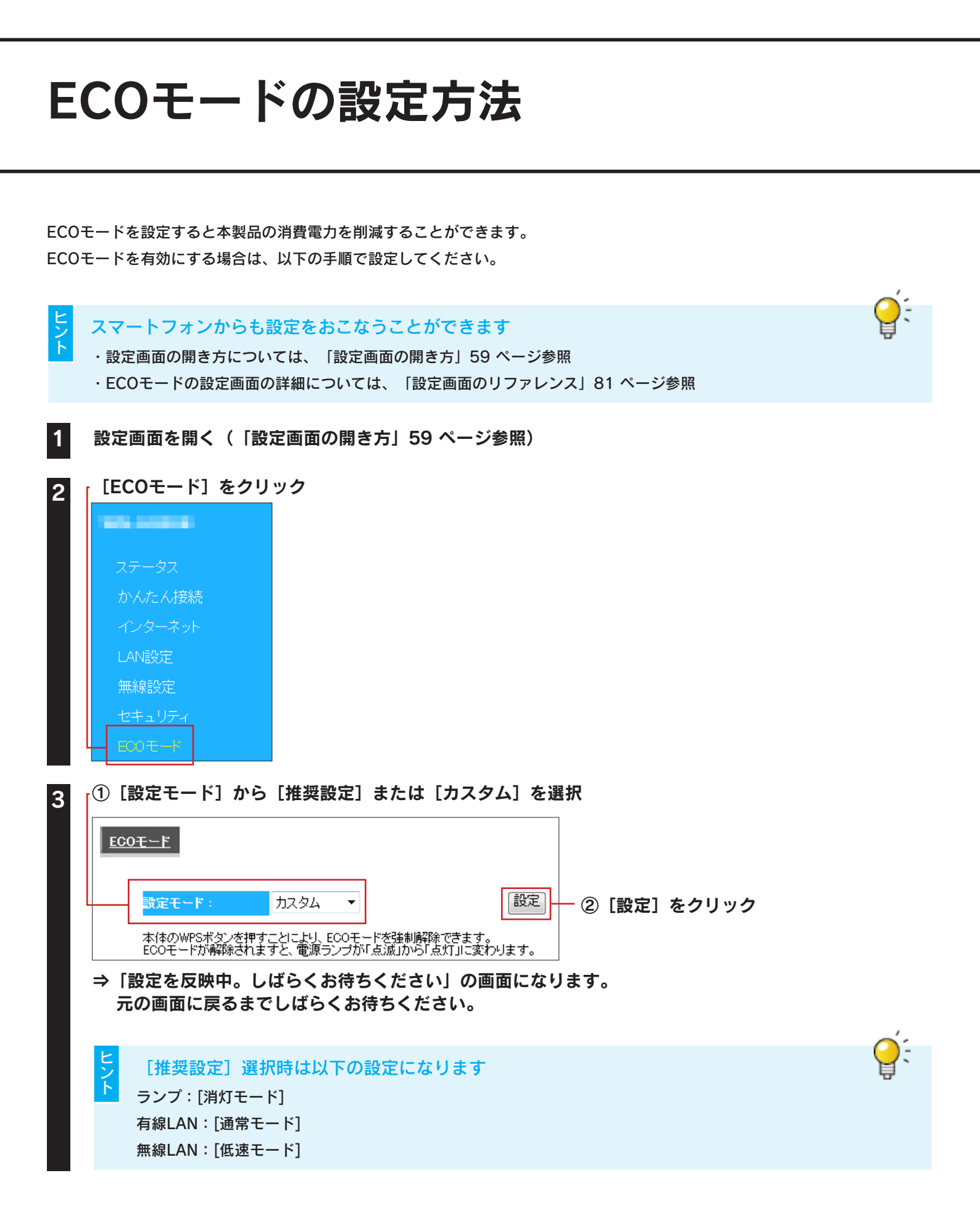

5

| <u>ECO<del>T</del> 느 ド</u> |                                        |                           |               |                      |                      |
|----------------------------|----------------------------------------|---------------------------|---------------|----------------------|----------------------|
| 設定モード:                     | カスタム 🔻                                 | 設定                        |               | 定]をクリ                | ック                   |
| 本体のWPSボタン・<br>ECOモードが解除    | を押すことにより、ECOモードを強<br>されますと、電源ランプが「点滅」: | 制解除できます。<br>から「点灯」に変わります。 | ランプ           | [点灯モード               | ] [消灯モード]から選択します。    |
| カスタム設定:<br>ランブ:            | 点灯モード ▼                                |                           | <br>有線<br>LAN | <br>[全てオフ][L<br>  す。 | ANオフ][通常モード]から選択しま   |
| 有線 LAN:                    | 通常モード ▼                                |                           |               | 全てオフ                 | 全ての有線ポートがオフになり<br>ます |
| 無線 LAN:                    | オン・                                    |                           |               | LANオフ                | LAN1~4ポートがオフになりま     |
|                            |                                        |                           |               | 通常モード                | 通常の動作をします。           |
|                            |                                        |                           | 無線            | [オフ][低速モ             | モード][通常モード]から選択します   |
|                            |                                        |                           | LAN           | 通常モード                | 通常の動作をします。           |
|                            |                                        |                           |               | 低速モード                | 無線の最大伝送速度が           |
|                            |                                        |                           |               |                      | 150Mbpsになります。        |
|                            |                                        |                           |               | オフ                   | 無線がオフになります。          |

①スケジュールを設定する場合は、 [スケジュール設定を利用する] にチェック

| ECO | ₹ <u>−</u> Ĕ              |                                 |                |                      |                |               |                 |         |     |          |         |      |
|-----|---------------------------|---------------------------------|----------------|----------------------|----------------|---------------|-----------------|---------|-----|----------|---------|------|
|     | 設定モ                       | -F:                             | t              | 1294                 | •              |               |                 | 設定      |     |          |         |      |
|     | 本体の<br>ECOモ<br><b>カスタ</b> | WPSボタン<br>ードが解除<br><b>ム設定</b> : | を押すこと<br>されますと | 1こより、EO<br>2、電源ラン    | Dモードを<br>プが「点泳 | 強制解除<br>動から「点 | できます。<br>灯ルに変わり | Jます。    |     |          |         |      |
|     | ランプ                       | :                               |                | 点灯モー                 | . <b>.</b>     |               |                 |         |     |          |         |      |
|     | 有線                        | AN :                            |                | 通常モー                 | e 🗣            |               |                 |         |     |          |         |      |
|     | 無線                        | AN :                            |                | <u>,_</u> ,,<br>オン ▼ |                |               |                 |         |     |          |         |      |
|     |                           |                                 |                | .,,,                 |                |               |                 |         |     |          |         |      |
|     | スケジ                       | ュール設                            | 定              |                      | -              |               |                 |         |     |          |         |      |
|     |                           | スケジュー                           | ル設定を           | 利用する                 |                |               |                 |         |     |          |         |      |
|     | 開始時                       | <b>時間:</b>                      | 00:00          | -                    | 終了時            | 間:            | 01:00           |         | - 2 | [開始時間]、  | [終了時間]、 | [曜日設 |
|     |                           |                                 |                |                      |                |               |                 |         |     | 定]を選択    |         |      |
|     | 曜日副                       | 設定<br>                          | -1-            | -                    | ~              |               |                 |         |     |          |         |      |
|     | Я                         | *                               | ж              | 不                    | Ŧ              | T             |                 | 反映      | _ 3 | [反映] をクリ | リック     |      |
|     |                           |                                 |                |                      |                |               |                 | (100 m) | Ĩ   |          |         |      |
|     |                           | 曜                               | 3              |                      | 時間             |               | 選択              |         |     |          |         |      |
|     | 選打                        | 尺して削除                           | :              | 全て削除                 | ]              |               |                 |         |     |          |         |      |

| スケジュール | チェックすると、スケジュール設定を利用できます。                                                        |
|--------|---------------------------------------------------------------------------------|
| 設定を利用す | ※ スケジュールは9件まで作成できます。                                                            |
| 3      | ※ 同じ時間帯で複数の曜日を設定した場合は、1件としてカウントされます。                                            |
|        | (例:13:00~17:00で土・日を選択した場合、これで1件のスケジュールとしてカウントします。)                              |
| 開始時間   | [開始時間]から[終了時間]までの間、ECOモードの設定が有効になります。                                           |
| 終了時間   |                                                                                 |
| 曜日設定   | チェックした曜日のみECOモードの設定が有効になります。                                                    |
| 選択     | チェックし、 [選択して削除] をクリックすると、選択したスケジュールを削除します。<br>[全て削除] をクリックすると、すべてのスケジュールを削除します。 |
|        |                                                                                 |

⇒「設定を反映中。しばらくお待ちください」の画面になります。元の画面に戻ったら設定は完了です。

| ファームウェアのバージョンアップ方法                                                                                                    |
|----------------------------------------------------------------------------------------------------|
| 本製品のファームウェアのバージョンアップ方法を説明します。本製品を一旦、パソコンに有線LAN接続します。                                                                                    |
| 1 Webブラウザーに以下のURLを入力して最新のファームウェアファイルをダウンロードし、ファイルを解<br>凍しておく                                                                            |
| http://www.iodata.jp/r/4469                                                                                                    |
| 2 本製品をパソコンにLANケーブルで接続する(「有線LAN接続する場合」25 ページ参照)                                                                                          |
| 3 パソコンに常駐アプリケーションがある場合は、一時的に常駐を解除する(タスクトレイに常駐している<br>アイコンを右クリックして終了する)                                                                  |
| 4 設定画面を開く(「設定画面の開き方」59 ページ参照)                                                                                                    |
| 5 「[システム設定]をクリック                                                                                                    |
| ステータス<br>かんたん J接続<br>インターネット<br>LAN設定<br>無線設定<br>セキュリティ<br>ECOモード<br>詳細設定<br>ファミリースマイル                                                  |
| ① [ファームウェア] タブをクリック       ② [参照] をクリックし、手順1でダウンロードし         パスク 1 ままた       12 ファームウェア バックアッゴ 初期化         本製品のファームウェアの更新ができます。       変照 |
| <ul> <li></li></ul>                                                                                                    |

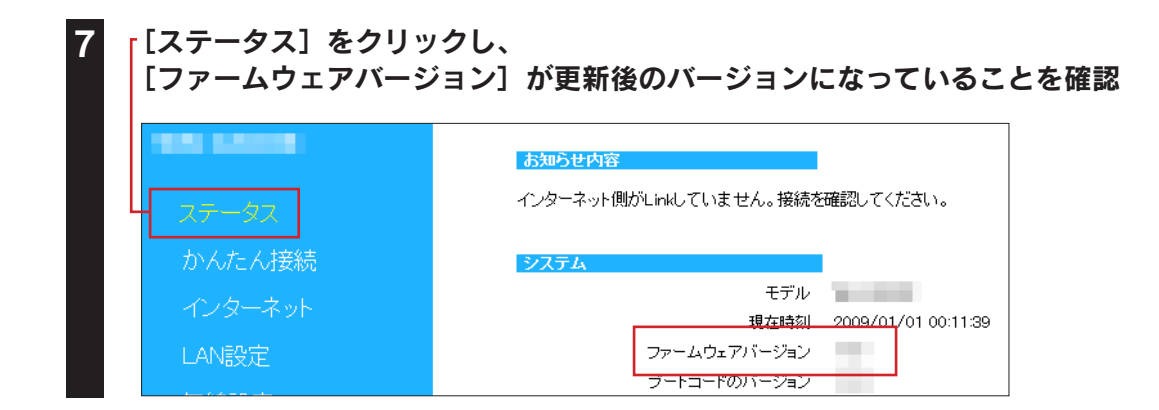

以上で、ファームウェアの更新は完了です。

# 出荷時設定に戻す方法

初期化ボタンまたは設定画面のいずれかの方法で出荷時設定に戻すことができます。

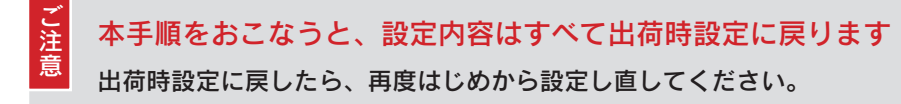

# 初期化ボタンで戻す場合

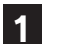

本製品からLANケーブルを外す

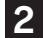

本製品側面にある初期化ボタンを細いピン等で押す

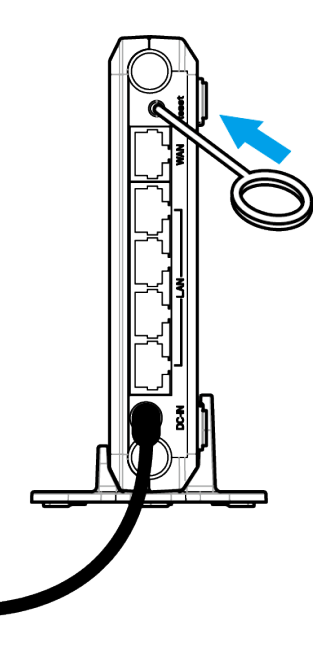

電源ランプが緑点滅になったら離す

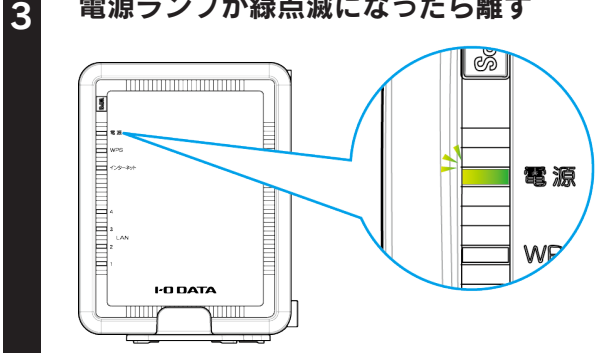

以上で、出荷時設定に戻りました。

1

## 設定画面で戻す場合

設定画面を開く(「設定画面の開き方」59ページ参照)

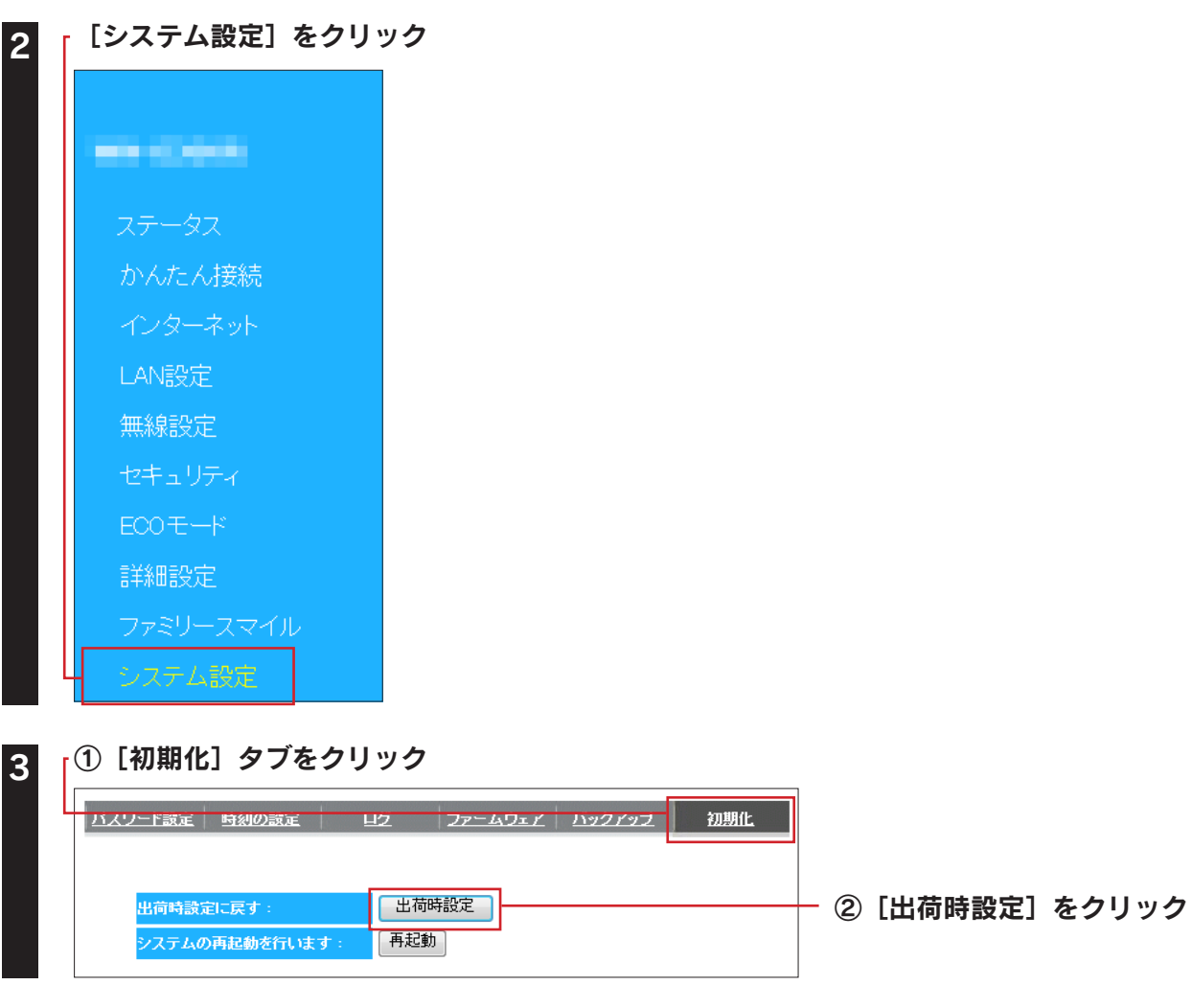

以上で出荷時設定に戻りました。

# 設定画面のリファレンス

設定画面メニューの各項目について説明します。本製品の動作モードにより表示されるメニューは異なります。

# ステ<u>ータス</u>

| お知らせ内容                        |                                                                                                    |
|-------------------------------|----------------------------------------------------------------------------------------------------|
| <br>  インターネット側がLinkしていません。接続を | 確認してください。                                                                                                    |
|                               |                                                                                                    |
| システム                          |                                                                                                    |
| モデル                           |                                                                                                    |
| 現在時刻                          |                                                                                                    |
| ファームウェアバージョン                  | -                                                                                                    |
| ブートコードのバージョン                  |                                                                                                    |
| インターネットの設定                    |                                                                                                    |
| 接続方法                          | PPPoE                                                                                                    |
| IPアドレス                        |                                                                                                    |
| サブネットマスク                      |                                                                                                    |
| デフォルト ゲートウェイ                  |                                                                                                    |
| MACアドレス                       |                                                                                                    |
| DNS                           |                                                                                                    |
| LANの設定                        |                                                                                                    |
| IPアドレス                        | 192.168.0.1                                                                                                    |
| サブネットマスク                      | 255.255.255.0                                                                                                    |
| DHCPサーバー                      | 有効                                                                                                    |
| MACアドレス                       | and Constants                                                                                                    |
| 無線LANの設定                      |                                                                                                    |
| チャンネル                         | 4                                                                                                    |
| SSID 1                        |                                                                                                    |
| SSID                          | the little state of the little state of the li |
| セキュリティ                        | WPA/WPA2 pre-shared key                                                                                                    |
| MACアドレス                       |                                                                                                    |
| L                             |                                                                                                    |

| お知らせ内容               |        |                                                                                                    |  |  |
|----------------------|--------|----------------------------------------------------------------------------------------------------|--|--|
| 本製品に関するお知らせ内容を       | 表示します。 |                                                                                                    |  |  |
| 表示内容                 |        | 概要                                                                                                    |  |  |
| お知らせはありません。          |        | お知らせすべき内容がありません。                                                                                                    |  |  |
| インターネットが接続されてし       | いません。  | インターネットが切断されています。(PPPoE                                                                                                    |  |  |
| 接続および設定を確認してくた       | ころい。   |                                                                                                    |  |  |
| <br>インターネット側がLink」てい | \=++ 6 | (「困つにこさには」「U」ハーン参照)                                                                                                    |  |  |
| キシアーホット向からにんしてい      | va eno | $\left( \frac{1}{2} \right) = \frac{1}{2} \left( \frac{1}{2} \right) \left( \frac{1}{2} \right) \left( \frac$ |  |  |
|                      |        | (「困ったときには」101 ページ参照)                                                                                                    |  |  |
| ファミリースマイルの有効期限       | 見が切れて  | ファミリースマイルの認証で有効期限切れと                                                                                                    |  |  |
| います。ライセンスを更新して       | こくださ   | なっています。                                                                                                    |  |  |
| 610                  |        | (「困ったときには」101 ページ参照)                                                                                                    |  |  |
| 新しいファームウェアが提供さ       | されていま  | 新しいファームウェアがあります。お知らせ内                                                                                                    |  |  |
| す。ここをクリックしてファー       | -ムウェア  | 容の[ここをクリック]をクリックし、ファー                                                                                                    |  |  |
| をダワンロートして更新してく       | 、たさい。  | ムワエアをダワンロートして、更新してくたさ                                                                                                    |  |  |
|                      |        |                                                                                                    |  |  |
|                      |        |                                                                                                    |  |  |
|                      |        |                                                                                                    |  |  |
| システム                 |        |                                                                                                    |  |  |
| モデル                  | 本製品の名  | 3前を表示します。<br>                                                                                                    |  |  |
| 現在時刻                 | 現在の時刻  | りを表示します。                                                                                                    |  |  |
| ファームウェアのバージョン        | 本製品のフ  | ファームウェアバージョンを表示します。                                                                                                    |  |  |
| ブートコードのバージョン         | 本製品のフ  | ブートコードバージョンを表示します。                                                                                                    |  |  |
| インターネットの設定           |        |                                                                                                    |  |  |
| 接続方法                 | インターネ  | ネットの接続方法を表示します。                                                                                                    |  |  |
| IPアドレス               | インターネ  | <sup>、</sup> ット側のIPアドレスを表示します。                                                                                                    |  |  |
| サブネットマスク             | インターネ  | <sup>、</sup> ット側のサブネットマスクを表示します。                                                                                                    |  |  |
| デフォルトゲートウェイ          | インターネ  | <sup>、</sup> ット側のゲートウェイアドレスを表示します。                                                                                                    |  |  |
| MACアドレス              | インターネ  | <sup>、</sup> ット側のMACアドレスを表示します。                                                                                                    |  |  |
| DNS                  | 使用するD  | NSを表示します。                                                                                                    |  |  |
| LANの設定               |        |                                                                                                    |  |  |
| IPアドレス               | 本製品のIF | <sup>つ</sup> アドレスを表示します。                                                                                                    |  |  |
| サブネットマスク             | 本製品のた  | ナブネットマスクを表示します。                                                                                                    |  |  |
| DHCPサーバー             | DHCPサー | -バーの状態を表示します。                                                                                                    |  |  |
| MACアドレス              | 本製品のM  | MACアドレスを表示します。                                                                                                    |  |  |
| 無線LANの設定             |        |                                                                                                    |  |  |
| チャンネル                | 無線LANで | で使用中のチャンネルを表示します。                                                                                                    |  |  |
| SSID1~2              |        |                                                                                                    |  |  |
| SSID                 | 本製品のS  | SIDを表示します。                                                                                                    |  |  |
| セキュリティ               | 暗号化の方  | 5法を表示します。                                                                                                    |  |  |
| MACアドレス              | 本製品のM  | IACアドレスを表示します。                                                                                                    |  |  |
|                      |        |                                                                                                    |  |  |

# かんたん接続

インターネット接続を自動的に判定します。 かんたん接続]ボタンをクリックしてください。 かんたん接続 インターネットへの接続を自動的に判定し、設定します。

かんたん接続

# インターネット

### IPアドレス自動取得

| 本製品のイン3<br>◎ Pアドレス自動取得 ◎ Pアド | !ーネットへの捃読方法を設定し:<br>ノス固定設定 ◎ PPPoEI2証 | ます。<br>◎ アクセスポイントモード |
|------------------------------|---------------------------------------|----------------------|
| <del>አ</del> ኢト <u>ዳ</u> :   | The state                             |                      |
| IPv6パススルー:                   | ◎ 有効 ◎ 無効                             |                      |
|                              |                                       | 設定 キャンセル             |

| ホスト名    | ホスト名を入力します。               |
|---------|---------------------------|
| IPv6パスス | [有効][無効]を選択します。           |
| ルー      | IPv6を使用する場合は [有効] を選択します。 |

### IPアドレス固定設定

| 本製品のインター<br>② IPアドレス自動取得 ③ IPアドレフ | ・ネットへの損続方法を設定します<br>ス固定設定 | す。<br>)アクセスポイントモード |
|-----------------------------------|---------------------------|--------------------|
| IPアドレス:                           |                           | ]                  |
| サブネットマスク:                         |                           | ]                  |
| デフォルト ゲートウェイ:                     |                           | ]                  |
| DNS サーバー1:                        |                           | ]                  |
| DNS サーバー2:                        |                           | )                  |
| IPv6パススルー:                        | ◎ 有効 ⑧ 無効                 |                    |
|                                   |                           | 設定(キャンセル)          |

| IPアドレス    | プロバイダーから指定されたIPアドレスを入   |
|-----------|-------------------------|
|           | カします。                   |
| サブネットマスク  | プロバイダーから指定されたサブネットマス    |
|           | クを入力します。                |
| デフォルトゲート  | プロバイダーから指定されたデフォルトゲー    |
| ウェイ       | トウェイを入力します。             |
| DNSサーバー1  | プロバイダーから指定されたDNSサーバーア   |
|           | ドレスを入力します。              |
| DN39-77-2 |                         |
| IPv6パススルー | [有効] [無効]を選択します。IPv6を使用 |
|           | する場合は[有効]を選択します。        |

#### PPPoE認証

| 本製品のインター<br>◎ PPドレス自動取得 ◎ PPドレ? | -ネットへの接換方法を設定します。<br>2面定録定 ◎ PPPoEL型I ◎ アクセスポイントモード |
|---------------------------------|-----------------------------------------------------|
| ユーザーID:                         |                                                     |
| 接続パスワード:                        | •••••                                               |
| мти :                           | 1454 (576 <=MTU 値 <=1492)                           |
| IPv6パススルー:                      | ● 有効 ◎ 無効                                           |
|                                 | 設定 キャンセル                                            |

| ユーザーID  | プロバイダーから指定されたアカウント名を入    |
|---------|--------------------------|
|         | カします。                    |
|         | ※NTTフレッツシリーズの場合は、ユーザーID  |
|         | に@マークから後ろも全て入力します。       |
| 接続パスワー  | プロバイダーから指定された接続パスワードを    |
| ۲×      | 入力します。                   |
| MTU     | MTU値を変更する場合は576~1492の間で入 |
|         | カします。                    |
| IPv6パスス | [有効][無効]を選択します。IPv6を使用す  |
| ルー      | る場合は[有効]を選択します。          |

### アクセスポイントモード

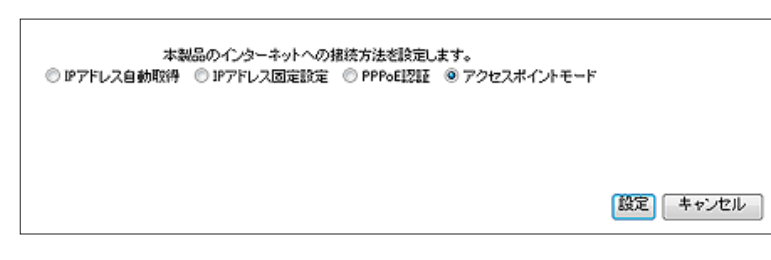

# LAN設定

### IPアドレス設定

| <u>IP7ドレス</u> | 設定 <u>DHCP</u>       |               |          | IPアドレス | 設定                            |
|---------------|----------------------|---------------|----------|--------|-------------------------------|
|               |                      |               |          | IPアドレス | 本製品LAN側のIPアドレスを設定します。         |
| 1P7F          | モレス、サブネットマスク、DHCPサール | バーの設定が行えます。   |          | サブネット  | 本製品のサブネットマスクを表示します。           |
| LP 7 F        | ドレス設定                |               |          | マスク    | 本製品のサブネットマスクは「255.255.255.0」で |
|               | P7ドレス:               | 192.168.0.1   |          |        | 固定です。                         |
|               | サブネットマスク:            | 255.255.255.0 |          | DHCPサー | -/ĭ—                          |
| DHC           | アサーバー                |               |          | DHCPサー | DHCPサーバー機能の[有効] [無効]を選択しま     |
|               | nunett "T            | der Alt       |          | /ヾ―    | す。 [有効] にすると、本製品のLANポートに接続    |
|               | DHCPサーバー:<br>リーフ15問: | 19,00 *       |          |        | したパソコンのIPアドレスを自動的に割り当てます。     |
|               | 間始P:                 | 192.168.0.2   |          | リース時間  | IPアドレスを開放し、再取得する間隔を設定します。     |
|               | 終了IP:                | 192.168.0.32  |          | 開始IP   | 割り当てるIPアドレスの開始IPを設定します。       |
|               |                      |               | 設定 キャンセル | 終了IP   | 割り当てるIPアドレスの終了IPを設定します。       |
|               |                      |               |          |        |                               |

### DHCP

| IPフドレス設定 DHOP                                          | DHCPクラ | イアントテーブル                       |
|--------------------------------------------------------|--------|--------------------------------|
|                                                        | IPアドレス | 割り当てられたIPアドレスを表示します。           |
| DHCP クライアントテーブル                                        | MACアド  | <br>割り当てられたIPアドレスを表示します。       |
| DHCPクライアントテーブルは、DHCPサーバーにより割り当てられたクライアントのIPアドレスを表示します。 | レス     |                                |
| IPアFレス MACアドレス リース残り時間                                 | リース残り  | IPアドレスを開放し、再取得するまでの時間を表示し      |
| 0 day 23/39/23                                         | 時間     | ます。                            |
| (m #F)                                                 | 固定DHCP | チェックすると、IPアドレスを固定にできます。        |
| 2.41                                                   | IPを有効に |                                |
| 格定のMACアドレスに対してIPアドレスを割引当てできます。                         | する     |                                |
| 回 固定DHCP IPを有効にする                                      | IPアドレス | 割り当てるIPアドレスを入力します。             |
| ΙΡ <u></u> アドレス ΜΑCアドレス                                | MACアド  | IPアドレスを割り当てる機器のMACアドレスを入力      |
|                                                        | レス     | します。                           |
| iBhu Utent                                             |        | ※MACアドレスは、 [1234567890ab] のように |
| 現在の固定DHCPテーブル:                                         |        | 連続した12桁の半角英数字で入力してください。        |
| NO. IPアドレス MACアドレス 選択                                  | 現在の固定  | 「固定DHCP IPを有効にする」にチェックし、設定     |
| 選択して削除 全て削除 リセット                                       | DHCPテー | したIPアドレス等を表示します。               |
| (設定)「キャンセル」                                            | ブル     |                                |

## 無線設定

#### 基本設定

| 基本設定 暗号化 詳細設定     | <u>24122 WPS</u> | クライアントリスト |          |
|-------------------|------------------|-----------|----------|
| 無線LANの基本IR定が行えます。 |                  |           |          |
| 無線 LAN:           | ◎ 有効 ◎ 無効        |           |          |
| 有効 SSID:          | 1 -              |           |          |
| SSID1 :           |                  |           |          |
| オートチャンネル:         | ◎ 和効 ◎ 無効        |           |          |
|                   |                  |           |          |
|                   |                  |           | 設定 キャンセル |

| 無線LAN  | 無線LANを使用するか否かを設定します。                 |
|--------|--------------------------------------|
|        | 有効:無線LANを使用します。                      |
|        | 無効:無線LANを使用しません。                     |
| 有効SSID | 使用するSSIDの数を変更します。                    |
| SSID1  | 1つ目のSSIDの名前を指定(変更)します。               |
|        | 出荷時設定: [AirPortxxxxx] (xxxxxは製品ごとに違い |
|        | ます。)                                 |
| SSID2  | 2つ目のSSIDの名前を指定(変更)します。               |
|        | 出荷時設定: [Gamexxxxx](xxxxxは製品ごとに違い     |
|        | ます。)                                 |
| オートチャ  | 無線LANのチャンネルを通信に最適な値に設定しま             |
| ンネル    | す。無効にするとチャンネルを指定できます。                |

### 暗号化

#### ▼WPA-PSKの場合

| 基本設定 喷号化 詳細設定 フィル      | <u>9- WPS 257721921</u>       |
|------------------------|-------------------------------|
| 無線LANのセキュリティの設定ができます。無 | 無線LANを暗号化することにより不正なアクセスを防げます。 |
| SSIDの選択:               |                               |
| SSIDj@mi :             | 有効 ▼                          |
| WMM :                  | 有効 ▼                          |
| 暗号化:                   | WPA-PSK -                     |
| キーの更新問題:               | 1800 村 (600-86400)            |
| WPAの種類:                | ○ WPA(AES) ○ WPA2(AES)        |
| キーの種類:                 | ASCI文字 ~                      |
| 暗号キー:                  | 1.000 m l                     |
|                        | 設定 キャンセル                      |

| SSIDの選択     | 設定するSSIDを                                                 | 選択します。                                                |  |
|-------------|-----------------------------------------------------------|-------------------------------------------------------|--|
| SSIDの通知     | SSSIDの通知の<br>※SSID1の [SS<br>機能が利用できる                      | [有効] [無効]を設定します。<br>ID通知]を[無効]にするとWPS<br>ません。         |  |
| WMM         | WMM機能は常に                                                  | 二有効です。                                                |  |
| 暗号化         | 暗号化をおこなき                                                  | う方法を設定します。                                            |  |
| キーの更新<br>間隔 | グループキーの動                                                  | 更新間隔を指定します。                                           |  |
| WPAの種類      | 暗号化をおこな                                                   | う種類を選択します。                                            |  |
| キーの種類       | [ASCII文字] [16進数(64文字)] から選択しま<br>す。                       |                                                       |  |
| 暗号キー        | 暗号文字を入力します。<br>セキュリティのため、英字、数字を織り交ぜたラン<br>ダムなキーを設定してください。 |                                                       |  |
|             | ASCII<br>(8~63文字)                                         | 任意のPre Shared Keyを入力し<br>ます。(半角英数字で8~63文<br>字で入力します。) |  |
|             | 16進数<br>(64文字)                                            | 任意のPre Shared Keyを入力し<br>ます。(0~9、A~Fで64文字<br>入力します。)  |  |
|             | 入力した暗号キーはメモしておくことをおすすめし<br>ます。(無線LANアダプター設定時に必要になりま<br>す。 |                                                       |  |

#### ▼WEPの場合

| 基本設定 | 暗号化 詳細設定 24ル        | <u>9- WPS 25472FUZE</u> |           |
|------|---------------------|-------------------------|-----------|
| 無線L/ | ANのセキュリティの設定ができます。無 | 線LANを暗号化することにより不正なアクセス  | ざみげます。    |
|      | SSIDの選択:            | ·                       |           |
|      | SSID通知:             | 有効 👻                    |           |
|      | WMM :               | 有効 ▼                    |           |
|      | 暗号化:                | WEP -                   |           |
|      | 22日方式:              | Open System             |           |
|      | キーの長さ:              | 64bit 🔻                 |           |
|      | キーの種類:              | ASCII (5 文字) 👻          |           |
|      | デフォルト キー:           | 부-1 -                   |           |
|      | 暗号化 キー 1:           | 10 M                    |           |
|      | 暗号化 キー 2:           |                         |           |
|      | 暗号化 牛一 8:           |                         |           |
|      | 暗号化 キー 4:           |                         |           |
|      |                     |                         | 設定(キャンセル) |

| SSIDの選択   | 設定するSSIDを選択します。                                           |  |  |  |
|-----------|-----------------------------------------------------------|--|--|--|
| SSIDの通知   | SSSIDの通知の[有効] [無効]を設定します。<br>※SSID1の[SSID通知]を「無効] にするとWPS |  |  |  |
|           | ※3310100 [3310通知] を [無効] に 9 る C WP 3                     |  |  |  |
| WMM       | WMM機能は常に有効です。                                             |  |  |  |
|           | 暗号化をおこなう方法を設定します。                                         |  |  |  |
|           | ※SSID1の [暗号化] を [WEP] にするとWPS機                            |  |  |  |
|           | 能が利用できません。                                                |  |  |  |
| 認証方式      | 認証方式は[Open System]固定です。                                   |  |  |  |
| キーの長さ     | [64bit] または [128bit] を選択します。                              |  |  |  |
| キーの種類     | 暗号化キーの文字の処理を選択します。                                        |  |  |  |
|           | [ASCII(5文字)] [16進数(10文字)]                                 |  |  |  |
|           | [ASCII(13文字)] [16進数(26文字)] から                             |  |  |  |
|           | 選択します。                                                    |  |  |  |
| 「デフォルト    | との暗号化キーを使っか指定します。                                         |  |  |  |
| <u>+-</u> |                                                           |  |  |  |
|           | 咟亏乂子を人力します。<br>  セキュリティのため、苗字、粉字を繰りなぜたニン/                 |  |  |  |
|           | ダムなキーを設定してください。                                           |  |  |  |
|           | $64$ (Hê OWEP $\pm - \overline{b} \lambda \pi 1/2 = 1$    |  |  |  |
|           | ビット (半角英数字で5文字で入力します。)                                    |  |  |  |
|           | -ASCII 例:ABCDE                                            |  |  |  |
|           | 64 任意のWEPキーを入力します。                                        |  |  |  |
|           | ビット (0~9、A~Fで10文字入力しま                                     |  |  |  |
|           | -16進   す。)                                                |  |  |  |
|           | 数例:0123456789                                             |  |  |  |
|           | 128 任意のWEPキーを入力します。                                       |  |  |  |
|           | ビット (半角英数字で13文字で入力しま                                      |  |  |  |
|           | -ASCII す。)                                                |  |  |  |
|           | 例:ABCDEFGHIJKLM                                           |  |  |  |
|           |                                                           |  |  |  |
|           | L ) F (U~9、A~F C20又子入刀します。)<br>  16進                      |  |  |  |
|           | * 01234567890123456789ARCDEE                              |  |  |  |
|           | ↓ 1 1 2 3 4 3 0 7 2 3 4 3 0 7 3 3 4 3 0 7 3 3 A DCDEF     |  |  |  |
|           | 八川しに咱亏十一は入てしておくここをおすすめし<br>ます (毎娘LANマダプター設守時に必要にたいま)      |  |  |  |
|           | 」より。 (無縁LANアタフター設定时に必要になりま<br>す。                          |  |  |  |

#### ▼無効の場合

| 基本設定 喧号化 詳細設定      | <u>フィルター WPS</u> | クライアントリスト           |
|--------------------|------------------|---------------------|
| 無線LANのセキュリティの設定ができ | はす。無線LANを暗号化す    | ることにより不正なアクセス感知ずます。 |
| SSIDの選択:           |                  |                     |
| SSID通知:            | 有効 ▼             |                     |
| WMM :              | 有効 🔻             |                     |
| 暗号化:               | 無効 ▼             | ]                   |
|                    |                  | 設定 キャンセル            |

| SSIDの選択 | 設定するSSIDを選択します。                                                         |
|---------|-------------------------------------------------------------------------|
| SSIDの通知 | SSSIDの通知の[有効] [無効]を設定します。<br>※SSID1の[SSID通知]を[無効]にするとWPS<br>機能が利用できません。 |
| WMM     | WMM機能は常に有効です。                                                           |
| 暗号化     | 暗号化をおこなう方法を設定します。                                                       |

### 詳細設定

| 基本設定 喷号化 詳細設定     | 2111-2-    | <u>WPS 2577214721</u> |          |
|-------------------|------------|-----------------------|----------|
| ここでの設定し、無線LANに関して | (十分な知識を持っ) | いる上級者向けです。            |          |
| RTSスレッショルド:       | 2347       | (1-2347)              |          |
| ビーコン間隔:           | 100        | (20-1024 ms)          |          |
| оттидаян :        | 1          | (1-255)               |          |
| 使用する帯域:           | 20/40 MHz  |                       |          |
| 送信出力:             | 100 % 👻    |                       |          |
|                   |            |                       | 設定 キャンセル |

| RTSスレショルド<br>(RTSしきい値) | 設定した値よりも大きいパケットを送信する<br>場合に、RTS(送信要求)をおこないます。<br>減らすとRTSは増えますが、通信効率が上が<br>る場合があります。 |
|------------------------|-------------------------------------------------------------------------------------|
| ビーコン間隔                 | 無線電波の送出間隔を設定します。 減らすと<br>通信品質は上がりますが、他の機器との干渉<br>が大きくなります。                          |
| DTIM周期                 | 無線LANパソコンからの応答間隔を指定しま<br>す。 減らすと他の機器との干渉が少なくなり<br>ますが、通信品質は下がります。                   |
| 使用する帯域                 | 使用する帯域を選択します。                                                                       |
| 送信出力                   | 本製品の通信出力を設定します。                                                                     |

### フィルター

| 基本設定     | 喷号化      | 詳細設定    | 2111/2-  | <u>WPS</u> | クライアントリス   | ŀ       |              |
|----------|----------|---------|----------|------------|------------|---------|--------------|
| MACT     | ドレスフィルタレ | レグテーブルに | こ追加されたMA | 40アドレスを    | 持つクライアントのみ | ゅがアクセスボ | イントに抽続できます。  |
| <b>1</b> | MACアドレス  | フィルタリング | 有効       |            |            |         |              |
|          |          | 雌明      |          |            | MAC7 FL    | ス       |              |
|          |          |         |          |            |            |         |              |
| 追加       | リセット     | ]       |          |            |            |         |              |
| MAC      | アドレスフィル  | タリングテーフ | デル・      |            |            |         |              |
| NO.      |          | 11. V   | ]        |            | MAC7FUR    | 選択      |              |
| 避        | Rして削除    | 全て削除    | リセッ      | 2F         |            |         |              |
|          |          |         |          |            |            | [       | 「設定」 キャンセル ] |

| MACアドレス<br>フィルタリン<br>グ有効 | チェックすると、指定したMACアドレスを持つ無線LAN機器のみがアクセスポイントに接続できるようになります。<br>※「MACアドレスフィルタリング」機能を有効にする場合、本製品のWPS機能を無効にする必要があります。                                                                                                    |
|--------------------------|----------------------------------------------------------------------------------------------------|
|                          | 以下の手順でフィルターの設定およびWPSを無効<br>にする設定します。                                                                                                    |
|                          | <ol> <li>[WPS] タブをクリックします。</li> <li>[WPS] の [有効] のチェックを外し、 [設定] をクリックします。</li> <li>[フィルター] タブをクリックします。</li> <li>[説明] に任意の説明文を入力します。</li> <li>[MACアドレス] に機器のMACアドレスを入力します。</li> <li>[MACアドレスは、 [1234567890ab] のように連続した12桁の半角英数字で入力してください。</li> <li>[追加] をクリックします。</li> <li>[MACアドレスフィルタリング有効] にチェックします。</li> <li>[設定] をクリックします。</li> </ol> |
|                          | 追加されたMACアドレスは下の[MACアドレス<br>フィルタリングテーブル]に表示されます。                                                                                                    |

#### WPS

| 基本設定 暗号化 詳細設定                         | <u> フィルター WPS クライアントリスト</u>                              |
|---------------------------------------|----------------------------------------------------------|
| WPS :                                 | □ 有効 設定                                                  |
| Wi-Fi Protected Setup 情               | 幸侵                                                       |
| wPS情報:                                | Configured 設定をJセットする                                     |
| 接続する機器にボタンがある<br>減するまで本体の〔セットアッ<br>い。 | 場合は、下のボタンをクリックするか、WPSランプが点<br>ップリボタンを押し、接続する機器のボタンを押して下さ |
| WPS ブッシュボタン設定:                        | セットアップ                                                   |
| 接続する機器にPINコードがあ<br>リックしてください。         | ある場合は、下にPINコードを入力し、〔接続〕ボタンをク                             |
| WPS PINコード設定:                         | 接続                                                       |
| 接続する機器に、PINコードを<br>PINコード:            | 込力する場合は、下のP№コードを入力してください。                                |

| WPS       | チェックすると、WPS接続が可能になります。          |  |  |
|-----------|---------------------------------|--|--|
| WPS情報     | WPSの状態を表示します。[設定をリセットす          |  |  |
|           | る]を押すと、UnConfiguredの設定になります。    |  |  |
|           | ※Configuredにするには、SSID1のSSIDを変更す |  |  |
|           | るか、もしくはWPSで子機を接続してください。         |  |  |
| WPSプッシュ   | プッシュボタンを押して、WPS接続をおこないま         |  |  |
| ボタン設定     | す。                              |  |  |
|           | ※ [セットアップ]を押した後、2分間待ち受け         |  |  |
|           | します。                            |  |  |
| WPS PIN - | PINコードを入力し、[接続]を押して接続をおこ        |  |  |
| ド設定       | ないます。                           |  |  |
| PINコード    | 本製品のPINコードを表示します。               |  |  |
|           | 本製品と接続する機器にPINコードを入力する場合        |  |  |
|           | は、このPINコードを入力してください。            |  |  |

### クライアントリスト

| 基本設定 暗号化                                         | 詳細設定 フィルタ・ | <u>- WPS 251721421</u> |  |  |  |
|--------------------------------------------------|------------|------------------------|--|--|--|
| 無線LANクライア                                        | ントテーブル:    |                        |  |  |  |
| 無線LANクライアントテーブルは、本製品に接続しているクライアントのMACアドレスを表示します。 |            |                        |  |  |  |
| インターフ                                            | 7ቋଳス       | MACTFLZ                |  |  |  |
|                                                  | ルーターにクラー   | イアントが接続されていません         |  |  |  |
| 更新                                               |            |                        |  |  |  |

**無線LANクライアントテーブル** 本製品に無線LANで接続しているクライアントのMACアドレスを表示します。

# セキュリティ

### パススルー

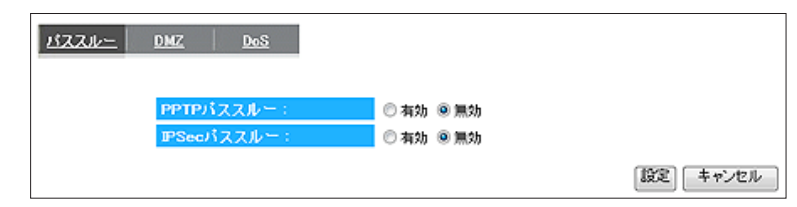

| PPTPパススルー  | [有効] | [無効] | を選択します。 |
|------------|------|------|---------|
| IPSecパススルー | [有効] | [無効] | を選択します。 |

### DMZ

| DMZ Dos                                                                                                    |
|----------------------------------------------------------------------------------------------------|
| DMZ設定を行うことで、インターネット上にDMZネストによるサービスを提供することができます。たたし、ローカルプライベート<br>ネットワーク(LANDへの不正アクセス等、外部からの優入感防止することができなくなりますので注意が必要です。通常、<br>DMZネストロス、ウェブ(HTTP)サーバ、FTPサーバ、SMTP(メール)サーバおよびDNSサーバ等、インターネットから直接アク<br>セスが必要なデバイスが該当します。 |
| ■ DMZを有効にする<br>ローカル IPアFレス:                                                                                                    |
| 設定 キャンセル                                                                                                    |

| DMZを有効にする  | チェックすると、DMZを有効にします。   |  |  |
|------------|-----------------------|--|--|
| ローカルIPアドレス | DMZホスト機能を有効に設定するパソコン  |  |  |
|            | のIPアドレスを入力します。        |  |  |
|            | [パソコンの選択] からIPアドレスを選択 |  |  |
|            | すると、簡単に入力できます。        |  |  |

#### DoS

| SZZRU- DMZ DoS                      | DoS攻擊防御 | [有効][無効]を選択します。 |
|-------------------------------------|---------|-----------------|
| DoS攻撃防御老設定します。                      |         |                 |
| 0oS攻撃防御:<br>◎ 有効 ② 無効<br>【設定】 キャンセル |         |                 |

## ECOモード

### ECOモード

| ▼パソコンの場合                                                                  | 設定モード                                  | [推奨設定] [カスタム] [利用しない] から選                         |
|---------------------------------------------------------------------------|----------------------------------------|---------------------------------------------------|
| FOOT. P                                                                   |                                        | 折します。<br>  「推奨設定]または「カスタム]を選択すると、                 |
|                                                                           |                                        | 消費電力を削減できます。                                      |
|                                                                           |                                        | [設定] ボタンを押すと設定が反映されます。                            |
| 設定モード: カスタム ▼ 設定                                                          |                                        |                                                   |
|                                                                           |                                        | ▼[推奨設定]設定時                                        |
| 本体のWPSボタンを押すことにより、ECOモードを強制解除できます。                                        |                                        | ランプ: [消灯モード]                                      |
| ECOモードが解除されますと、電源ランプか「点版」から「点灯」に変わります。                                    |                                        |                                                   |
|                                                                           |                                        | 無線LAN: 「オン」<br>「記中エード」 ズ「キュタノ」 た躍りまてに記中」          |
|                                                                           |                                        | 「設定モート」で「ハスダム」を選択すると設定                            |
| 有線 LAN: 通常モード ▼                                                           |                                        |                                                   |
| 無線 LAN: オン ▼                                                              |                                        | [黒灯モート] [月灯モート] から選択します。<br>[設定] ボタンを囲まと設定が反映されます |
| フケジュ ニル 設定                                                                | <br>有線LAN                              | [設定モード]で[カスタム]を選択すると設定                            |
|                                                                           |                                        | できます。                                             |
| □ スクシュール設定を利用する                                                           |                                        | [全てオフ][LANオフ][通常モード]から選択しま                        |
| 開始時間: 00:00 ▼ 終了時間: 01:00 ▼                                               |                                        | す。                                                |
| -777-74                                                                   |                                        | [設定] ボタンを押すと設定が反映されます。                            |
|                                                                           |                                        | 全てオフ   全ての有線ポートがオフになり                             |
|                                                                           |                                        | ます。                                               |
|                                                                           |                                        | LANオフ    LAN1~4ホートかオフになりま                         |
| 曜日時間選択                                                                    |                                        | 9。<br>通常工_ビー通常の動作なします                             |
|                                                                           |                                        |                                                   |
| 選択して削除して目除し                                                               | 無線LAN                                  | [設定モード]で[カスタム]を選択すると設定                            |
|                                                                           |                                        |                                                   |
|                                                                           |                                        | 【オノ][低速モート][通常モート]から選択します。                        |
|                                                                           |                                        |                                                   |
|                                                                           |                                        | 通常モート 通常の割作をします。                                  |
|                                                                           |                                        |                                                   |
|                                                                           |                                        | オフ 無線がオフになります。                                    |
|                                                                           | フケジュール                                 | エールクオると、フケジュール設定を利用できま                            |
|                                                                           | スケンユール                                 | テェブジッると、スケンユール設定を利用できよ                            |
|                                                                           | 改定を利用す                                 | シ。<br> ※ スケジュールは9件まで作成できます。                       |
| ▼スマートフォンの場合                                                               |                                        | ※同じ時間帯で複数の曜日を設定した場合は、1                            |
|                                                                           |                                        | 件としてカウントされます。                                     |
|                                                                           |                                        | (例:13:00~17:00で土・日を選択した場合、                        |
| I'U DATA                                                                  |                                        | これで1件のスケジュールとしてカウントしま                             |
| ECOモードを設定すると本製品の消費電力を削減することがで<br>きます。                                     |                                        | す。)                                               |
| 設定モード・ 利用しない マ                                                            | 開始時間                                   | [開始時間]から[終了時間]までの間、ECO                            |
|                                                                           | 終了時間                                   | モードの設定が有効になります。                                   |
|                                                                           |                                        | [反映] ボタンを押すと設定が反映されます。                            |
|                                                                           | 曜日設定                                   | チェックした曜日のみECOモードの設定が有効に                           |
| 推奨・ブンノー/胡JIモート」、何線LAN (15)迭モート」、無線<br>LAN(2.4G)「低速モード」、無線LAN(5G)「低速モード」に設 |                                        | なりより。                                             |
| 定されます                                                                     | ~~~~~~~~~~~~~~~~~~~~~~~~~~~~~~~~~~~~~~ | 「反映」小ダブを押すと設定が反映されます。<br>  チェック  「選択」て削除」をクロックする  |
| ECOモード時は電源ランプが橙点灯します。<br>大体のWinstがないた短く(1)地)切り囲ますとにとり、ECOモード              | 送扒                                     | ノエノノし、 [医がして前际] をノリノノする                           |
| を一時的に解除できます。                                                              |                                        | 「全て削除」をクリックすると すべてのスケ                             |
| 設定                                                                        |                                        | ジュールを削除します。                                       |
|                                                                           |                                        |                                                   |
|                                                                           |                                        |                                                   |
| 設定モート   「推奨設定」「利用しない」から選択します。<br>[推奨設定]を選択すると、消費電力を削減できます。 [設定] オ         | ドタンを押すと設                               | 定が反映されます。                                         |

# 詳細設定

### ポートの開放

| <u>ボーナの開放</u><br>ネットワークゲーム、ネットワークカン<br><b>ポートの開放を有効にする</b> | パラ、サーバー等を公開する時 | に設定します。 |     |                |
|------------------------------------------------------------|----------------|---------|-----|----------------|
| 設定名:                                                       |                |         |     |                |
| 公開する標器のPアドレス:                                              |                |         |     |                |
| プロトコル:                                                     | 両方 🖌           |         |     |                |
| LAN側ボート番号:                                                 |                |         |     |                |
| インターネット側ボート番号:                                             |                |         |     |                |
| 道加<br>リセット<br><b>ボートの開放一覧</b> :                            |                |         |     |                |
| NO. 設定名                                                    | ₽アドレス          | LAN側ボート | タイプ | インターネット側ボート 選択 |
| 選択して削除 全て削除                                                | リセット           |         |     | 設定 キャンセル       |

| ポートの開放を  | チェックするとポートの開放機能を利用でき      |
|----------|---------------------------|
| 有効にする    | ます。                       |
| 設定名      | 識別するための名称を入力します。          |
| 公開する機器の  | 公開する機器のIPアドレスを入力します。      |
| IPアドレス   |                           |
| プロトコル    | [TCP] [UDP] [両方] から選択します。 |
| LAN側ポート番 | インターネット上から見えるポート番号を入      |
| 号        | カします。                     |
| インターネット  | インターネットに公開するポート番号を入力      |
| 側ポート番号   | します。                      |

### UPnP

| <u>米ートの間流 UPaP リダイレクト</u> | UPnP | [有効] | [無効] を選択します | <i>•</i> • |
|---------------------------|------|------|-------------|------------|
| UPnPOJ股定老行Ligす。           |      |      |             |            |
| UPoP: ③ 有効 ② 無効<br>設定     |      |      |             |            |

### リダイレクト

|                            | 1 |            |                    |
|----------------------------|---|------------|--------------------|
| <u> ボートの間故 UPnP リダイレクト</u> |   | HTTPリダイレクト | [有効][無効]を選択します。    |
|                            |   |            | [有効](出荷時設定)では、インター |
| HTTPUダイレクトの設定を行います         |   |            | ネットに接続できなかった場合に、「か |
|                            |   |            | んたん接続」画面が表示されます。   |
| HTTPリダイレクト ③ 有効 ① 無効       |   |            |                    |
| 設定                         |   |            |                    |

## ファミリースマイル

### ファミリースマイル

#### ▼パソコンの場合

| 「悪質サイトブロック」ファミリースマイル』は、ネットスター社のURLフィルタリングサ<br>ービス を利用して、不透明なサイトの開設を自動的にお認い、安くしてインターネッ<br>レを利用できるサービスです。<br>下記「悪質サイトブロック」ファミリースマイル利用が消しをお読みになり同意し、サ<br>ービスを開始にする場合は、「ファンリースマイルを利用する」のチェックボックスにチェ<br>ッグを入れ、ライセンス番号を移起してくだされ、<br>本指数を利用の間は、URLのチェックを行しますので、ブラウザの開発スピード<br>が低下する場合があります。あらかじめこ子承くだされ、 |
|----------------------------------------------------------------------------------------------------|
| 悪質サイトブロック ファミリースマイル利用約款                                                                                                    |
| 本約約は、お客様〈以下「甲」といいます〉が、ネットスター株式会<br>注 れば下「乙」といいます)が提供する、規制対象URLデータベー<br>スを使用したURLフィルタリングサービス「整サイトブロック<br>ファミリースマイル」(以下 「本サービス」といいます)をご利<br>用する際の利用条件につき定めるものです。                                                                                                    |
| 🔲 ファミリースマイルを利用する                                                                                                    |
| ライセンス語号:                                                                                                    |
| サービス: 黒幼 有効期後/ ライセンスの確認                                                                                                    |
| カスタムレベルの編集                                                                                                    |
| 全体初段: 初取しない ▼                                                                                                    |
| MACアドレス: 小学生(中学年相当) ▼ 反映                                                                                                    |
| 個別却限:                                                                                                    |
| NO. MACアドレス レベル 選択                                                                                                    |
| 選択して削除 全て削除 リセット                                                                                                    |
| (設定) キャンセル                                                                                                    |

| ファミリースマ | チェックすると、ファミリースマイルを利用        |                 |  |  |  |
|---------|-----------------------------|-----------------|--|--|--|
| イルを利用する | できます。                       |                 |  |  |  |
| ライセンス番号 | ライセンスキーを入力します。              |                 |  |  |  |
|         | ※ ライセンスキーは本製品背面に貼付のシー       |                 |  |  |  |
|         | ル上に記載されています。                |                 |  |  |  |
| サービス    | ファミリー                       | スマイルの状態と有効期限を表示 |  |  |  |
|         | します。                        |                 |  |  |  |
|         | 開始                          | ファミリースマイルが有効な状  |  |  |  |
|         |                             | 態です。            |  |  |  |
|         | 無効                          | ファミリースマイルのURLリス |  |  |  |
|         |                             | トが利用不可能な状態です。   |  |  |  |
|         | 期限切れ                        | ファミリースマイルのライセン  |  |  |  |
|         |                             | ス有効期限がきれています。   |  |  |  |
|         | 無効 ファミリースマイルが無効の            |                 |  |  |  |
|         | 能です。                        |                 |  |  |  |
| 全体制限    | <br>本製品に接続されるパソコン、ゲーム機等の    |                 |  |  |  |
|         | 全ての機器                       | に対しての制限のレベルを設定し |  |  |  |
|         | ます。                         |                 |  |  |  |
| MACアドレス | 本製品に接                       | 続される機器毎に、制限レベルを |  |  |  |
|         | 設定します                       | 0               |  |  |  |
|         | 制限レベルを設定する機器のMACアドレスを       |                 |  |  |  |
|         | 入力し、制限レベルを選択します。            |                 |  |  |  |
|         | 設定した内容が下の [個別制限] に表示され      |                 |  |  |  |
|         | します。                        |                 |  |  |  |
|         | ※MACアドレスは、 [1234567890ab] の |                 |  |  |  |
|         | ように連続した12桁の半角英数字で入力して       |                 |  |  |  |
|         | ください。                       |                 |  |  |  |

▼スマートフォンの場合

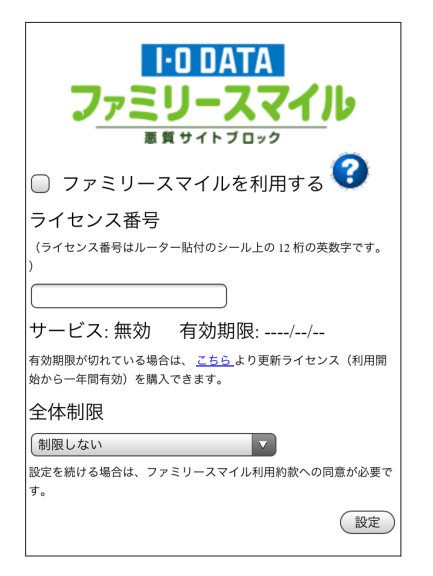

| ファミリースマ | チェックす                 | ると、ファミリースマイルを利用 |  |  |
|---------|-----------------------|-----------------|--|--|
| イルを利用する | できます。                 |                 |  |  |
| ライセンス番号 | ライセンスキーを入力します。        |                 |  |  |
|         | ※ ライセンスキーは本製品背面に貼付のシー |                 |  |  |
|         | ル上に記載されています。          |                 |  |  |
| サービス    | ファミリー                 | スマイルの状態と有効期限を表示 |  |  |
|         | します。                  |                 |  |  |
|         | 開始                    | ファミリースマイルが有効な状  |  |  |
|         | 態です。                  |                 |  |  |
|         | 無効 ファミリースマイルのURLリス    |                 |  |  |
|         | トが利用不可能な状態です。         |                 |  |  |
|         | 期限切れ ファミリースマイルのライセン   |                 |  |  |
|         |                       | ス有効期限がきれています。   |  |  |
|         | 無効                    | ファミリースマイルが無効の状  |  |  |
|         | 態です。                  |                 |  |  |
| 全体制限    | 本製品に接続されるパソコン、ゲーム機等の  |                 |  |  |
|         | 全ての機器に対しての制限のレベルを設定し  |                 |  |  |
|         | ます。                   |                 |  |  |

※ 個別制限、カスタムレベルの編集は、パソコンから設定画面を 開いて設定してください。

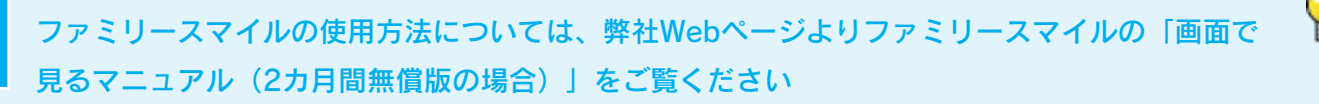

#### http://www.iodata.jp/r/3861

### URLフィルター

| <u>ファミリースマイル URLフィルター プロックログ</u> |      |    |    |            |
|----------------------------------|------|----|----|------------|
| URLフィルターを利用する<br>URL:            | 許可 🔻 |    |    |            |
| 道加リセット                           |      |    |    |            |
| フィルタリスト :                        |      |    |    |            |
| NO. URL                          |      | 処理 | 選択 |            |
| 選択して削除 全て削除 <b>リセット</b>          |      |    |    | 「設定」 キャンセル |

| URLフィルター | チェックすると、アクセスを許可するページ         |  |
|----------|------------------------------|--|
| を利用する    | (ホワイトリスト)、許可しないページ(ブ         |  |
|          | ラックリスト)を個別に登録することができ         |  |
|          | ます。                          |  |
| URL      | アクセスを制限したいURL(ホスト部に含         |  |
|          | まれるキーワード)を入力し、[許可][拒         |  |
|          | 否]を選択します。                    |  |
|          | 設定した内容が下の [フィルタリスト] に表       |  |
|          | 示されます。                       |  |
|          | 例) http://aaa.co.jpを設定したい場合、 |  |
|          | "aaa.co.jp"を入力               |  |

### ブロックログ

| <u>u-zzak u</u> | RIフィルター ブロックログ |        |        |
|-----------------|----------------|--------|--------|
| ログを表示します。       |                |        |        |
| 日付              | URL            | IPアドレス | カテゴリ   |
|                 |                |        |        |
|                 |                |        |        |
|                 |                |        |        |
|                 |                |        |        |
|                 |                |        |        |
|                 |                |        |        |
| l               |                |        |        |
|                 |                |        | ログをクリア |

ブロックしたログ(日付、URL、ブロックしたURLにアクセスし ようとしたIPアドレス、対象のカテゴリ)を表示します。 システム

#### パスワード設定

| ゴスワード設定 時刻の設定   | ログ ファームウェア  | 15ックアップ | 初期化.     |
|-----------------|-------------|---------|----------|
| 本製品にアクセスするためのパス | ワードを変更できます。 |         |          |
| ログイン名:          |             |         |          |
| 現在のパスワード:       |             |         |          |
| 新しいパスワード:       |             |         |          |
| パスワード再入力:       |             |         |          |
|                 |             |         | 設定 キャンセル |

| ログイン名    | 管理者用のログイン名を設定します。      |
|----------|------------------------|
| 現在のパスワード | 現在使用しているパスワードを入力します。   |
| 新しいパスワード | 変更するパスワードを入力します。       |
| パスワード再入力 | 確認のため、 [パスワード] と同じパスワー |
|          | ドを入力します。               |

※パスワードを設定すると、設定画面を開く際にログイン画面 が表示され、ここで設定したログイン名、パスワードを入力し ます。

#### 時刻の設定

| パスワード設定 時刻の設定 | <u> 1<u>7</u> - 72-</u> | -49=7 | <u>バックアップ</u> | 初期化 |       |
|---------------|-------------------------|-------|---------------|-----|-------|
| 時刻の設定を行います。   |                         |       |               |     |       |
| 時刻の設定方法。      | NTPサーバーとの同期             |       |               |     |       |
| NTPサーバー:      | ntp.nict.jp             | •     |               |     |       |
|               |                         |       |               |     | キャンセル |

| 時刻の設定方法 | 時刻の設定方法を表示します。    |
|---------|-------------------|
| NTPサーバー | 時刻を入手するURLを選択します。 |

#### ログ

| ログをお | 表示 | します。     |            |      |                          |
|------|----|----------|------------|------|--------------------------|
|      |    |          |            |      |                          |
| day  | 1  | 00:11:32 | [SYSTEM]:  | DNS, | start DNS Proxy          |
| day  | 1  | 00:11:29 | [SYSTEM]:  | NET, | start Firewall           |
| day  | 1  | 00:11:29 | [SYSTEM]:  | NET, | start NAT                |
| day  | 1  | 00:11:29 | [SYSTEM]:  | NET, | stop Firewall            |
| day  | 1  | 00:11:29 | [SYSTEM]:  | NET, | stop NAT                 |
| day  | 1  | 00:11:29 | [SYSTEM]:  | WAN, | No PHY Link              |
| day  | 1  | 00:11:27 | [SYSTEM]:  | DHCP | Server, Sending ACK of   |
| day  | 1  | 00:11:27 | [SYSTEM] : | DHCP | Server, Sending OFFER of |
| day  | 1  | 00:11:26 | [SYSTEM]:  | WAN, | start PPPoE mode         |
| < □  |    |          |            |      | m                        |

ログを表示します。表示されたログのファイル保存、削除、表 示の更新がおこなえます。

#### ファームウェア

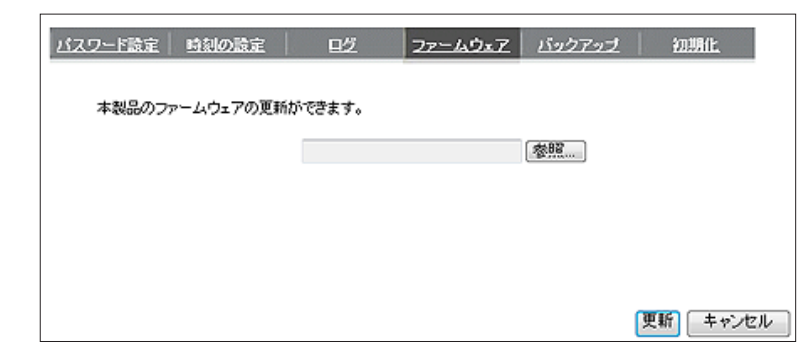

| 本製品のファームウェアの更新がおこなえます。        |
|-------------------------------|
| [参照]ボタンをクリックし、事前にダウンロードしたファーム |
| ウェアファイルを指定して、[更新]をクリックします。    |

### バックアップ

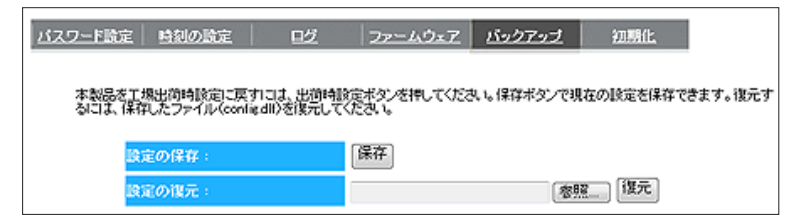

| 設定の保存 | [保存]を押すと、本製品の各種設定情報をファイ       |
|-------|-------------------------------|
|       | ルに保存できます。                     |
|       | (保存先を選択し、[config.dlf]ファイルを保存し |
|       | ます。)                          |
| 設定の復元 | [設定の保存]で保存したファイルから本製品の各種設     |
|       | 定情報を読み込み、復元します。               |
|       | [参照]を押し、[設定の保存]で保存したファイルを     |
|       | 読み込み、[復元]を押します。               |

### 初期化

| <u>バスワード</u> 設定 | 時刻の設定     | 旦乞   | <u>ファームウェア</u> | <u>バックアップ</u> | 初期化 |
|-----------------|-----------|------|----------------|---------------|-----|
|                 |           |      |                |               |     |
| 出荷時設定           | 記に戻す:     | 出    | 荷時設定           |               |     |
| システムの           | )再起動を行います | : 再题 | Cábh           |               |     |

| 出荷時設定に戻す    | [出荷時設定]を押すと、本製品の各種 |
|-------------|--------------------|
|             | 設定情報が出荷時設定に戻ります。   |
| システムの再起動を行い | 本製品を再起動します。        |
| ます          | ※数分かかる場合があります。     |

# 仕様

-----

\_\_\_\_\_

# 各部の名前と機能 ......97 ページ 動作環境/仕様 ......98 ページ

# 各部の名前と機能

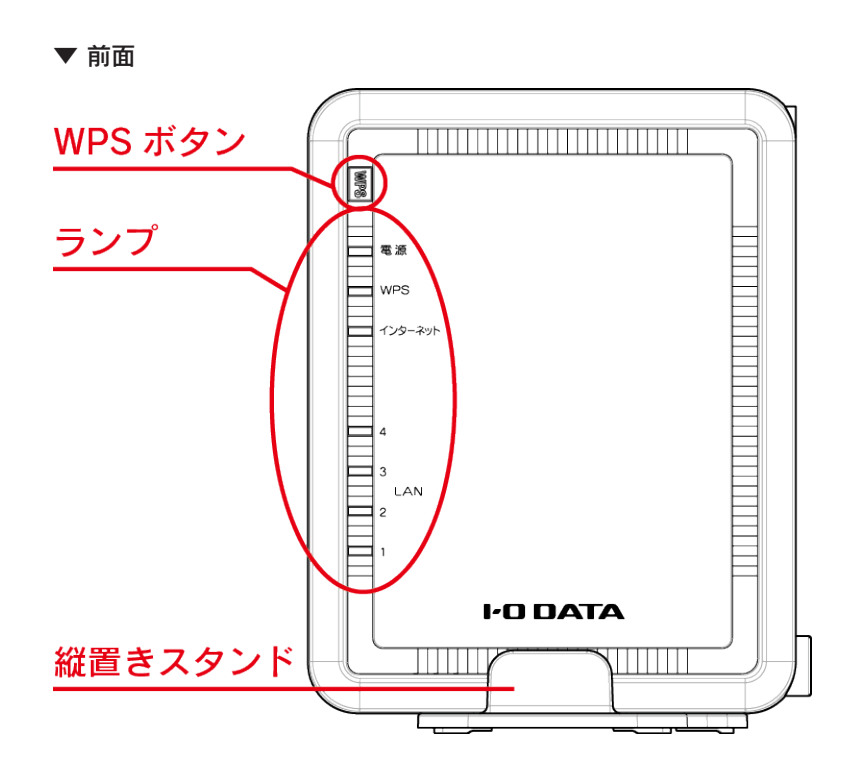

| ボタン        | 概要                         |     |                       |  |  |  |
|------------|----------------------------|-----|-----------------------|--|--|--|
| WPS        | 約3秒間押すことで、無線LANアダプターとWPSでの |     |                       |  |  |  |
|            | 設定                         | モード | となります。(約120秒待ち受けします。) |  |  |  |
| ランプ        | 状態                         |     |                       |  |  |  |
| <b>毒</b> 酒 | 緑                          | 点灯  | 電源オン                  |  |  |  |
| 电你         |                            | 点滅  | エコモード                 |  |  |  |
| WDS        | 緑                          | 点滅  | 無線LANアダプターとWPS機能を使い接  |  |  |  |
| WFJ        |                            |     | 続設定中。                 |  |  |  |
| インター       | 緑                          | 点灯  | 100/10Mbpsでリンク中       |  |  |  |
| ネット        |                            | 点滅  | 100/10Mbpsでデータ送受信中    |  |  |  |
| LAN1~<br>4 | 緑                          | 点灯  | 100/10Mbpsでリンク中       |  |  |  |
|            |                            | 点滅  | 100/10Mbpsでデータ送受信中    |  |  |  |

▼ 側面

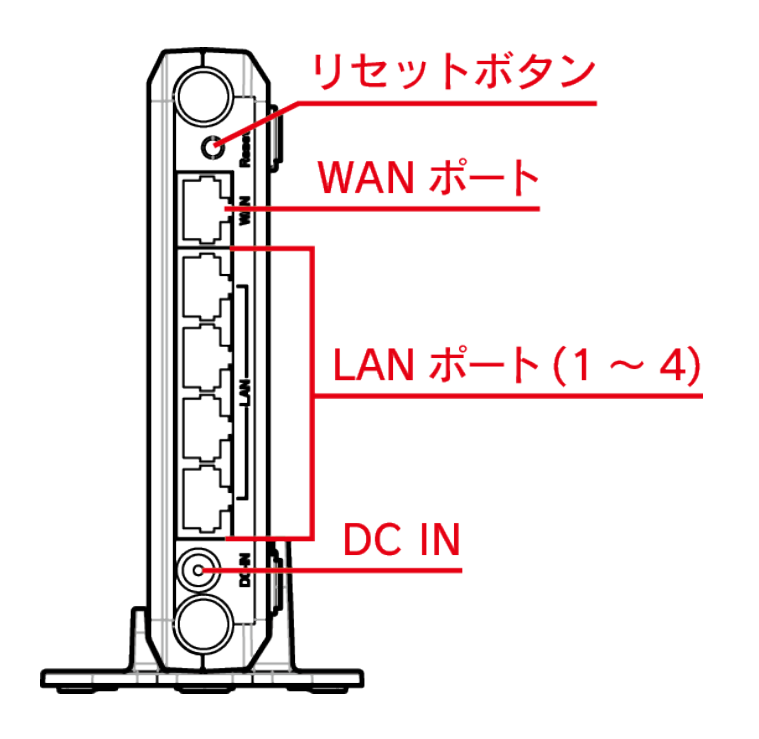

| ボタン       | 概要                           |
|-----------|------------------------------|
| リセット      | 本製品の設定を初期値に戻します。本製品設定        |
|           | 画面のパスワードを忘れてしまった場合などに        |
|           | 使用します。                       |
|           | (「出荷時設定に戻す方法」79 ページ参照)       |
| ポート       | 概要                           |
|           | FTTH/ADSL/CATVモデムをLANケーブルで接続 |
| WAN       | するためのポートです。                  |
|           | パソコンやハブ(ローカルネットワーク側)         |
|           | を接続するためのポートです。(10Mbpsと       |
| LAN (1~4) | 100Mbpsを自動認識します。接続されたLAN     |
|           | ケーブルが、ストレートかクロスかを自動認識        |
|           | します。)                        |
| DC IN     | 添付のACアダプターを接続します。            |

# 動作環境/仕様

# 動作環境

|                               | IEEE802.11n、IEEE802.11g、IEEE802.11b準拠の無線LAN製品と通信できます。 |
|-------------------------------|-------------------------------------------------------|
| 済信でまて無約 ANI機関                 | ※ 無線LANの接続推奨台数として、4台以下でのご使用をおすすめします。                  |
| 」<br>通信できる<br>無縁<br>LAN<br>機器 | ※ 本製品は無線LANアクセスポイント機能付きWi-Fiルーターです。アクセスポイント間通信に対応して   |
|                               | いないため、他のアクセスポイント(本製品同士も含む)と無線での通信はできません。              |
|                               | Windows® 8.1(32/64ビット版)                               |
|                               | Windows® 8(32/64ビット版)                                 |
| 対応OS                          | Windows®7(32/64ビット版)SP1以降                             |
| (日本語版のみ)                      | Windows Vista® (32ビット版)SP2以降                          |
|                               | Windows <sup>®</sup> XP SP3以降                         |
|                               | Mac OS X 10.4.11~10.9                                 |
|                               | Windows: Internet Explorer 6.0以降                      |
|                               | Mac OS:Safari 4.0以降                                   |

# 仕様

| ルーター部       |                                                                                                    |
|-------------|----------------------------------------------------------------------------------------------------|
| 有線規格        | IEEE802.3u(100BASE-TX)、IEEE802.3(10BASE-T)                                                                    |
| 対応プロトコル     | TCP/IP (IPv4)                                                                                                 |
| 伝送速度        | 10Mbps(10BASE-T)、100Mbps(100BASE-TX)                                                                          |
| インターネットポート  | RJ-45×1ポート、Auto MDI/MDI-X 、Auto-Negotiation                                                                   |
| LANポート      | RJ-45×4ポート、全ポートAuto MDI/MDI-X 、Auto-Negotiation                                                               |
| インターネット接続方法 | IPアドレス自動取得、PPPoE認証(1セッション)、IPアドレス固定                                                                           |
| サブネットマスク    | 255.255.255.0固定                                                                                               |
| その他機能       | SPI、DoS攻撃防御、DHCPサーバー(最大253台)、ポートの開放(最大16エントリー)、DMZホスト、UPnP、IPv6<br>パススルー、MTU設定、NTPクライアント、IPsecパススルー、PPTPパススルー |

| 無線LAN側ネットワーク部        |                                                                        |                                                                       |  |  |
|----------------------|------------------------------------------------------------------------|-----------------------------------------------------------------------|--|--|
| 無線規格                 | IEEE802.11n、IEEE802.11g、IEEE802.11b                                    |                                                                       |  |  |
| 通信周波数                | 2.4GHz带                                                                |                                                                       |  |  |
| 伝送方式                 | IEEE802.11g/11n:直交周波数分割多重方式(OFDM)<br>IEEE802.11b:直接拡散スペクトラム拡散方式(DS-SS) |                                                                       |  |  |
|                      | 有線部                                                                    | インターネット側:100Mbps、10Mbps<br>LAN側:100Mbps、10Mbps                        |  |  |
| 伝送速度                 | 無線部                                                                    | IEEE802.11n:最大300Mbps<br>IEEE802.11g:最大54Mbps<br>IEEE802.11b:最大11Mbps |  |  |
| アンテナ方式               | 内蔵アン                                                                   | 内蔵アンテナ×2 (送信×2、受信×2)                                                  |  |  |
| 対応プロトコル              | TCP/IP(IPv6/IPv4)                                                      |                                                                       |  |  |
| 無線LANセキュリティ          | WPA2-PSK(TKIP/AES)/WPA-PSK(TKIP/AES)/WEP(128/64bit)                    |                                                                       |  |  |
| 無線LAN機能              | MACアドレスフィルタリング、SSID通知のON/OFF、自動チャンネル選択(オートチャンネル)、送信出力制限、<br>WPS、WMM    |                                                                       |  |  |
| 無線LANに接続できる機器の台<br>数 | 推奨4台                                                                   | 推奨4台                                                                  |  |  |

## ·般仕様

| 外形寸法   | 約125(W)×98(D)×27(H)mm (突起部含まず) |
|--------|--------------------------------|
| 質量     | 約130g (本体のみ)                   |
| 電源     | DC5V(添付ACアダプターによる給電)           |
| 消費電流   | 最大640mA                        |
| 使用温度範囲 | 0~35℃                          |
| 使用湿度範囲 | 10~85%(結露しないこと)                |
| 環境対応   | RoHS指令準拠                       |

# 出荷時設定一覧

| LAN側設定     | IPアドレス           | 192.168.0.1                           |  |
|------------|------------------|---------------------------------------|--|
|            | サブネットマスク         | 255.255.255.0                         |  |
| 無線LAN設定    | SSID1            | AirPortxxxxx(xxxxxは機器により異なる。)         |  |
|            | SSID1 無線セキュリティ設定 | WPA2-PSK(TKIP/AES)                    |  |
|            | 暗号キー             | 製品に貼付のシールに記載のキーを入力済み                  |  |
|            | SSID2            | Gamexxxxx(xxxxxは機器により異なる。)            |  |
|            | SSID2 無線セキュリティ設定 | WEP                                   |  |
|            | 暗号キー             | 製品に貼付のシールに記載のキーを入力済み                  |  |
| DHCPサーバー機能 | DHCPサーバー機能       | 有効                                    |  |
|            | 開始IPアドレス         | 192.168.0.2                           |  |
|            | 終了IPアドレス         | 192.168.0.32                          |  |
|            | リース時間            | 1日                                    |  |
| パスワード設定    | なし               |                                       |  |
| ポートの開放     | 無効               |                                       |  |
| DMZ        | 無効               |                                       |  |
| UPnP       | 有効               |                                       |  |
| セキュリティ設定   | システム設定           | インターネットからのPing拒否:有効(固定)<br>DoS攻撃防御:有効 |  |

# 困ったときには

\_\_\_\_\_

困ったときには ...... 101 ページ アフターサービスについて.. 117 ページ ハードウェア保証規定...... 119 ページ

# 困ったときには

参照したいトラブルの対処をご覧ください。

## インターネット接続時のトラブル

| トラブルの内容                                    | 参照ページ   |
|--------------------------------------------|---------|
| パソコン内蔵の無線LANでインターネット接続ができない                | 102 ページ |
| 「有線LANでインターネット接続ができない                      | 103 ページ |
| NTTフレッツ光回線でインターネット接続ができない                  | 103 ページ |
| LAN側のIPアドレスを変更したら接続できなくなった                 | 104 ページ |
| 1台目のパソコンは接続できているが、2台目以降のパソコンがインターネット接続できない | 105 ページ |

## 無線LANに関するトラブル

| トラブルの内容                          | 参照ページ   |
|----------------------------------|---------|
| 無線LANアダプター側のパソコンとの通信速度が遅い、不安定    | 106 ページ |
| Wi-Fi対応ゲーム機で通信できない               | 106 ページ |
| SSIDが検索されない                      | 106 ページ |
| ▲製品のSSIDとセキュリティキー(暗号キー)の設定値を知りたい | 106 ページ |

## 設定画面に関するトラブル

| トラブルの内容                     | 参照ページ   |
|-----------------------------|---------|
| 「Magical Finder」で本製品が表示されない | 107 ページ |
| 設定画面が表示されない                 | 107 ページ |
| パスワードを忘れてしまった               | 109 ページ |

# その他のトラブル

| トラブルの内容                    | 参照ページ   |
|----------------------------|---------|
| 本製品に接続するパソコンを追加したい         | 109 ページ |
| ネットワークゲームやサーバー公開ができない      | 109 ページ |
| ファイルやプリンターを共有をしたい          | 110 ページ |
| パソコンのIPアドレスを自動取得にしたい       | 112 ページ |
| パソコンのIPアドレスを手動設定(固定設定)にしたい | 114 ページ |

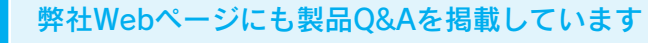

併せてご覧ください。またファームウェアは常に弊社が提供する最新版にアップデートしてご利用ください。

#### http://www.iodata.jp/r/4469

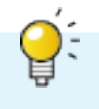

## インターネット接続のトラブル

#### ノパソコン内蔵の無線LANでインターネット接続ができない

対処 パソコン内蔵の無線LAN機能をご利用になる場合、内蔵の無線LAN機能が有効(オン)になっていることを確認してく ださい。詳しくはパソコンの取扱説明書等をご参照ください。

対処 Windows XPで、無線LANアダプター用のユーティリティソフトをインストールしている場合は、Windows XP標準の 「Wireless Zero Configuration」のサービスが停止するため、無線LAN接続の設定ができない状態となります。 ご利用の無線LANアダプターのユーティリティソフトを利用される場合は、無線LANアダプターの取扱説明書等を確認 し、設定してください。

ユーティリティを使用せずに本製品と接続する場合は、ユーティリティソフトをアンインストールするか、「Wireless Zero Configuration」サービスが有効になるようにユーティリティソフト側で設定変更してください。設定方法につい ては、ご利用の無線LANアダプターの取扱説明書をご参照ください。

対処 無線間の距離を短くし、障害物を取り除き、アクセスポイントの通信チャンネルを変更してから再度お試しください。
 また、本製品のチャンネル設定を変更してみてください。(チャンネル変更は本製品の設定画面の[無線設定]→[基本設定]からおこないます。)

対処 パソコンのIPアドレスが自動取得(DHCP)の場合は、電源を入れる順番をDHCPサーバーとなる機器から先に電源を入れ て、最後にパソコンの電源を入れてください。(DHCPサーバーとなる機器が本製品の場合は、本製品から先に電源を入れ ます。)

パソコンのIPアドレスの設定については、「パソコンのIPアドレスを自動取得にしたい」112 ページをご参照ください。

- <mark>対処</mark> パソコンのIPアドレスが固定の場合は、本製品のIPアドレスをパソコンと同一クラスのIPアドレスに設定してください。
- 対処 本製品と無線LAN接続する機器(パソコンなど)のSSIDと暗号化設定が、すべて同じ設定になっているかどうかご確認 ください。
  - 同じ設定になっていない場合は、本製品のSSIDと暗号キーを確認し、設定し直してください。
  - ※ 出荷時設定は、本製品裏面のシールや添付の「無線LAN設定情報カード」に記載されています。
  - ※ SSID1の出荷時設定は「AirPortxxxx」です。( "xxxxx" は機器により異なります。) /
  - ※ セキュリティーキーは暗号キー欄に記載している13桁の英数字です。
     また、ニンテンドーDSi/DS Lite/DSの場合は、暗号化方式をWEPに変更してから
     接続します。(「ニンテンドーDS Lite/ニンテンドーDSの場合」42 ページ参照)

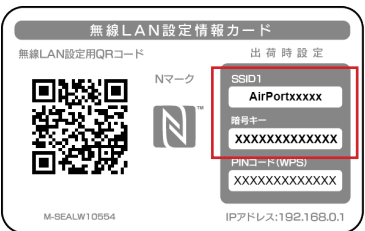

#### 有線LANでインターネット接続ができない

- 対処 ·本製品のLANランプが点灯しているかご確認ください。
  - ・LANケーブルが正しく接続されていることを確認してください。
  - ・パソコンのLANアダプターが正常に動作しているか確認してください。
- 対処 パソコンのネットワーク設定で、IPアドレスの設定が"自動取得"になっていることを確認してください。 「パソコンのIPアドレスを自動取得にしたい」112 ページの手順で確認します。
  - ※本製品のDHPCサーバーを無効にした場合は、IPアドレス、サブネットマスク、デフォルトゲートウェイ、 DNSサーバーアドレスを手動設定してください。この際、デフォルトゲートウェイ、DNSサーバーアドレスは 本製品のIPアドレスを設定してください。

#### NTTフレッツ光回線でインターネット接続ができない

<mark>対処</mark> 以下の内容についてご確認の上、該当する対処をおこなってください。

- NTTから配布されているモデム(終端装置)にルーター機能があるか確認する。
- ルーター機能がある場合は、NTT側のモデムにPPPoE認証設定をおこなっているか確認する。 (PPPoE認証設定とは、ご契約のプロバイダーから通知されている「接続用ID(アカウント」と「接続用パスワード」を設定することです。ご不明な場合はNTT東日本社・NTT西日本社にご確認ください。)

▼ モデムにルーター機能があり、モデムのPPPoE認証も設定済みの場合

- 1.本製品の「WAN」ポートにモデムからのLANケーブルが接続されていて、[インターネット]ランプが点灯している ことを確認します。
  - ⇒ランプが点灯していない場合は、LANケーブルを接続しているポートや、モデム、本製品の電源が入っているか確 認してください。
- 2.パソコン→本製品→モデムの順に電源を切ります。
   本製品は電源ボタンがないので、ACアダプターをコンセントから外して電源を切ってください。
   モデムについても電源ボタンがない場合は、通信していないことを確認してコンセントから電源を切ってください。
- 3.モデム→本製品→パソコンの順に電源を入れます。 電源を入れる際は、モデムの電源を入れて起動完了するまで(ランプの状態が落ち着くまで)待ってから、次に本製品の電源を入れるようにしてください。
- 4.それでもインターネットにつながらない場合は、本製品をアクセスポイントモードに変更してご確認ください。 (「APモードに切り替える方法」65 ページ参照)
- ▼ モデムにルーター機能あり、モデムのPPPoE認証設定をおこなっていない場合

1.モデムにPPPoE認証設定をおこないます。

設定方法は、モデムの取扱説明書、セットアップガイド等をご参照ください。

ご不明な場合は、NTT東日本社、NTT西日本社、プロバイダーにご相談ください。

- 2.本製品をアクセスポイントモードに変更してご確認ください。
  - (「APモードに切り替える方法」65 ページ参照)

- ▼ モデムにルーター機能がない場合
   本製品にPPPoE認証設定が必要です。既に設定をおこなった上で接続がうまくいかない場合は、本製品をリセットし、初期状態に戻してから、再度設定をし直してください。(「出荷時設定に戻す方法」79 ページ参照)
   1.添付のLANケーブルを、 モデムのLANポートと 本製品のインターネットポートに接続します。
   2.パソコンと本製品を接続します。(「Step2 無線LANの接続設定をする」12 ページからご利用の手順を参照)
   3.Webブラウザーを起動します。
   4. [かんたん接続]をクリックします。
   ※ [かんたん接続]の画面が表示されない場合はWEBブラウザーを起動し、アドレス欄に [http://192.168.0.1] と入力し、Enterキーを押します。
   5.プロバイダーから指定された [ユーザーID] と [接続パスワード]を入力し、 [完了] ボタンをクリックします。
  - ご契約のプロバイダーより提供されているユーザーID、接続パスワードが記載された資料をご用意ください。 資料が見つからない場合は、ご契約のプロバイダーへお問い合わせください。 資料に記載されているユーザーID(※1)、接続パスワード(※2)を入力してください。 入力内容がわからない場合は、ご契約のプロバイダーへお問い合わせください。
    - ※1 ユーザーIDは、接続ID、認証ID、ログインID、接続ユーザー名などと表記されている場合があります。 NTTフレッツシリーズ(フレッツ光やフレッツADSL)をご利用の場合は@以降もすべて入力します。
    - ※2 接続パスワードは、認証パスワード、ログインパスワードなどと表記されている場合があります。

#### ↓ LAN側のIPアドレスを変更したら接続できなくなった

- 対処 ▼ パソコンに固定でIPアドレスを設定している場合
  - ・パソコンのIPアドレスには、新しく設定した(変更した)ルーターのLAN側IPアドレスと同じネットワーククラスの IPアドレスを設定してください。
  - ・パソコンのゲートウェイ(ルーターアドレス)とDNSアドレスには、新しく設定した(変更した)ルーターのLAN
     側IPアドレスを設定してください。
  - ▼ パソコンにIPアドレスを自動的に取得させている場合 パソコンの再起動、またはパソコンが自動的に取得しているIPアドレスの解放と更新をおこなってください。 (下記ヒント参照)

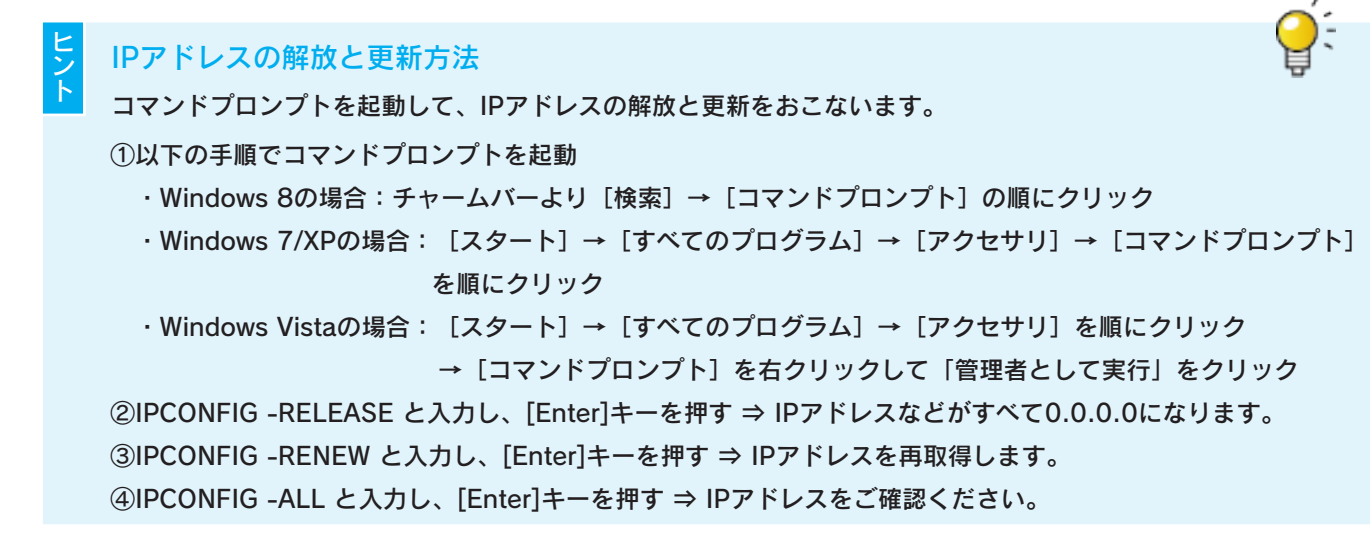

### **Q** 1台目のパソコンは接続できているが、2台目以降のパソコンがインターネット接続できない

- 対処 追加するすべての機器で無線LANの接続設定が必要です。 「Step2 無線LANの接続設定をする」12 ページを参照し、設定してください。
- 対処 モデム、本製品、パソコンの電源を一旦切り、モデム→本製品→パソコンの順に電源を入れ直してください。また、パソ コンが自動的に取得しているIPアドレスの解放と書き換えをおこなってください。 (下記ヒント「IPアドレスの解放と更新方法」参照)

### 無線LANに関するトラブル

#### 無線LANアダプター側のパソコンと通信速度が遅いまたは不安定

- 対処 無線間の距離を短くし、障害物を取り除き、アクセスポイントの通信チャンネルを変更してから再度お試しください。 また、本製品のチャンネル設定を変更してみてください。(チャンネル変更は本製品の設定画面の[無線設定]→[基本設 定]からおこないます。)
- 対処 ノートパソコンで省電力機能が有効になっている場合は、無効に変更してください。(詳しくはパソコンの取扱説明書を ご覧ください。)

#### ◯ Wi-Fi対応ゲーム機で通信できない

対処
 接続するSSIDがあっているかどうかご確認ください。
 出荷時設定は「AirPortxxxx」です。
 ※ "xxxxx" は機器により異なります。
 ※ SSIDの出荷時設定は、本製品裏面のシールに記載しています。
 また、ニンテンドーDSi/DS Lite/DSの場合は、暗号化方式をWEPに変更してから接続するか、SSID2に接続します。(「ニンテンドーDS Lite/ニンテンドーDSの場合」42 ページ参照)

#### **SSIDが検索されない**

<u>対処</u> 無線間の距離を短くし、障害物を取り除き、アクセスポイントの通信チャンネルを変更してから再度お試しください。

- 対処 無線LANアダプターが正しく動作しているかどうかご確認ください。確認方法については、お使いの無線LANアダプ ターメーカーへお問い合わせください。
- 対処 パソコン内蔵の無線LAN機能をご利用になる場合、内蔵の無線LAN機能が有効(オン)になっていることを確認してく ださい。詳しくはパソコンの取扱説明書等をご参照ください。

#### 本製品のSSIDとセキュリティキー(暗号キー)の設定値を知りたい

対処 本製品裏面に貼付のシールや、添付の「無線LAN設定情報カード」に記載されています。 セキュリティキーは、暗号キー欄に記載している13桁の英数字です。

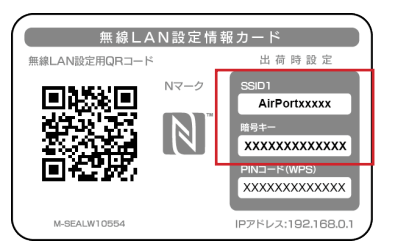

※ "xxxxx" は機器により異なります。

対処 出荷時より変更している場合は、本製品の設定画面の[無線設定]→[暗号化]の画面で確認します。

### 設定画面に関するトラブル

- 「Magical Finder」で本製品が表示されない
- <mark>対処</mark> しばらく待ってから[情報の更新]ボタンを押してみてください。
- 対処 ご利用のパソコンのファイアウォール機能、ウィルス対策ソフトを一時的に停止、終了したうえで再度ご確認ください。 設定完了後は、元に戻してください。

#### 🔵 設定画面が表示されない

- | <mark>対処</mark>| 本製品が起動中または再起動中の場合は、本製品のインターネットランプが点滅するまでお待ちください。
- 対処 「パソコン内蔵の無線LANでインターネット接続ができない」102 ページの対処をお試しください。
- 対処 セキュリテソフトの機能を一部解除すると動作する場合があります。詳しくはセキュリティソフトのメーカーにお問い合 わせください。
- 対処 Magical Finder上に表示されている本製品のIPアドレスを確認し、ご利用のパソコンのIPアドレスと同じネットワーク クラスになっているかどうかご確認ください。(Magical Finderの開き方については「設定画面の開き方」59 ペー ジ参照)
  - (例)パソコンのIPドレスが「192.168.3.xxx」

本製品のIPアドレスが「192.168.3.yyy」(xxx、yyy にはそれぞれ違う数字が入ります。)

ここが同じ数字ならパソコンと本製品は同じネットワーククラス

本製品とパソコンが違うネットワーククラスになっている場合は、以下の対処をおこなってください。

- ●パソコンのIPアドレスが自動取得(DHCP)の場合
  - 電源を入れる順番をDHCPサーバーとなる機器から先に電源を入れて、最後にパソコンの電源を入れてください。 (DHCPサーバーとなる機器が本製品の場合は、本製品から先に電源を入れます。)

パソコンのIPアドレスを自動取得(DHCP)にする場合は、「パソコンのIPアドレスを自動取得にしたい」112 ページ をご参照ください。

●パソコンのIPアドレスが固定の場合

本製品のIPアドレスをパソコンと同じネットワーククラスのIPアドレスに設定してください。 Magical Finderを開き、本製品の[IP設定] ボタンをクリックし、設定します。

- 対処 設定用パソコンのIPアドレスをいったん解放し、更新(再取得)をおこなってください。 (IPアドレスの解放と更新についてはヒント「IPアドレスの解放と更新方法」104 ページ参照)
- 対処 Webブラウザーがダイヤルアップする設定になっている場合は、以下の手順でダイヤルしない設定に変更してください。 (例: Internet Explorer 9)
   1 Internet Explorerを起動し、 [ツール] メニューの [インターネット オプション] をクリック
   2 [接続] タブをクリックし、 [ダイヤルしない] にチェックし、 [OK] をクリック
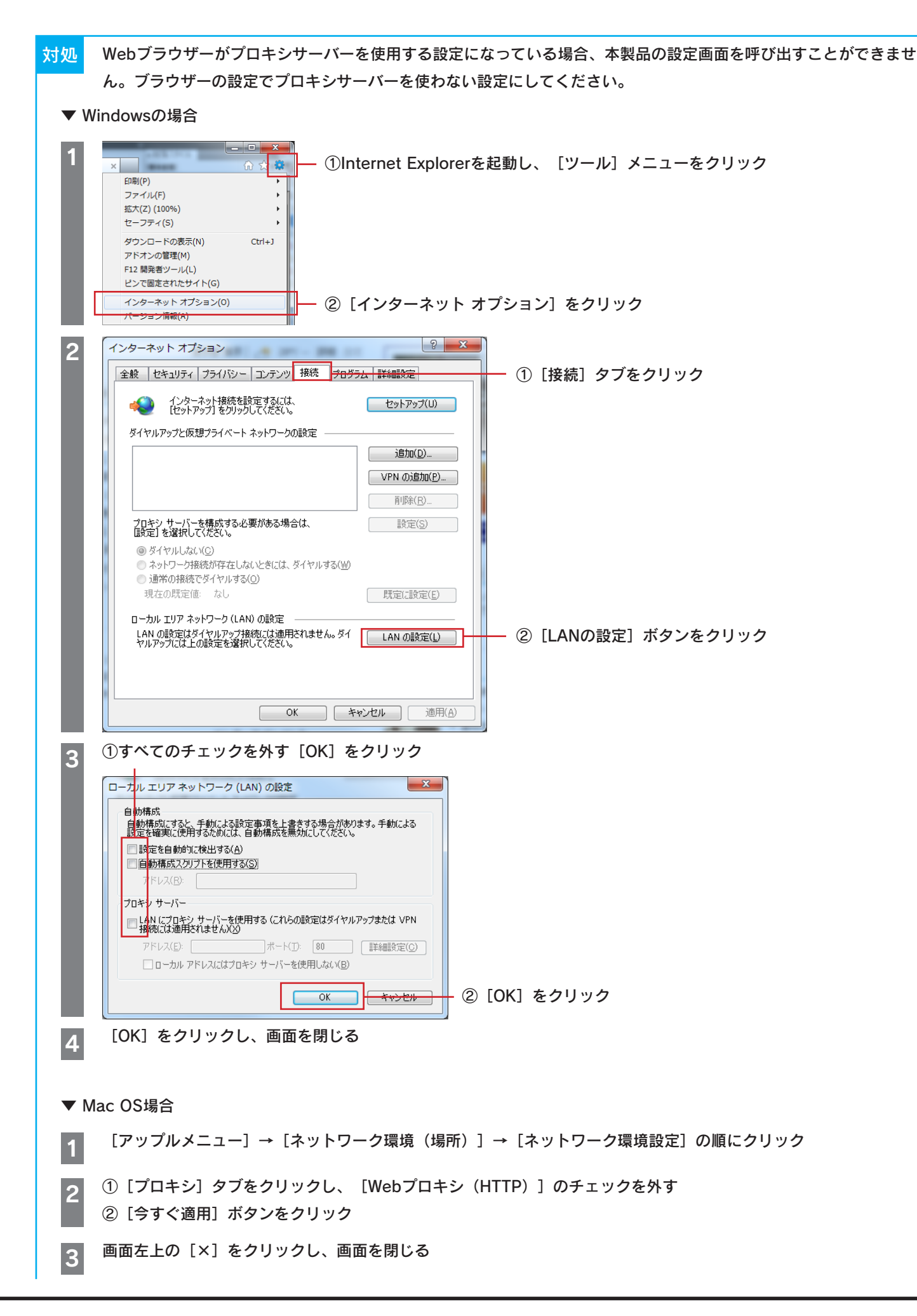

Mac OSの場合、PPPoE設定を無効にしてください。 対処 [アップルメニュー]→[ネットワーク環境(場所)]→[ネットワーク環境設定]→[TCP/IP]の順にクリックし、 1 [DHCPサーバを参照] を選択 [PPPoE] タブをクリックし、 [PPPoEを使って接続] のチェックを外す 2 対処 PPPoEの広域帯を使用している場合は、削除(無効に)してください。 ▼ Windows XPの場合 [スタート] → [コントロールパネル] → [ネットワークとインターネット接続] → [ネットワーク接続] の順にクリック し、 [広域帯] を削除 ▼ Mac OS X 10.4場合 [アップルメニュー] → [ネットワーク環境(場所)] → [ネットワーク環境設定] → [PPPoE] タブの順にクリックし、 [PPPoEを使って接続する]のチェックを外し、[今すぐ適用]をクリック

▼ Mac OS X 10.5場合

[アップルメニュー]→[ネットワーク環境(場所)]→[ネットワーク環境設定]の順にクリックし、[接続解除]ボタン をクリック

# パスワードを忘れてしまった

対処 出荷時、ログイン名、パスワードは空欄(設定なし)に設定されています。また、パスワードには大文字/小文字の区別 があります。

パスワードを忘れてしまった場合は、本製品を出荷時設定に戻してください。

(リセットすると、そのほかの設定もすべて出荷時設定に戻ります。再度設定し直してください。)

「出荷時設定に戻す方法」79ページ参照

# その他のトラブル

### 本製品に接続するパソコンを追加したい

対処 「Step2 無線LANの接続設定をする」12 ページを参照し、接続してください。

### ネットワークゲームやサーバー公開をしたい

「ポートの開放手順」73ページを参照し、設定をおこなってください。 対処

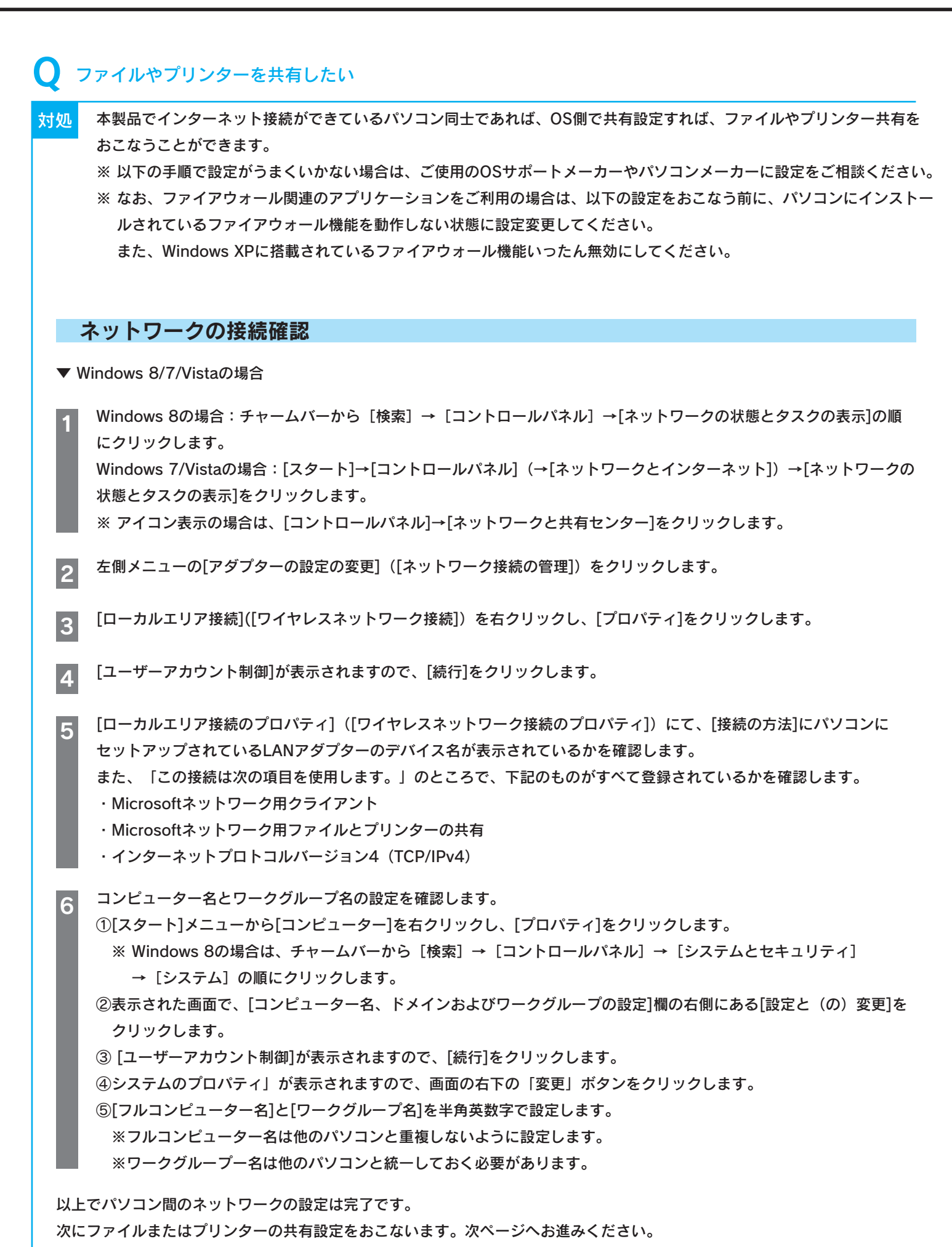

| ▼ Windows XPの場合                                                                                                    |  |  |  |  |
|----------------------------------------------------------------------------------------------------|--|--|--|--|
| 1 [スタート]→[マイネットワーク]を右クリックし、[プロパティ]をクリックします。                                                                                                    |  |  |  |  |
| 2 [ローカルエリア接続]([ワイヤレスネットワーク接続])を右クリックし、[プロパティ]をクリックします。                                                                                                    |  |  |  |  |
| <ul> <li>3 [ローカルエリア接続のプロパティ]([ワイヤレスネットワーク接続のプロパティ])にて、[接続の方法]にパソコン(セットアップされているLANアダプターのデバイス名が表示されているかを確認します。また、「この接続は次の項目を使用します。」のところで、下記のものがすべて登録されているかを確認します。</li> <li>・ Microsoftネットワーク用クライアント</li> <li>・ Microsoftネットワーク用ファイルとプリンタの共有</li> <li>・ インターネットプロトコル(TCP/IP)</li> </ul>                               |  |  |  |  |
| <ul> <li>3 コンピューター名とワークグループ名の設定を確認します。</li> <li>①[スタート]メニューから[マイコンピュータ]を右クリックし、[プロパティ]をクリックします。</li> <li>②[システムのプロパティ]画面が表示されますので、[コンピュータ名]タブをクリックします。</li> <li>③[変更]ボタンをクリックし、[フルコンピュータ名」と[ワークグループ名]を半角英数字で設定します。</li> <li>※ フルコンピュータ名は他のパソコンと重複しないように設定します。</li> <li>※ ワークグループ名は他のパソコンと統一しておく必要があります。</li> </ul> |  |  |  |  |
| 以上でパソコン間のネットワークの設定は完了です。                                                                                                    |  |  |  |  |

[スタート]メニューから[コントロールパネル]→[ネットワークとインターネット]項目内の[ファイルの共有の設定]または

※ Windows 8の場合は、チャームバーから [検索] → [コントロールパネル] → [ネットワークとインターネット]

[コンピューター]や[エクスプローラ]で共有したいファイルやフォルダを右クリックして、[共有]を選択します。

[共有を行う人々を選んでください。]でアクセスを許可するユーザーを選択して、[共有]ボタンをクリックします。

⇒ アイコンに人の絵のマークがついたら、共有設定は完了です。他のパソコンから[ネットワークコンピューター] や[マイネットワーク]で共有ファイルやフォルダを設定したコンピューター名を開くと、そのファイルやフォル

次にファイルまたはプリンターの共有設定をおこないます。下記、または次ページへお進みください。

項目内の[ホームグループと共有に関するオプションの選択]の順にクリックします。

[ネットワーク探索]、[ファイル共有]、[プリンタ共有]をそれぞれ[有効]にします。

※ アイコン表示の場合は、[コントロールパネル]→[ネットワークと共有センター]をクリックします。

ファイルを共有する場合

ダが見えるようになります。

▼ Windows XPの場合

▼ Windows 8/7/Vistaの場合

2

3

Δ

1

[マイコンピュータ]や[エクスプローラ]で共有したいファイルやフォルダを右クリックして、[共有]を選択します。

[ホームグループと共有に関するオプションの選択]を開きます。

- 2 [共有する]にチェックして、[OK]ボタンをクリックします。 ⇒ アイコンに手のマークがついたら、共有設定は完了です。他のパソコンから[ネットワークコンピューター]
  - や[マイネットワーク]で共有ファイルやフォルダを設定したコンピューター名を開くと、そのファイルやフォル ダが見えるようになります。

## プリンターを共有する場合

▼ Windows 8/7の場合

- 1 [はじめに、共有プリンターを接続しているパソコン側の設定をします。 スタートメニューから [デバイスとプリンター] をクリックします。 ※ Windows 8の場合は、チャームバーから [検索] → [コントロールパネル] →[デバイスとプリンターの表示] の順にクリックします。
- 2 共有させたいプリンターのアイコンを右クリックし、 [プリンターのプロパティ]をクリックします。
- 3 [共有]タブをクリックし、[このプリンタを共有する]にチェックをつけます。
- 4 次に、共有プリンターを使用するパソコン側の設定をします。 使用するプリンターのドライバーをインストールします。
- 5 インストール時に [ネットワークプリンタ] を選択して、インストールをおこないます。
- 以上で、プリンターの共有設定は完了です。

▼ Windows Vista/XPの場合

- 1 はじめに、共有プリンターを接続しているパソコン側の設定をします。
- スタートメニューから [デバイスとプリンター] (または [プリンタとFAX] )をクリックします。
- 2 共有させたいプリンターのアイコンを右クリックし、 [プロパティ] をクリックします。
- 3 [共有]タブをクリックし、[このプリンタを共有する]にチェックをつけます。
- 水に、共有プリンターを使用するパソコン側の設定をします。
- 使用するプリンターのドライバーをインストールします。
- ら インストール時に [ネットワークプリンタ]を選択して、インストールをおこないます。
- 以上で、プリンターの共有設定は完了です。

### ● パソコンのIPアドレスを自動取得にしたい

対処 ご利用のOSにより設定方法が異なります。

▼ Windows 8/7の場合

- 1 コンピュータの管理者のアカウントでWindowsにログオンします。
- 2 [スタート]→[コントロールパネル]→[ネットワークの状態とタスクの表示]をクリックします。
  - ※ Windows 8の場合は、チャームバーから [検索] → [コントロールパネル] → 「ネットワークの状態とタスクの 表示] の順にクリックします。
- 3 [ローカルエリア接続]をクリックします。
- **4** [プロパティ] をクリックします。
- 5 [ユーザーアカウント制御] が表示されますので、[続行] をクリックします。
- 6 [接続の方法]にLANアダプターの名称が表示されていることを確認します。
- 7 [インターネットプロトコルバージョン4(TCP/IPv4)]をクリックし、[プロパティ]をクリックします。

8 [IPアドレスを自動的に取得する]と [DNSサーバーのアドレスを自動的に取得する] にチェックして、 [OK] ボ タンをクリックします。 9 元の画面に戻ります。 [OK]ボタンをクリックします。

以上で設定は完了です。

### ▼ Windows Vistaの場合

- 1 コンピュータの管理者のアカウントでWindowsにログオンします。
- 2 [スタート]→[コントロールパネル]→[ネットワークの状態とタスクの表示]をクリックします。
- 3 [ネットワークと共有センター]が開きますので、左側の[ネットワーク接続の管理]をクリックします。
- 4 [ローカルエリア接続(もしくは、[ワイヤレスネットワーク接続])を右クリックし、[プロパティ]をクリックします。
- 5 [ユーザーアカウント制御]のメッセージが表示された場合は、[続行]をクリックします。
- 6 [インターネットプロトコル バージョン4(TCP/IPv4)]をクリックし、[プロパティ]をクリックします。
- 7 [IPアドレスを自動的に取得する] と [DNSサーバーのアドレスを自動的に取得する] にチェックして、 [OK] ボタン をクリックします。
- 8 元の画面に戻ります。 [OK]ボタンをクリックします。

#### ▼ Windows XPの場合

- 1 コンピュータの管理者のアカウントでWindowsにログオンします。
- 2 [スタート]→[コントロールパネル] (→[ネットワークとインターネット接続]) →[ネットワーク接続] の順にクリックします。
- 3 [ローカルエリア接続]を右クリックし、メニュー内の [プロパティ]をクリックします。
- 無線LANアダプターから設定している場合は、[ワイヤレスネットワーク接続]を右クリックし、メニュー内の[プロパ ティ]をクリックします。
- **4** [インターネットプロトコル(TCP/IP)]をクリックし、 [プロパティ] ボタンをクリックします。
- 5 [IPアドレスを自動的に取得する] と [DNSサーバーのアドレスを自動的に取得する] にチェックして、 [OK] ボタン をクリックします。
- 6 元の画面に戻ります。 [OK]ボタンをクリックします。

以上で設定は完了です。

▼ Mac OSの場合

1 アップルメニューより [場所] → [ネットワーク環境設定] の順にクリックします。

2 ネットワーク環境設定をします。

①[表示]で、ご使用のLANアダプター(内蔵Ethernetなど)を選びます。

②[TCP/IP]をクリックします。

③[設定]で[DHCPサーバーを参照]を選びます。

④[今すぐ適用]をクリックします。

以上で設定は完了です。

以上で設定は完了です。

| Q パソコンのIPアドレスを手動設定(固定設定) にしたい |                                                                                                    |                                                                                                    |  |  |
|-------------------------------|----------------------------------------------------------------------------------------------------|----------------------------------------------------------------------------------------------------|--|--|
| 対処                            | ご利用のOSにより設定方法が異なります。                                                                                                    |                                                                                                    |  |  |
| <b>•</b> W                    | Vindows 8/7の場合                                                                                                    |                                                                                                    |  |  |
| 1                             | コンピュータの管理者のアカウントでWindowsにログオンします。                                                                                                    |                                                                                                    |  |  |
| 2                             | [スタート]→[コントロールパネル]→[ネットワークの状態とタスクの表示]をクリックします。<br>※ Windows 8の場合は、チャームバーから [検索] → [コントロールパネル] → 「ネットワークの状態とタスクの<br>表示] の順にクリックします。                                |                                                                                                    |  |  |
| 3                             | [ローカルエリア接続]をクリックします。                                                                                                    |                                                                                                    |  |  |
| 4                             | [プロパティ]をクリックします。<br>[ユーザーアカウント制御]が表示されますので、[続行]をクリックします。<br>[接続の方法]にLANアダプターの名称が表示されていることを確認します。                                                                  |                                                                                                    |  |  |
| 5                             |                                                                                                    |                                                                                                    |  |  |
| 6                             |                                                                                                    |                                                                                                    |  |  |
| 7                             | [インターネットプロトコ                                                                                                    | `ンターネットプロトコルバージョン4(TCP/IPv4)]をクリックし、[プロパティ]をクリックします。                                                                                                    |  |  |
| 8                             | [インターネットプロトコルバージョン4(TCP/IPv4)のプロパティ]画面で[次のIPアドレスを使う]にチェックを<br>入れ、IPアドレス・サブネットマスク・デフォルトゲートウェイを設定します。                                                               |                                                                                                    |  |  |
|                               | IPアドレス                                                                                                    | <ul> <li>ルーターに接続可能なIPアドレスを設定します。</li> <li>ルーターのIPアドレスが192.168.0.1の場合は、192.168.0.xxx</li> <li>(xxxが他のパソコンやネットワーク機器と重複しない数値で、ルーターがDHCPサーバーになっている場合やネットワーク上に別途DHCPサーバーがある場合は、DHCPサーバーが割り当てるIPアドレスの範囲と重複しない値を設定してください。)</li> </ul> |  |  |
|                               | サブネット マスク                                                                                                    | 255.255.255.0 を設定します。                                                                                                    |  |  |
|                               | デフォルトゲートウェイ                                                                                                    | ルーターのIPアドレスを指定します。<br>(例:ルーターのIPアドレスが192.168.0.1の場合は、このアドレスを設定する)                                                                                                    |  |  |
| 9<br>10                       | <ul> <li>2 [次のDNSサーバーのアドレスを使う]にチェックを付けて、[優先DNSサーバー]にルーターのIPア<br/>ます。(例:ルーターのIPアドレスが192.168.0.1の場合は、このアドレスを設定する)</li> <li>入力後、[OK]ボタンをクリックし、ウインドウを閉じます。</li> </ul> |                                                                                                    |  |  |
| <br>以上で設定は完了です。               |                                                                                                    |                                                                                                    |  |  |

- ▼ Windows Vistaの場合
- 1 コンピュータの管理者のアカウントでWindowsにログオンします。
- 2 [スタート]→[コントロールパネル]→[ネットワークの状態とタスクの表示]をクリックします。
- 3 [ネットワークと共有センター]が開きますので、左側の[ネットワーク接続の管理]をクリックします。
- 4 [ローカルエリア接続(もしくは、[ワイヤレスネットワーク接続])を右クリックし、[プロパティ]をクリックします。
- 5 [ユーザーアカウント制御]のメッセージが表示された場合は、[続行]をクリックします。
- 6 [インターネットプロトコル バージョン4(TCP/IPv4)]をクリックし、[プロパティ]をクリックします。

[インターネットプロトコルバージョン4(TCP/IPv4)のプロパティ]画面で[次のIPアドレスを使う]にチェックを 入れ、IPアドレス・サブネットマスク・デフォルトゲートウェイを設定します。

| IPアドレス      | <ul> <li>ルーターに接続可能なIPアドレスを設定します。</li> <li>ルーターのIPアドレスが192.168.0.1の場合は、192.168.0.xxx</li> <li>(xxxが他のパソコンやネットワーク機器と重複しない数値で、ルーターがDHCPサーバーになっている場合やネットワーク上に別途DHCPサーバーがある場合は、DHCPサーバーが割り当てるIPアドレス</li> </ul> |
|-------------|----------------------------------------------------------------------------------------------------|
|             | の範囲と重複しない値を設定してください。)                                                                                                    |
| サブネット マスク   | 255.255.255.0 を設定します。                                                                                                    |
| デフォルトゲートウェイ | ルーターのIPアドレスを指定します。<br>(例:ルーターのIPアドレスが192.168.0.1の場合は、このアドレスを設定する)                                                                                                    |

8 [次のDNSサーバーのアドレスを使う] にチェックを付けて、 [優先DNSサーバー] にルーターのIPアドレスを入力し ます。 (例: ルーターのIPアドレスが192.168.0.1の場合は、このアドレスを設定する)

入力後、[OK]ボタンをクリックし、ウインドウを閉じます。

以上で設定は完了です。

9

▼ Windows XPの場合

1 コンピュータの管理者のアカウントでWindowsにログオンします。

2 [スタート]→[コントロールパネル] (→[ネットワークとインターネット接続]) →[ネットワーク接続] の順にクリックします。

3 [ローカルエリア接続]を右クリックし、メニュー内の[プロパティ]をクリックします。 無線LANアダプターから設定している場合は、[ワイヤレスネットワーク接続]を右クリックし、メニュー内の [プロパティ]をクリックします。

4 【インターネットプロトコル(TCP/IP)】をクリックし、【プロパティ】ボタンをクリックします。

5 [IPアドレスを自動的に取得する]と[DNSサーバーのアドレスを自動的に取得する]にチェックして、[OK]ボタン をクリックします。

|             | ルーターに接続可能なIPアドレスを設定します。                           |
|-------------|---------------------------------------------------|
|             | ルーターのIPアドレスが192.168.0.1の場合は、192.168.0.xxx         |
| IPアドレス      | (xxxが他のパソコンやネットワーク機器と重複しない数値で、ルーターがDHCPサーバーになってい  |
|             | る場合やネットワーク上に別途DHCPサーバーがある場合は、DHCPサーバーが割り当てるIPアドレス |
|             | の範囲と重複しない値を設定してください。)                             |
| サブネット マスク   | 255.255.255.0 を設定します。                             |
|             | ルーターのIPアドレスを指定します。                                |
| テフォルドクードウェイ | (例:ルーターのIPアドレスが192.168.0.1の場合は、このアドレスを設定する)       |

[次のDNSサーバーのアドレスを使う] にチェックを付けて、 [優先DNSサーバー] にルーターのIPアドレスを入力し ます。 (例: ルーターのIPアドレスが192.168.0.1の場合は、このアドレスを設定する)

入力後、[OK]ボタンをクリックし、ウインドウを閉じます。

以上で設定は完了です。

6

7

▼ Mac OSの場合

アップルメニューより [場所] → [ネットワーク環境設定] の順にクリックします。

2

ネットワーク環境設定をします。

 (1) [表示] で、ご使用のLANアダプター(内蔵Ethernetなど)を選びます。
 (2) [IPv4を設定]([設定]) で [手入力] を選択します。
 (3) IPアドレス・サブネットマスク・ルーター・DNSサーバーの設定をします。

ルーターに接続可能なIPアドレスを設定します。

| 1  | IPアドレス                                  | ルーツーに接続可能なピアトレスを設定します。                            |
|----|-----------------------------------------|---------------------------------------------------|
|    |                                         | ルーターのIPアドレスが192.168.0.1の場合は、192.168.0.xxx         |
| サブ |                                         | (xxxが他のパソコンやネットワーク機器と重複しない数値で、ルーターがDHCPサーバーになってい  |
|    |                                         | る場合やネットワーク上に別途DHCPサーバーがある場合は、DHCPサーバーが割り当てるIPアドレス |
|    |                                         | の範囲と重複しない値を設定してください。)                             |
|    | サブネット マスク                               | 255.255.255.0 を設定します。                             |
|    |                                         | ルーターのIPアドレスを指定します。                                |
|    | 7 7 7 7 7 7 7 7 7 7 7 7 7 7 7 7 7 7 7 7 | (例:ルーターのIPアドレスが192.168.0.1の場合は、このアドレスを設定する)       |

### ④[今すぐ適用]をクリックします。

以上で設定は完了です。

アフターサービスについて

ご提供いただいた個人情報は、製品のお問合せなどアフターサービス及び顧客満足度向上のアンケート以外の目的には利用いた しません。また、これらの利用目的の達成に必要な範囲内で業務を委託する場合を除き、お客様の同意なく第三者へ提供、また は第三者と共同して利用いたしません。

# お問い合わせについて

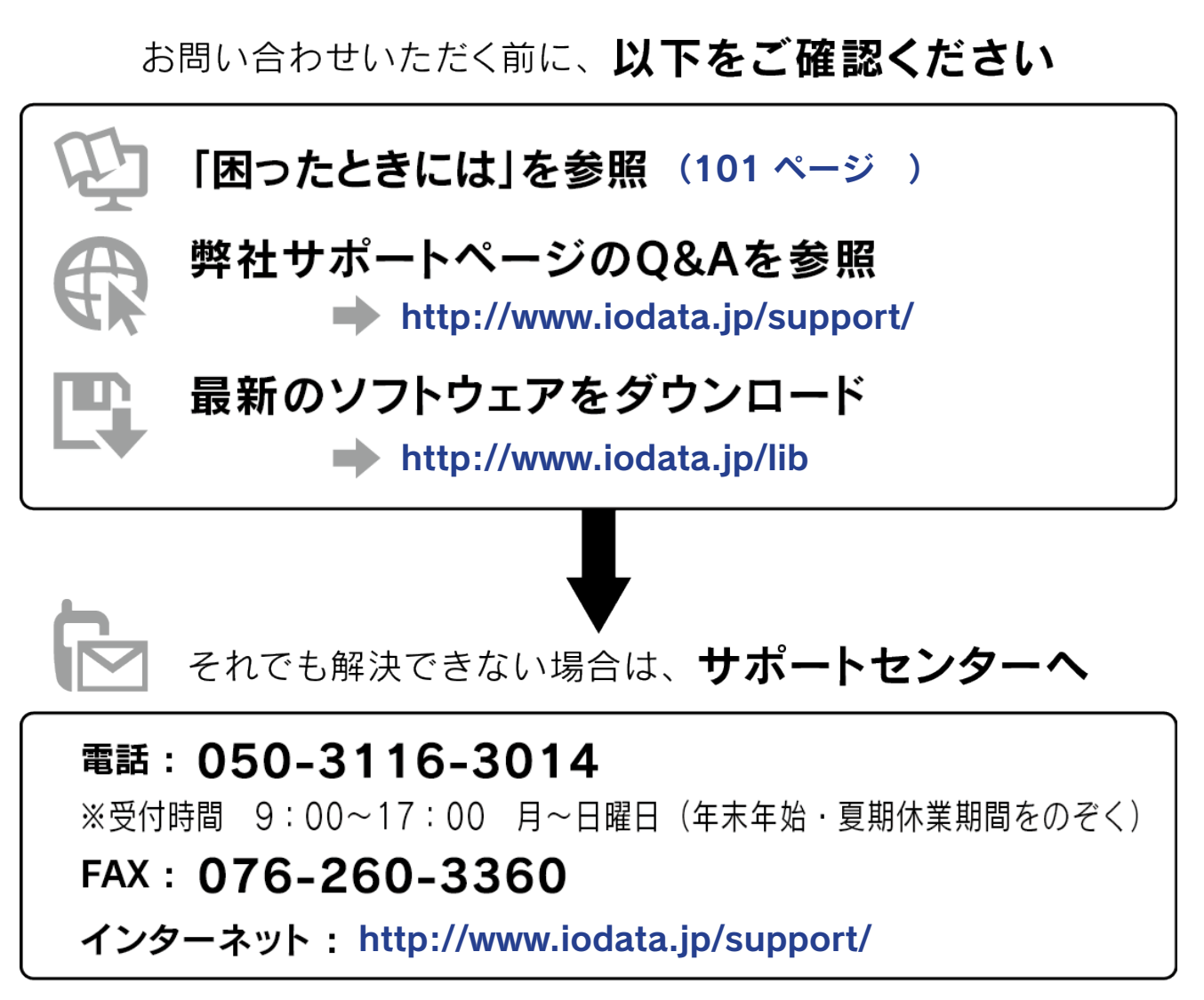

<ご用意いただく情報> 製品情報(製品名、シリアル番号など)、パソコンや接続機器の情報(型番、OSなど)

# 修理について

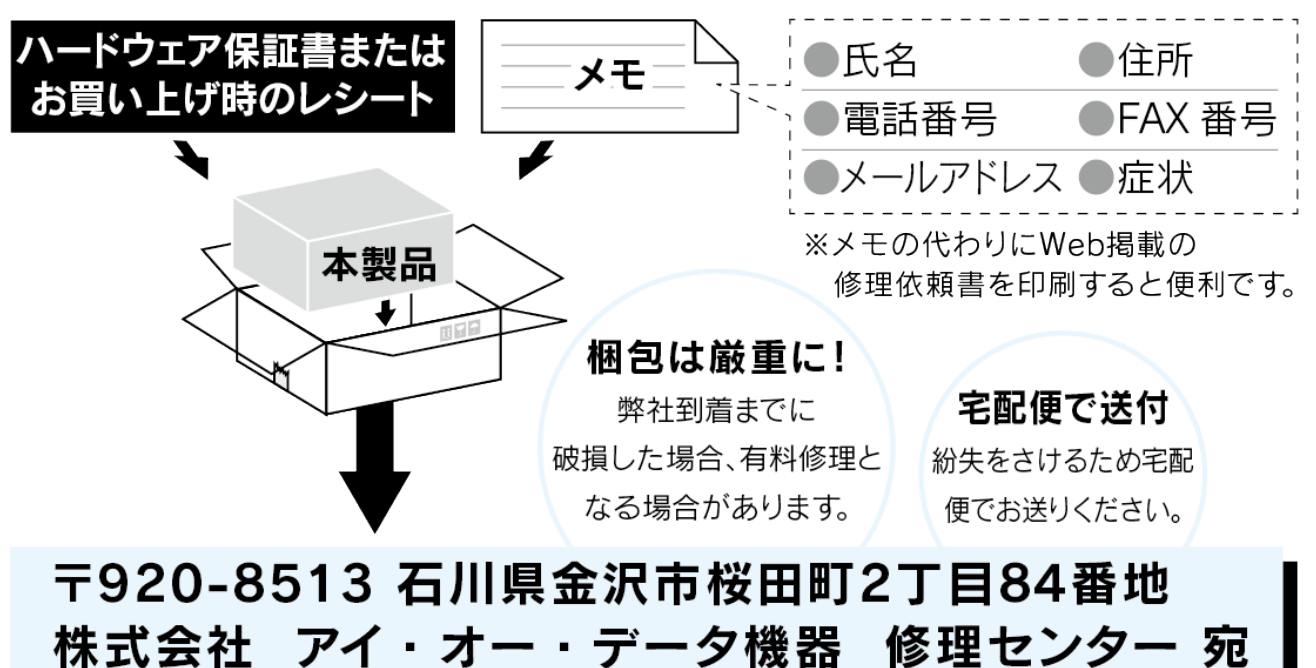

修理を依頼される場合は、以下の要領でお送りください。

- ●送料は、発送時はお客様ご負担、返送時は弊社負担とさせていただいております。
- ●有料修理となった場合は先に見積をご案内いたします。(見積無料) 金額のご了承をいただいてから、修理をおこないます。
- ●内部にデータが入っている製品の場合、厳密な検査のため、内部データは 消去されます。何卒、ご了承ください。 バックアップ可能な場合は、お送りいただく前にバックアップをおこなっ てください。弊社修理センターではデータの修復はおこなっておりません。
- ●お客様が貼られたシール等は、修理時に失われる場合があります。
- ●保証内容については、ハードウェア保証規定に記載されています。
- ●修理品をお送りになる前に製品名とシリアル番号(S/N)を控えておいてください。

修理について詳しくは… http://www.iodata.jp/support/after/

# ハードウェア保証規定

弊社のハードウェア保証は、ハードウェア保証規定(以下「本保証規定」といいます。)に明示した条件のもとにおいて、ア フターサービスとして、弊社製品(以下「本製品」といいます。)の無料での修理または交換をお約束するものです。

### 1 保証内容

取扱説明書(本製品外箱の記載を含みます。以下同様です。)等にしたがった正常な使用状態で故障した場合、お買い上げ 日が記載されたレシートや納品書をご提示いただく事により、お買い上げ時より12ヶ月、無料修理または弊社の判断によ り同等品へ交換いたします。

### 2 保証対象

保証の対象となるのは本製品の本体部分のみとなります。ソフトウェア、付属品・消耗品、または本製品もしくは接続製品 内に保存されたデータ等は保証の対象とはなりません。

### 3 保証対象外

以下の場合は保証の対象とはなりません。

- 1) レシートや納品書に記載されたご購入日から12ヶ月の保証期間が経過した場合
- 2)火災、地震、水害、落雷、ガス害、塩害およびその他の天災地変、公害または異常電圧等の外部的事情による故障もしくは損傷の場合
- 3) お買い上げ後の輸送、移動時の落下・衝撃等お取扱いが不適当なため生じた故障もしくは損傷の場合
- 4) 接続時の不備に起因する故障もしくは損傷、または接続している他の機器やプログラム等に起因する故障もしくは損傷の場合
- 5) 取扱説明書等に記載の使用方法または注意書き等に反するお取扱いに起因する故障もしくは損傷の場合
- 6) 合理的使用方法に反するお取扱いまたはお客様の維持・管理環境に起因する故障もしくは損傷の場合
- 7)弊社以外で改造、調整、部品交換等をされた場合
- 8) 弊社が寿命に達したと判断した場合
- 9) 保証期間が無期限の製品において、初回に導入した装置以外で使用された場合
- 10) その他弊社が本保証内容の対象外と判断した場合

### 4 修理

- 修理を弊社へご依頼される場合は、本製品と本製品のお買い上げ日が記載されたレシートや納品書等を弊社へお持ち込みください。本製品を送付される場合、発送時の費用はお客様のご負担、弊社からの返送時の費用は弊社負担とさせていただきます。
- 2)発送の際は輸送時の損傷を防ぐため、ご購入時の箱・梱包材をご使用いただき、輸送に関する保証および輸送状況が確認できる業者のご利用をお願いいたします。弊社は、輸送中の事故に関しては責任を負いかねます。
- 3)本製品がハードディスク・メモリーカード等のデータを保存する機能を有する製品である場合や本製品の内部に設定情報をもつ場合、修理の際に本製品内部のデータはすべて消去されます。弊社ではデータの内容につきましては一切の保証をいたしかねますので、重要なデータにつきましては必ず定期的にバックアップとして別の記憶媒体にデータを複製してください。
- 弊社が修理に代えて交換を選択した場合における本製品、もしくは修理の際に交換された本製品の部品は弊社にて適宜 処分いたしますので、お客様へはお返しいたしません。

### 5 免責

- 本製品の故障もしくは使用によって生じた本製品または接続製品内に保存されたデータの毀損・消失等について、弊社は一切の責任を負いません。重要なデータについては、必ず、定期的にバックアップを取る等の措置を講じてください。
- 2) 弊社に故意または重過失のある場合を除き、本製品に関する弊社の損害賠償責任は理由のいかんを問わず製品の価格相当 額を限度といたします。
- 本製品に隠れた瑕疵があった場合は、この約款の規定に関わらず、弊社は無償にて当該瑕疵を修理し、または瑕疵のない 製品または同等品に交換いたしますが、当該瑕疵に基づく損害賠償責任を負いません。

# 6 保証有効範囲

弊社は、日本国内のみにおいて本保証規定に従った保証を行います。本製品の海外でのご使用につきましては、弊社はいかなる保証も致しません。 Our company provides the service under this warranty only in Japan.

【ご注意】

1) 本製品及び本書は株式会社アイ・オー・データ機器の著作物です。

したがって、本製品及び本書の一部または全部を無断で複製、複写、転載、改変することは 法律で禁じられています。

- 2)本製品は、医療機器、原子力設備や機器、航空宇宙機器、輸送設備や機器、兵器システムなどの人命に関る設備や機器、及び海底中継器、宇宙衛星などの高度な信頼性を必要とする設備や機器としての使用またはこれらに組み込んでの使用は意図されておりません。これら、設備や機器、制御システムなどに本製品を使用され、本製品の故障により、人身事故、火災事故、社会的な損害などが生じても、弊社ではいかなる責任も負いかねます。設備や機器、制御システムなどにおいて、冗長設計、火災延焼対策設計、誤動作防止設計など、安全設計に万全を期されるようご注意願います。
- 3) 本製品は日本国内仕様です。本製品を日本国外で使用された場合、弊社は一切の責任を負いかねます。また、弊社は本製品に関し、日本 国外への技術サポート、及びアフターサービス等を行っておりませんので、予めご了承ください。(This product is for use only in Japan. We bear no responsibility for anydamages or losses arising from use of, or inability to use, this product outside Japan andprovide no technical support or after-service for this product outside Japan.)
- 4) 本製品は「外国為替及び外国貿易法」の規定により輸出規制製品に該当する場合があります。国外に持ち出す際には、日本国政府の輸出 許可申請などの手続きが必要になる場合があります。
- 5) 本製品を運用した結果の他への影響については、上記にかかわらず責任は負いかねますのでご了承ください。

#### 【使用ソフトウェアについて】

本製品には、MIT License、BSD License、Apache License と GNU General Public License Version2.June 1991 に基づいたソフトウェ アが含まれています。変更済み GPL 対象モジュール、GNU General Public License、及びその配布に関する条項については、弊社のホーム ページにてご確認ください。これらのソースコードで配布されるソフトウェアについては、弊社ならびにソフトウェアの著作者は一切のサポー トの責を負いませんのでご了承ください。

#### 【商標について】

- I-O DATA は、株式会社アイ・オー・データ機器の登録商標です。
- Microsoft、Windows および Windows Vista は、米国または他国における Microsoft Corporation の登録商標です。
- iPhone、iPad、iPod touch、App Store は Apple Inc. の商標です。
- iPhone 商標は、アイホン株式会社のライセンスに基づき使用されています。
- Android、Android ロゴ、Google Play、Google Play ロゴは、Google Inc. の商標または登録商標です。
- QR コード ® は、株式会社デンソーウェーブの登録商標です。
- "N-Mark" ロゴは、NFC Forum,Inc.の商標あるいは登録商標です。
- ●「PlayStation」、「PS3」、「PSP」は株式会社ソニー・コンピュータエンタテインメントの登録商標、および商標です。
- ●その他、一般に会社名、製品名は各社の商標または登録商標です。

進化する明日へ Continue thinking ホームページ http://www.iodata.jp/